# PrintPartner 12V PAGE PRINTER PRODUCT DESCRIPTION

FUJITSU LIMITED

Communications and Electronics

Tokyo, Japan

# (20) ISO French (ID:1F)

|   | 0 | 1_1_ | 2  | 3 | 4 | 5 | 6 | 7  | 8 | 9 | a | b | с | d | е | f |
|---|---|------|----|---|---|---|---|----|---|---|---|---|---|---|---|---|
| 0 |   |      |    | 0 | à | P | μ | р  |   |   |   |   |   |   |   |   |
| 1 |   |      | !  | 1 | Α | Q | a | q  |   |   |   |   |   |   |   |   |
| 2 |   |      | "  | 2 | В | R | b | r  |   |   |   |   |   |   |   |   |
| 3 |   |      | £  | 3 | С | S | С | S  |   |   |   |   |   |   |   |   |
| 4 |   |      | \$ | 4 | D | Т | d | t  |   |   |   |   |   |   |   |   |
| 5 |   |      | %  | 5 | E | U | e | u  |   |   |   |   |   |   |   |   |
| 6 |   |      | &  | 6 | F | V | f | v  |   |   |   |   |   |   |   |   |
| 7 |   |      | ,  | 7 | G | W | g | w  |   |   |   |   |   |   |   |   |
| 8 |   |      | (  | 8 | Н | X | h | x  |   |   |   |   |   |   |   |   |
| 9 |   |      | )  | 9 | I | Y | i | у  |   |   |   |   |   |   |   |   |
| a |   |      | *  | : | J | Z | j | Z  |   |   |   |   |   |   |   |   |
| b |   |      | Ŧ  | ; | К | 0 | k | é  |   |   |   |   |   |   |   |   |
| с |   |      | ,  | < | L | Ç | I | ù  |   |   |   |   |   |   |   |   |
| d |   |      | -  |   | Μ | Ş | m | è  |   |   |   |   |   |   |   |   |
| е |   |      |    | > | N | ^ | n |    |   |   |   |   |   |   |   |   |
| f |   |      | /  | ? | 0 | _ | 0 | ** |   |   |   |   |   |   |   |   |

| <b>REVISION RECORD</b>            |                |      |                  |  |  |  |
|-----------------------------------|----------------|------|------------------|--|--|--|
| Edition                           | Date published | Page | Revised contents |  |  |  |
| 01                                | January 1998   |      | First issue      |  |  |  |
|                                   |                |      |                  |  |  |  |
|                                   |                |      |                  |  |  |  |
|                                   |                |      |                  |  |  |  |
|                                   |                |      |                  |  |  |  |
|                                   |                |      |                  |  |  |  |
|                                   |                |      |                  |  |  |  |
|                                   |                |      |                  |  |  |  |
|                                   |                |      |                  |  |  |  |
|                                   |                |      |                  |  |  |  |
|                                   |                |      |                  |  |  |  |
|                                   |                |      |                  |  |  |  |
|                                   |                |      |                  |  |  |  |
|                                   |                |      |                  |  |  |  |
|                                   |                |      |                  |  |  |  |
|                                   |                |      |                  |  |  |  |
| Specification No. C145-C031-0 1EN |                |      |                  |  |  |  |

The contents of this manual may be revised without prior notice.

All Rights Reserved, Copyright © 1998 FUJITSU LIMITED. Printed in Japan. No part of this manual may be reproduced in any form without permission.

Address your comments and inquiries on this manual to:

FUJITSU COMPUTER PRODUCTS OF AMERICA, INC. 2904 Orchard Parkway, San Jose CA 95134-2022, U.S.A. TEL: (1-408) 432-6333 FAX: (1-408) 894- 1709

FUJITSU CANADA INC. 2800 Matheson Boulevard East Mississauga, Ontario L4W 4X5, CANADA TEL: (1-905) 602-5454 FAX: (1-905) 602-5457

FUJITSU AUSTRALIA LIMITED 475 Victoria Avenue, Chatswood N.S.W., 2067, AUSTRALIA TEL: (61-2) 410-4555 FAX: (61-2) 411-8603

FUJITSU DEUTSCHLAND GmbH. Frankfurter Ring 211 80807 Munchen, GERMANY TEL: (49-89) 32378-0 FAX: (49-89) 32378-100

FUJITSU ESPANA, S.A. Almagro 40,28009 Madrid, SPAIN TEL: (34-1) 581-8400 FAX: (34-1) 581-8125

FUJITSU EUROPE LTD. 2 Longwalk Road, Stockly Park, Uxbridge Middlesex UB 11 1AB, ENGLAND TEL: (44-8 1) 573-4444 FAX: (44-8 1) 573-2643

FUJITSU FRANCE S.A. 1, place des Etats-Unis Silic 310 94588 RUNGIS Cedex, FRANCE TEL: (33-1) 41-80-38-80 FAX: (33-1) 41-80-38-66

FUJITSU HONG KONG LIMITED Room 2521, Sun Hung Kai Centre 30 Harbour Road, HONG KONG TEL: (852) 827-5780 FAX: (852) 827-4724

FUJITSU ICIM LTD. Nagar Road, Pune 411 014, INDIA TEL: (91-212) 681-528 FAX: (91-212) 680-238 FUJITSU ITALIA S.p.A. Via Nazario Sauro, 38 20099 Sesto S, Giovanni (MI), ITALY TEL: (39-2) 26294-1 FAX: (39-2) 26294-201

FUJITSU KOREA LTD. 9th Floor, Korean Reinsurance Bldg. 80, Susong-Dong, Chongro-Gu Seoul Special City, KOREA TEL: (82-2) 739-3281 FAX: (82-2) 739-3294

FUJITSU NORDIC AB Kung Hans Väg 12 S-191 76 Sollentuna, SWEDEN TEL: (46-8) 626-6000 FAX: (46-8) 626-6711

FUJITSU (SINGAPORE) PTE. LTD.
75 Science Park Drive
#02-06 CINTECH II, SINGAPORE 0511
TEL: (65) 777-6577
FAX: (65) 777-8794

FUJITSU SYSTEMS BUSINESS (MALAYSIA) SDN. BHD. Fujitsu Plaza, 1A, Jalan Tandang 204 P.O. Box 636 Pejabat Pos Jalan Sultan 46770 Petaling Jaya Selangor Darul Ehsan, MALAYSIA TEL: (60-3) 793-3888 FAX: (60-3) 793-0888

FUJITSU SYSTEMS BUSINESS
(THAILAND) LTD.
12th Floor, Olympia Thai Tower
444 Rachadapisek Road, Samsennok
Huaykwang, Bangkok 103 10, THAILAND
TEL: (662) 5 12-6066
FAX: (662) 512-6068

FUJITSU TAIWAN LTD. 8th FL., NO. 170, Hung Tai Center Tun Hwa N. RD., Taipei, TAIWAN TEL: (886-2) 545-7700 FAX: (886-2) 717-4644

FUJITSU LIMITED Computer Products Business Group Kamikodanaka 4- 1 - 1, Nakahara- ku Kawasaki-shi 211, JAPAN TEL: (81-44) 754-8633 FAX: (81-44) 754-8510

#### PREFACE

This manual gives the product specifications for the PrintPartner 12V (PP12V) page printers. The manual provides prospective customers with required engineering specifications.

- Chapter 1: Describes the main features.
- Chapter 2: Gives the model configuration and equipment structure.
- Chapter 3: Gives the functional, electrical, environmental, and paper specifications.
- Chapter 4: Describes the control panel (LED indicators, LCD, and push-button switches). It also summarizes control panel's setup functions and the printer utility programs, MarkVision and PPMENU.
- Chapter 5: Gives information on the interface, its hardware specifications, and software specifications. It also summarizes command sets.
- Chapter 6: Explains maintenance.
- Chapter 7: Lists options and supplies.
- Appendixes: Give information on symbol sets, fonts, and nameplate and label locations.

### CONTENTS

| CHAPTER 1 FEATURES                                    | 1-1  |  |  |  |
|-------------------------------------------------------|------|--|--|--|
| 1.1 Fine Print Quality                                | 1-3  |  |  |  |
| 1.2 Quiet Operation                                   | 1-3  |  |  |  |
| 1.3 Easy Paper Handling                               |      |  |  |  |
| 1.4 User-Friendly Operation                           | 1-3  |  |  |  |
| 1.5 High Reliability and Easy Maintenance             | 1-4  |  |  |  |
| 1.6 Compact Design (Small Footprint)                  | 1-4  |  |  |  |
| 1.7 Wide Variety of Interfaces and Emulation          | 1-5  |  |  |  |
| 1.8 Environment Friendly                              | 1-5  |  |  |  |
| CHAPTER 2 MODEL CONFIGURATION AND EQUIPMENT STRUCTURE | 2-1  |  |  |  |
| 2.1 Model Configuration                               | 2-1  |  |  |  |
| 2.2 Block Diagram                                     | 2-2  |  |  |  |
| 2.3 Structure                                         | 2-5  |  |  |  |
| CHAPTER 3 SPECIFICATIONS                              | 3-1  |  |  |  |
| 3.1 General Specifications                            | 3-1  |  |  |  |
| 3.1.1 Printer mechanism                               | 3-1  |  |  |  |
| 3.1.2 Printer controller                              | 3-2  |  |  |  |
| 3.1.3 Interfaces                                      | 3-3  |  |  |  |
| 3.1.4 Fonts                                           | 3-3  |  |  |  |
| 3.1.5 Paper                                           | 3-4  |  |  |  |
| 3.1.6 Control panel                                   | 3-4  |  |  |  |
| 3.1.7 Printer utility programs                        | 3-5  |  |  |  |
| 3.1.8 Other specifications                            |      |  |  |  |
| 3.2 Electrical Specifications                         | 3-5  |  |  |  |
| 3.3 Environmental Specifications                      | 3-6  |  |  |  |
| 3.4 Physical Specifications                           | 3-6  |  |  |  |
| 3.5 Reliability                                       | 3-7  |  |  |  |
| 3.6 Protection and Limits                             | 3-7  |  |  |  |
| 3.7 Paper Specifications                              | 3-8  |  |  |  |
| 3.7.1 Type, size, and thickness                       | 3-8  |  |  |  |
| 3.7.2 Printing area                                   | 3-9  |  |  |  |
| 3.7.3 Other precautions                               | 3-11 |  |  |  |
| 3.7.4 Paper storage                                   | 3-11 |  |  |  |

| CHAPTER 4 CONTROL PANEL AND PRINTER UTILITY PROGRAMS          | 4-1  |
|---------------------------------------------------------------|------|
| 4.1 Control Panel                                             | 4-1  |
| 4.1.1 Indicators                                              | 4-1  |
| 4.1.2 LCD                                                     | 4-2  |
| 4.1.3 Buttons                                                 | 4-2  |
| 4.1.4 Menu modes                                              | 4-2  |
| 4.2 Printer Utility Programs                                  | 4-4  |
| 4.2.1 MarkVisionT                                             | 4-4  |
| 4.2.2 PPMENU                                                  | 4-6  |
| 4.3 Printer Drivers                                           | 4-8  |
| 4.3.1 Standard printer drivers for Windows 3.1,95, and NT 4.0 | 4-9  |
| 4.3.2 Standard printer drivers for Windows NT 3.5 1           | 4-10 |
| CHAPTER 5 INTERFACE INFORMATION                               | 5-1  |
| 5.1 Overview                                                  | 5-1  |
| 5.2 Parallel Interface Specifications                         | 5-1  |
| 5.2.1 Hardware requirements                                   | 5-I  |
| 5.2.2 Connector pin assignment                                | 5-2  |
| 5.2.3 Data transmission timing                                | 5-5  |
| 5.3 RS-232C Serial Interface                                  | 5-7  |
| 5.3.1 Hardware requirements                                   | 5-7  |
| 5.3.2 Connector pin assignment                                | 5-8  |
| 5.3.3 Serial data format                                      | 5-9  |
| 5.3.4 Cable connection diagrams                               | 5-9  |
| 5.3.5 Data protocols                                          | 5-10 |
| 5.4 Command Sets                                              | 5-12 |
| 5.4.1 Printer emulation                                       | 5-12 |
| 5.4.2 HP LaserJet 5 PCL mode command set summary              | 5-13 |
| 5.4.3 HP LaserJet 5 HP-GL/2 mode command set summary          | 5-19 |
| 5.4.4 HP LaserJet 5 PJL mode command set summary              | 5-23 |
| CHAPTER 6 MAINTENANCE                                         | 6-1  |
| 6.1 Overview                                                  | 6-1  |
| 6.2 Preventive Maintenance                                    | 6- 1 |
| 6.3 Maintenance Philosophy                                    | 6-1  |
| 6.4 Diagnostics                                               | 6-1  |
| 6.4.1 ROM/RAM check                                           | 6-1  |
| 6.4.2 Error display                                           | 6-1  |

| 6.5 Maintenance Tool               | 6-2 |
|------------------------------------|-----|
| 6.5.1 Self test printing           | 6-2 |
| 6.6 Recommended Spare Parts        | 6-2 |
| CHAPTER 7 OPTIONS AND SUPPLIES     | 7-1 |
| 7.1 Options                        | 7-1 |
| 7.2 Consumables                    | 7-2 |
| 7.3 Periodic Replacement Parts     | 7-2 |
| 7.4 Documentation                  | 7-2 |
| APPENDIX A SYMBOL SETS             | A-l |
| APPENDIX B RESIDENT FONTS          | B-l |
| APPENDIX C PRINTER LOGO AND LABELS | c-1 |

# **ILLUSTRATIONS AND TABLES**

| Figure 1.1 PrintPartner 12V printer                                           | 1-2   |
|-------------------------------------------------------------------------------|-------|
| Figure 1.2 Printer dimensions                                                 | 1-4   |
| Figure 1.3 Optional interfaces and emulation                                  | 1-5   |
| Figure 2.1 Printer block diagram                                              | 2-2   |
| Figure 2.2 Structure                                                          | 2-6   |
| Figure 2.3 Laser unit                                                         | 2-8   |
| Figure 2.4 Printer mechanism                                                  | 2-10  |
| Figure 2.5 Power supply unit                                                  | 2-1 I |
| Figure 2.6 Control board                                                      | 2-12  |
| Figure 3.1 Printing area                                                      | 3-9   |
| Figure 3.2 Printable area (HP LaserJet 5 emulation)                           | 3-10  |
| Figure 4.1 Control panel                                                      | 4- I  |
| Figure 4.2 Printer utility programs                                           | 4-4   |
| Figure 5.1 Parallel interface input circuit                                   | 5-1   |
| Figure 5.2 Parallel interface output circuit                                  | 5-2   |
| Figure 5.3 Parallel interface connector                                       | 5-2   |
| Figure 5.4a Data transmission timing (compatible mode)                        | 5-5   |
| Figure 5.4 Data transmission timing (nibble mode)                             | .5-6  |
| Figure 5.5 RS-232C interface input circuit                                    | 5-7   |
| Figure 5.6 RS-232C interface output circuit                                   | 5-7   |
| Figure 5.7 Serial interface connector                                         | 5-8   |
| Figure 5.8 RS-232C data format                                                | 5-9   |
| Figure 5.9 Example of RS-232C cable wiring (25-pin connector at coputer side) | .5-9  |
| Figure 5.9b Example of RS-232C cable wiring (g-pin connector at coputer side) | 5-10  |
| Table 5.1   Parallel interface signals                                        | 5-2   |

 Table 5.2
 RS-232C interface signals
 5-8

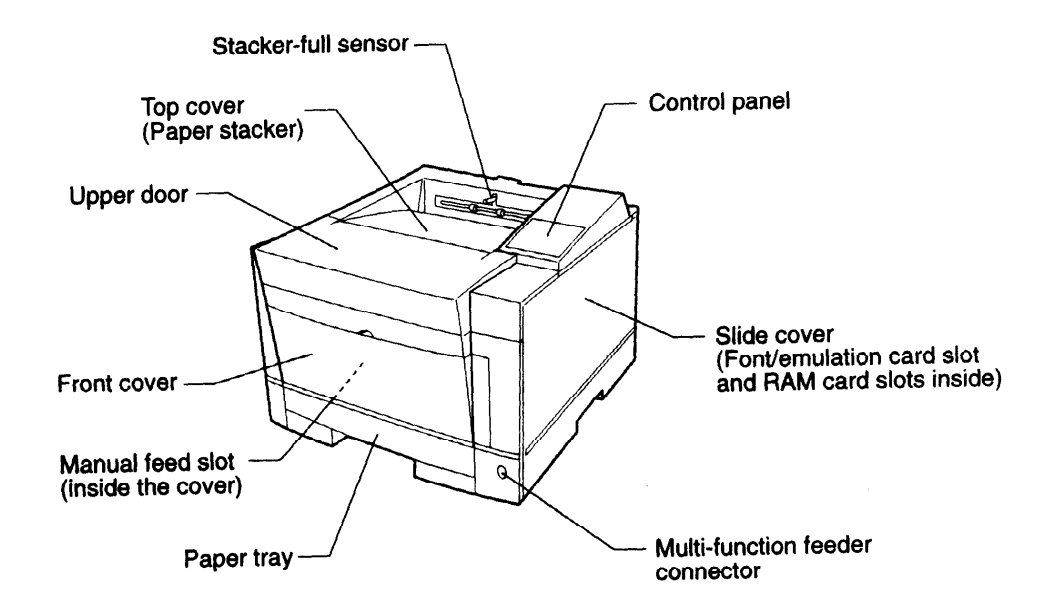

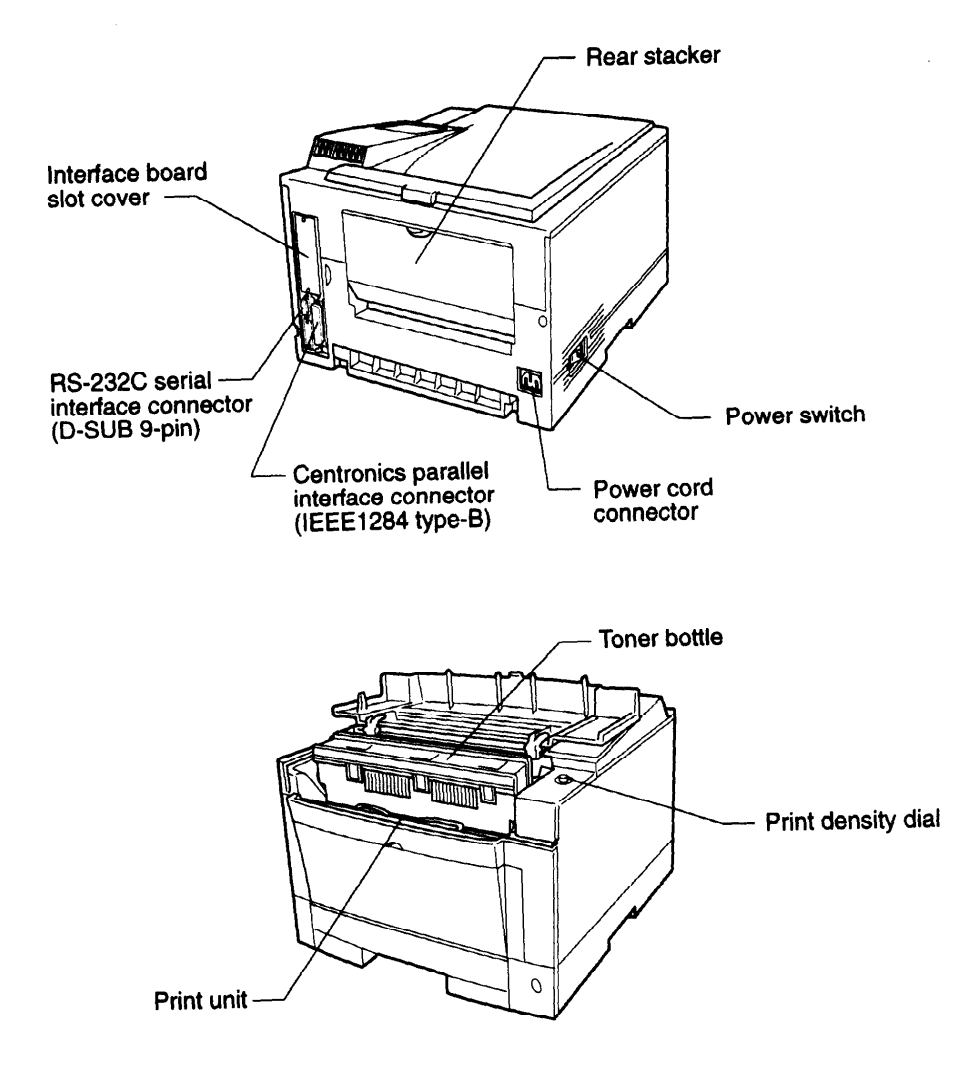

Figure 1.1 PrintPartner 12V printer

# 1.1 Fine Print Quality

The PrintPartner 12V uses electrophotography and a laser unit that is compact, easy to control, and consumes very little power.

The print resolution is 600 x 600 dpi (23.6 lines/mm), for example, 64 x 64 dots for 8-point characters. Natural curves and very fine lines are printed clearly.

The print resolution is equivalent to 2,400 x 600 dpi (horizontally 95.4 lines/mm and vertically 23.6 lines/mm), for example, about 256 x 64 dots for 8-point characters. Graphic and curve are printed quite smoothly. The print resolution is equivalent to 1,200 dpi using the smoothing technology FEIT (Fujitsu Enhanced Imaging Technology). FEIT is valid in 600 dpi mode.

See Appendix B about font samples.

# **1.2 Quiet Operation**

The PrintPartner 12V generates about 48 dBA of sound pressure during printing making it quiet enough for an office environment.

# 1.3 Easy Paper Handling

The PrintPartner 12V uses a 250-sheet fixed size paper tray (tray 1). An additional 500-sheet paper tray is offered with an optional paper feeder (tray 2).

Paper is loaded automatically from the paper tray and ejected to the top cover (output stacker) face-down in the correct order.

The manual feed slot and an optional multi-function feeder are provided for printing on the media shown below. The rear stacker is also provided for this printing.

- Envelopes
- Adhesive labels
- Transparencies
- Heavy or special paper
- Nonstandard size paper

# **1.4 User-Friendly Operation**

The control panel consists of eight push-button switches, four LED indicators, and an LCD (two lines by sixteen characters).

The LED indicators and LCD provide printer status information and error messages.

Print menu, such as a message language, paper size, and line spacing, can be set easily using the control panel or remotely using the utility programs, MarkVision and PPMENU.

# 1.5 High Reliability and Easy Maintenance

The PrintPartner 12V design has been simplified. The print unit and the toner bottle can be removed and replaced easily without getting hands dirty.

A variety of functions are integrated onto the single printed circuit board (main controller, mechanism controller, and driver).

The self-diagnostics function checks printer hardware.

Almost all printer operations and regular maintenance procedures are performed from the front, right side, and rear of the printer. The side cover is removable.

The above items have improved reliability and made maintenance easier, both for general users and service technicians.

# 1.6 Compact Design (Small Footprint)

The PrintPartner 12V is so compact (it has a small footprint) that it fits easily beside a personal computer on the same desk. Also, it is so light-weight that it can be transported easily.

Figure 1.2 shows the printer's dimensions.

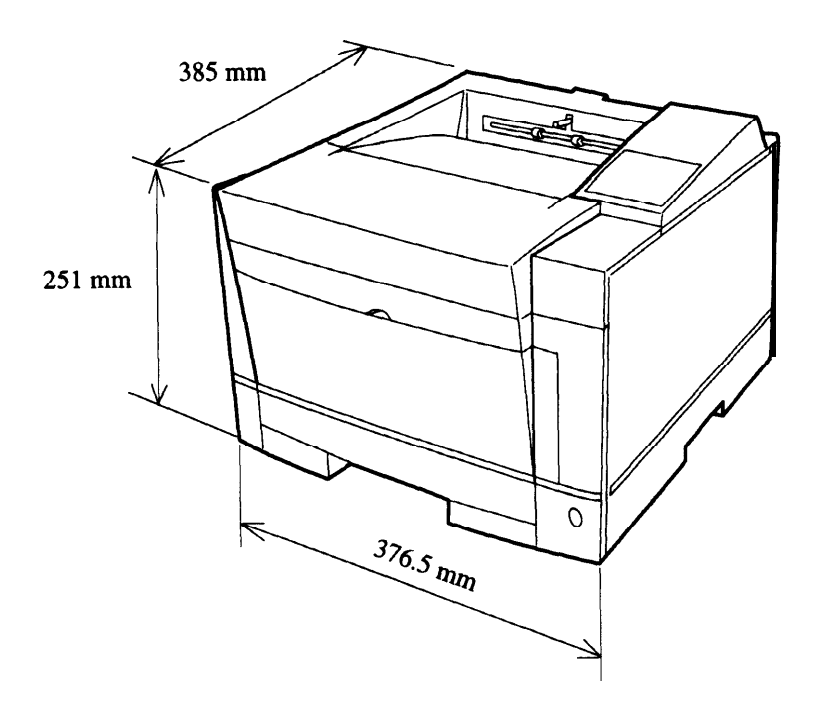

**Figure 1.2 Printer dimensions** 

# 1.7 Wide Variety of Interfaces and Emulation

The PrintPartner 12V comes standard with a bidirectional Centronics parallel interface (IEEE1284 **TYPE-B** connector) and an RS-232C serial interface (D-SUB 9-pin connector). Four optional interface boards, LocalTalk (AppleTalk compatible), Ethernet (TCP/IP and NetWare corresponding), bidirectional parallel (Centronics IEEE1284 TYPE-B connector), and IrDA are offered.

The PrintPartner 12V comes standard with the HP LaserJet 5 emulation. Two optional emulation cards, PostScript level 2 compatible and IBM/EPSON compatible, are offered.

An interface board slot and an emulation card connector are provided. Figure 1.3 shows installation of the interface board and the emulation card.

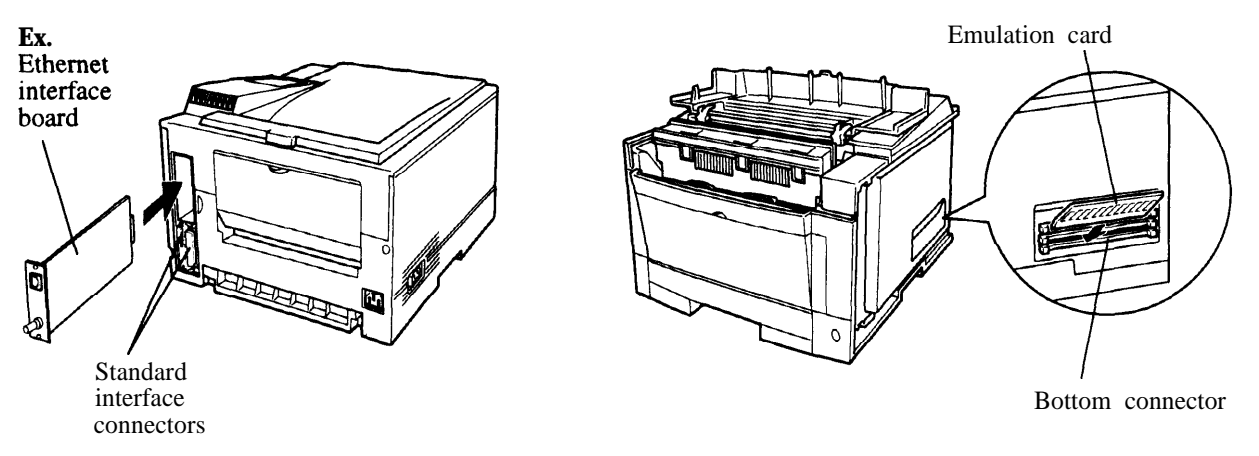

Figure 1.3 Optional interfaces and emulation

# **1.8 Environment Friendly**

The PrintPartner 12V uses a newly-developed printing process that does not generate toner waste. This means that the printer uses toner effectively and an operator does not need to deal with wasted toner.

The power-saving design (intelligent heater on/off sensing) reduces power consumption.

Ozone emission is low, so there is no need to exchange ozone filter as regular maintenance.

Plastic parts are marked with the plastic content for ease of product recycling.

The user-selectable economy mode extends the lifetime of the toner bottle.

# CHAPTER 2 MODEL CONFIGURATION AND EQUIPMENT STRUCTURE

This chapter gives the model configuration and equipment structure. Printer specifications differ between the 120V version printers and the 220V version printers.

# 2.1 Model Configuration

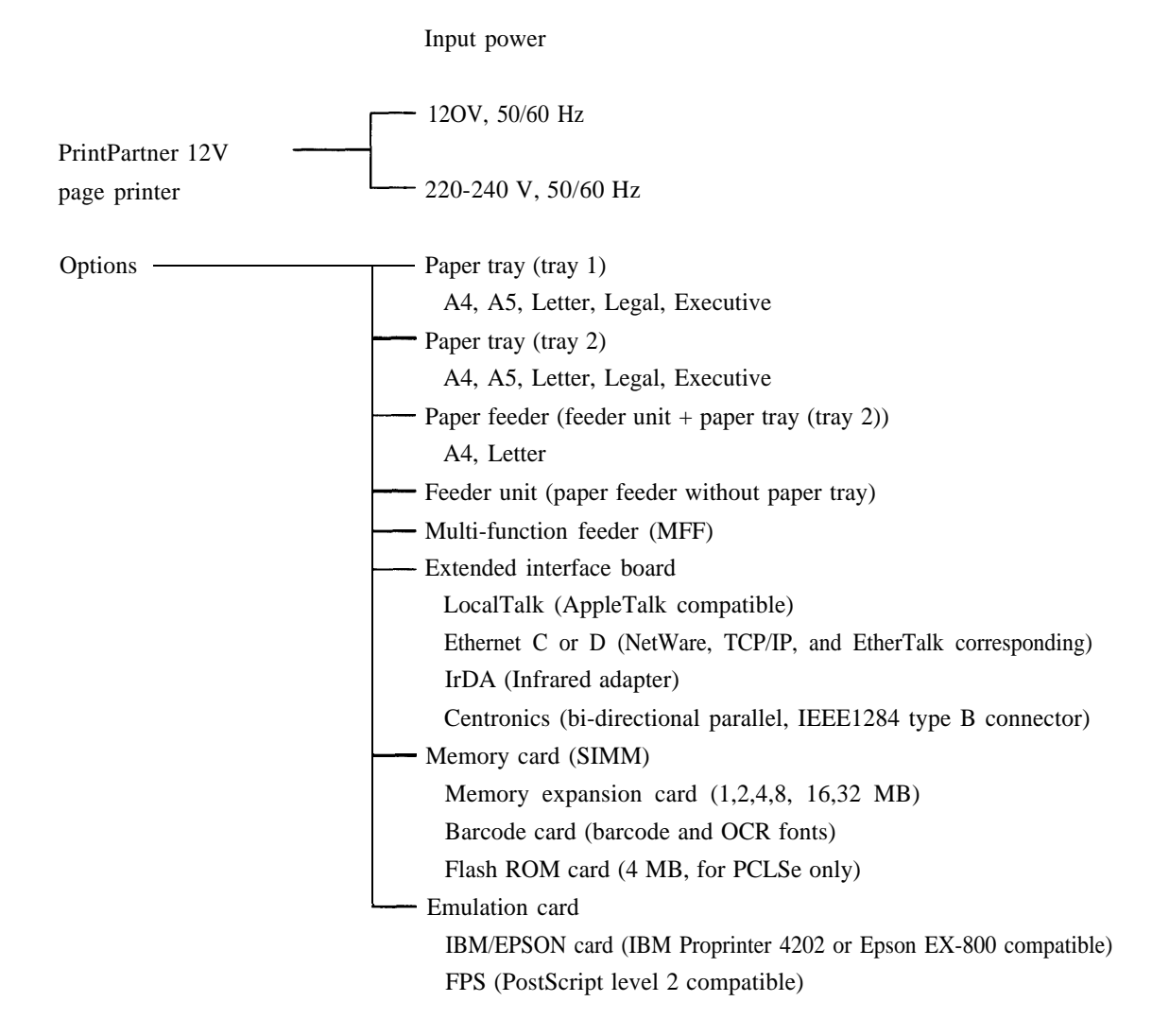

This printer is shipped with a fixed size of paper tray (A4 or letter size).

The resident emulation is the HP LaserJet 5 (PCL6).

The standard interfaces are a Centronics parallel (bi-directional) and an RS-232C serial.

# 2.2 Block Diagram

Figure 2.1 shows a block diagram of the PrintPartner 12V printers.

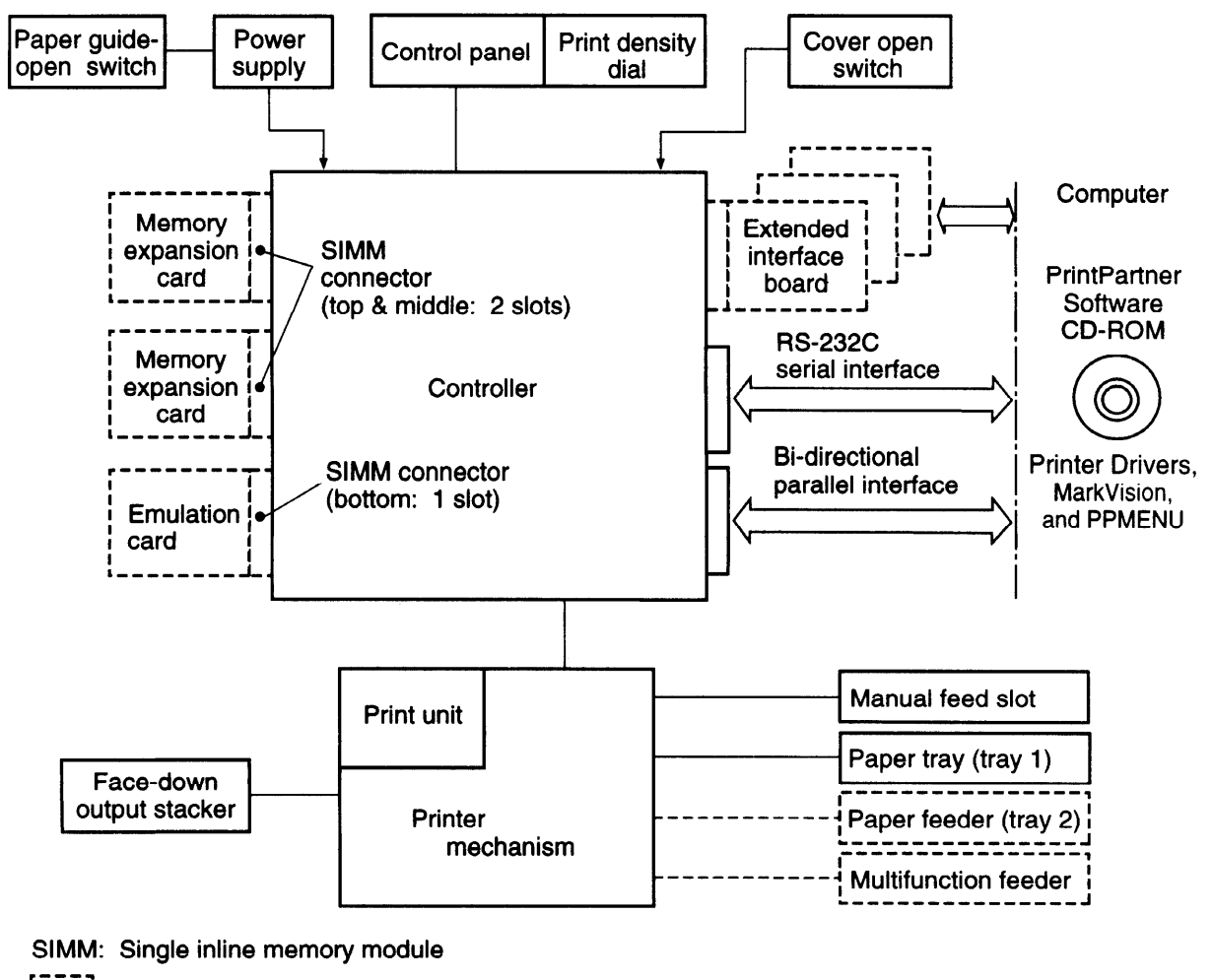

: Option

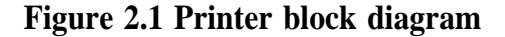

#### (1) Printer mechanism

The printer mechanism consists of a printing unit, paper feed mechanism, power supply, and a controller.

The printing unit consists of a laser unit, a print unit (photoconductive drum, developing magnet roller, precharger, and toner), a transfer charger, and a fuser unit.

Images are printed using an electrographic process:

The laser unit, modulated by video signals, sends light to the photoconductive drum and generates a latent electrostatic image that is converted to a toner image in the print unit. The paper attracts the toner image from the photoconductive drum, and the image is transferred to the paper.

Heat generated by the heat roller fuses the transferred toner image to the paper, and the page is ejected from the printer module.

The photoconductive drum is then cleaned for the next printing.

The above operations are continuous and enables uninterrupted quality printing.

(2) Controller

The controller controls the interfaces to the computer, mechanism controller, and control panel.

(3) Control panel and MarkVision/PPMENU

The control panel has LED indicators, LCD, and push-button switches. The LED indicators display basic printer status, for example, whether the printer is online, whether the power supply is on, and whether an error has occurred. The LCD shows status or error messages. The push-button switches control printer operation, for example, resetting the printer and printing a status report.

The printer setup can be changed using the control panel (menu mode). It can also be changed remotely using the printer utility programs, MarkVision and PPMENU.

See Chapter 4 for details on control panel operation and MarkVision/PPMENU.

(4) Interfaces

A bi-directional Centronics parallel and an RS-232C serial interface are standard. Other interfaces are available as an accessory. See Chapter 5 for details.

(5) Memory Expansion cards

The RAM card is used to expand the resident RAM memory (4 MB) to download soft fonts or to process more data.

The RAM card is a SIMM type board and its memory capacity is IM, 2M, 4M, 8M, 16M, or 32M bytes. RAM cards are installed to the top and middle SIMM connectors on the controller board. So, up to 64 MB can be added.

#### (6) Emulation card

The emulation card is used to add a printer emulation.

The emulation card is a SIMM type board and is installed to the bottom SIMM connector on the controller board.

An FPS card (PostScript level 2 compatible emulation) and an IBM/EPSON card are available.

# 2.3 Structure

The standard printer without options has the following structure, shown in Figure 2.2. The main power supply and fuser unit differ with AC input voltage (120 or 220 - 240 VAC).

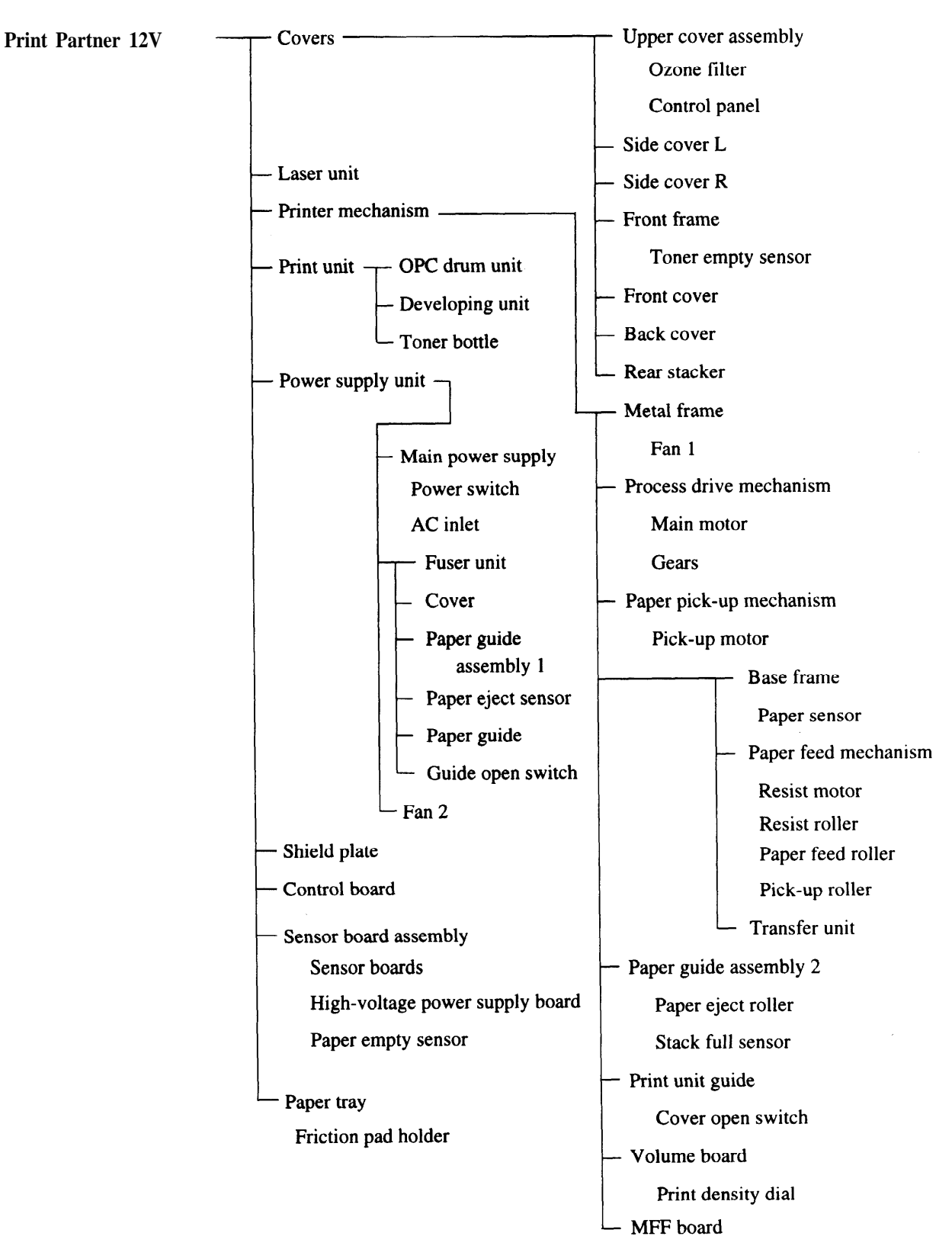

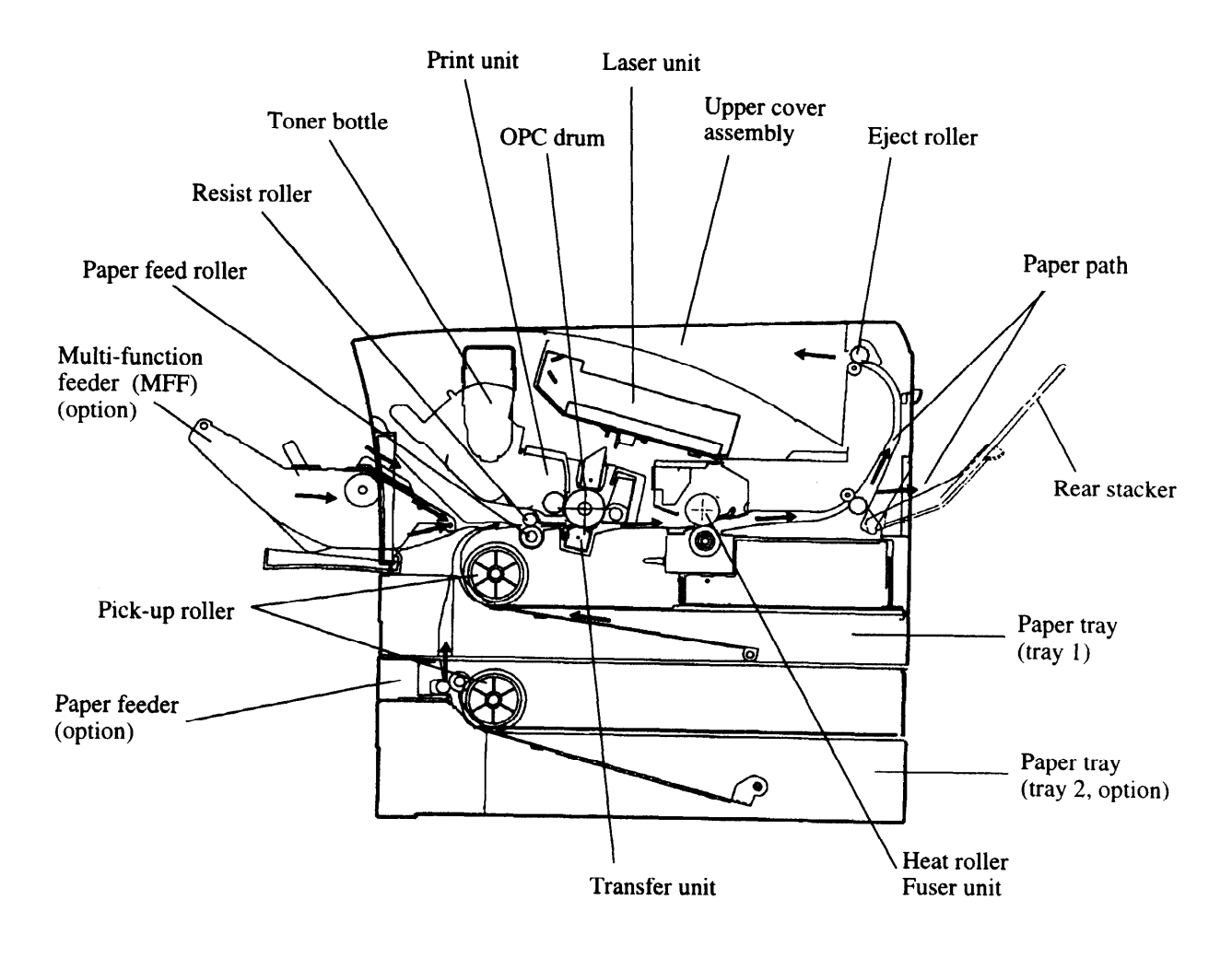

Figure 2.2 Structure

#### (2) Laser unit

The laser unit is provided in the upper cover.

Images are written on the photoconductive drum of the print unit by laser beams emitted from the laser unit.

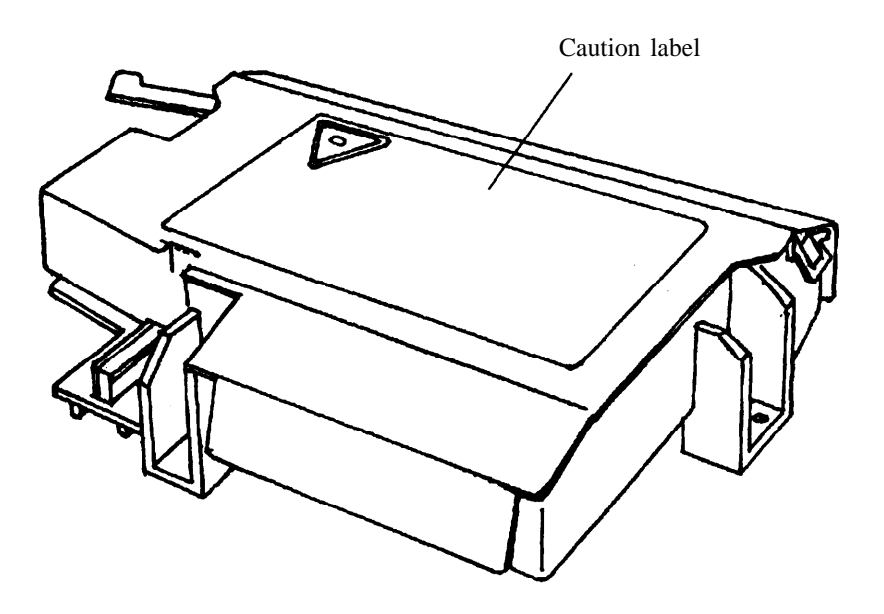

Figure 2.3 Laser unit

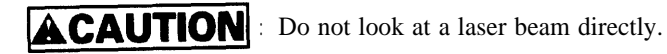

This label is put on the laser unit.

#### (3) Printer mechanism

#### Metal frame

This frame is the basic frame of he printer mechanism and made of sheet metals. All parts are tightened with screws or snap-fitted to this frame. The fan (FANI) is installed on this frame.

#### Process drive mechanism

This mechanism consists of the mechanism that drives the print unit and fuser unit, a DC motor, and drive system (gears, etc.).

Paper pick-up mechanism

This mechanism feeds paper loaded in the paper tray to the base frame of the printer mechanism sheet by sheet.

This mechanism consists of a stepping motor and drive system (gears, etc.).

#### Base frame

This frame is main part of the mechanism that transports paper and transfers toner to the paper.

Sensor that detects the picked paper

Transfer unit (service technicians replaceable)

Paper feed mechanism

(A stepping motor, resist roller, paper feed roller, and pick-up roller are tightened with screws or snapfitted to this frame.)

Paper guide assembly 2

This guide transports printed paper to the output stacker. This guide is snap-fitted to the frame on which the paper eject roller is installed.

The stacker-full sensor is installed on this assembly.

Print unit guide

This guide is used to install the print unit in the printer.

The cover open switch that detects opening and closing of the upper door is installed on the left guide. This guide is snap-fitted to the frame.

#### Volume board

The volume board has a variable resistor to control the print density. The control dial is accessible when the upper door is open.

Multi-function feeder board (MFF board)

This board has a connector for the optional multi-function feeder (MFF).

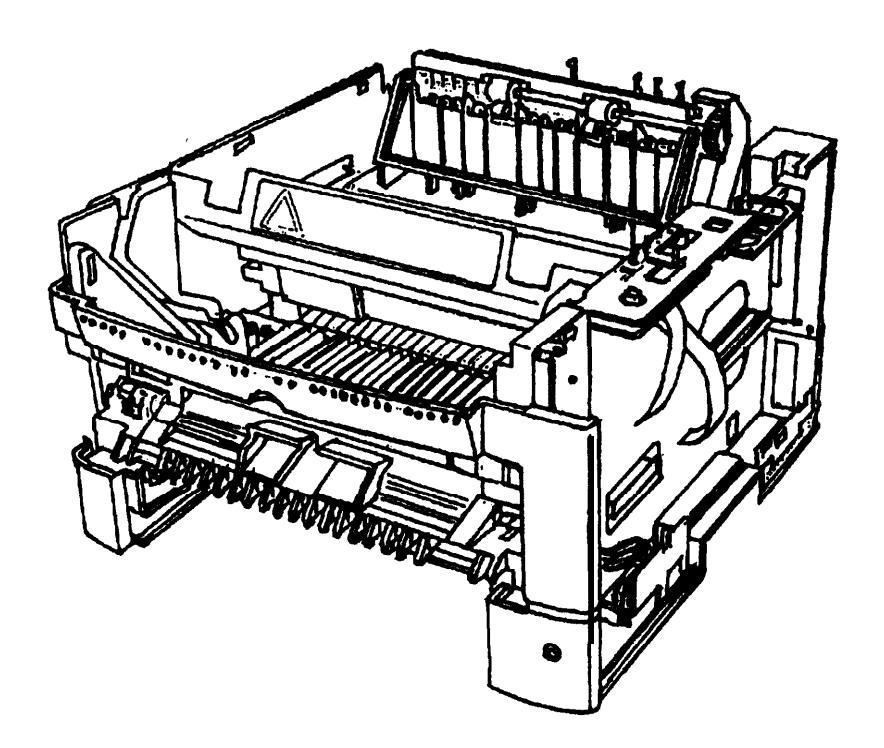

Figure 2.4 Printer mechanism

(4) Print unit (user replaceable)

The print unit consists of a photoconductive (OPC) drum unit and a developing unit. It lasts about for 40,000 pages printed at 5% coverage in continuous print mode at 25°C (77°F) and 50% RH. It can be changed easily by the user.

Toner bottle (user replaceable)

The toner bottle contains new toner. It lasts for about 5,000 pages printed at 5% coverage in continuous print mode. However, the toner bottle installed on the new print unit has a shorter life. It can be changed easily by the user.

#### (5) Power supply unit

This unit consists of the following parts:

- Main power supply
- Power switch
- AC inlet
- Fuser unit
- Cover
- Paper guide assembly 1
- Paper eject sensor
- Paper guide
- Guide open switch
- Fan (FAN 2)

Main power supply

The main power supply supplies +5 VDC and +24 VDC for the logic devices and printer mechanism. There are two types of power supplies: one for input voltage of 120 VAC and the other for 220 to 240 VAC.

The main power supply is equipped with a power switch and an AC inlet.

The main power supply is attached with screws to the cover of the fuser unit.

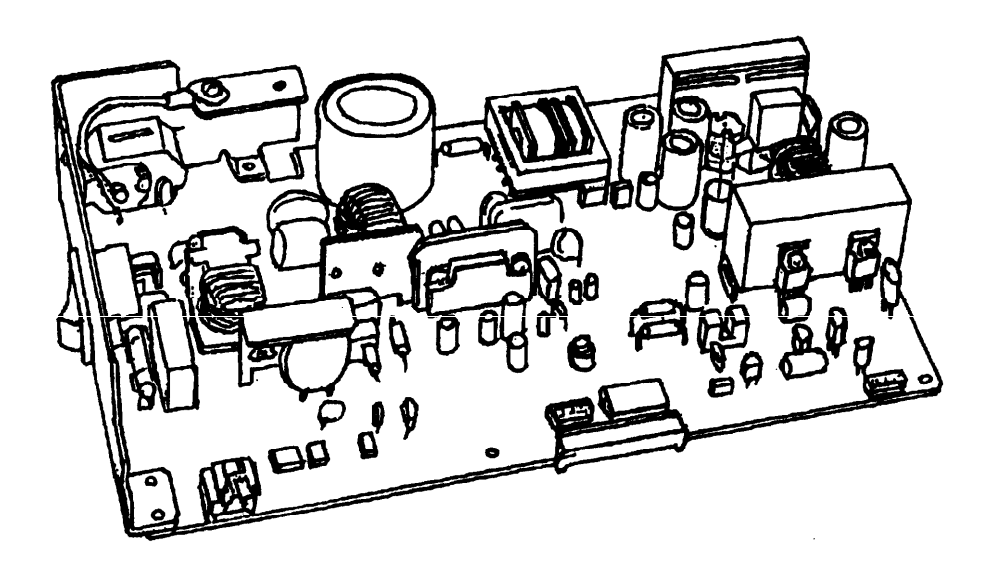

Figure 2.5 Power supply unit

Fuser unit (service technicians replaceable)

The fuser unit has an aluminium heat roller and a pressure roller. It fixes the image of toner particles on the paper using heat and pressure.

It has a temperature sensor and a thermal fuse for safety.

It lasts about for 100,000 pages printed at 5% coverage in continuous print mode. There are two types: one for input voltage of 120 VAC and the other for 220 to 240 VAC.

#### Cover

This cover, classified as a component belonging under the fuser unit category, covers the main power supply. It is attached on the bottom of the fuser unit and the power supply is installed under (inside) the cover. The paper guide assembly 1 is also installed at the edge of the cover.

Paper guide assembly 1

This assembly transports paper from the fuser unit to the eject roller. When a paper jam occurs, the paper guide assembly can be drawn out to remove the jammed paper. A guide open switch detects normal installation of the paper guide assembly.

Fan (FAN 2) This fan ventilates the power supply unit. This fan is tightened with screws to the right side of the power supply unit.

(6) Shield plate

This plate covers the control board.

This plate is tightened with screws to the right side of the printer mechanism frame.

(7) Control board

The control board is the main controller of this printer. It has four ROMs for firmware, mechanism control, and interface control. It has connectors for a Centronics interface cable, an RS-232C serial interface cable, an optional interface board, an optional emulation card, and optional memory expansion cards.

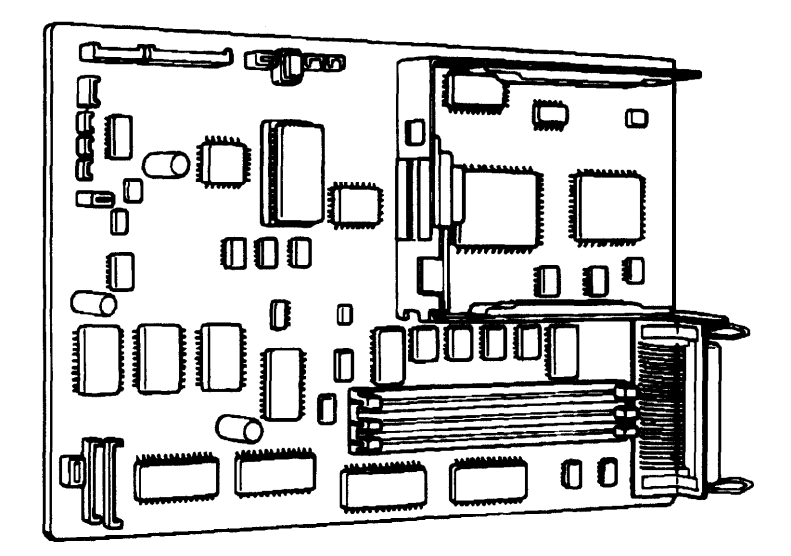

Figure 2.6 Control board

#### (8) Sensor board assembly

#### Sensor boards

There are two sensor boards.

They detect the presence of paper, the size of paper, paper empty, and paper ejection.

High-voltage power supply board (I-IV board)

The high-voltage power supply, which supplies high voltage to the pre-charger and the transfer unit, is tightened with screws to the left side of the sensor board assembly.

#### (9) Paper tray

The paper size is universal among A4, Letter, and Executive. The capacity of the paper tray (tray 1) is 250 sheets for 0.09 mm thick paper. An optional 500-sheet paper feeder (tray 2) is provided. Its paper size is universal among A4, A5, Letter, Legal, and Executive.

(10) Multi-function feeder (MFF)

The multi-function feeder is optional. It feeds envelopes, labels, transparencies, heavy paper, and nonstandard size paper. The capacity is 100 sheets for 0.09 mm thick paper or 30 envelopes.

# **CHAPTER 3 SPECIFICATIONS**

This chapter gives detailed specifications of the PrintPartner 12V, starting with general specifications like printer mechanism specifications and going on to electrical specifications such as input voltage and power consumption, environmental specifications, and paper specifications.

# **3.1 General Specifications**

#### 3.1.1 Printer mechanism

| Color of Enclosures    | Light gray (Munsell No. 2.5Y 7.2/0.4)                                                                                                    |
|------------------------|----------------------------------------------------------------------------------------------------|
| Printing Technology    | Laser unit and electrophotography                                                                                                    |
| Developing             | Toner and magnetic roller                                                                                                    |
| Fusing                 | Fuser unit (heat roller)                                                                                                    |
| Printing Speed         | A4 size (tray 1): 12 pages per minute                                                                                                    |
| Resolution             | 600 x 600 dpi                                                                                                    |
| Smoothing              | Equivalent to 2,400 dpi (horizontally) with Fujitsu Enhanced Imaging Technology (FEIT)                                                              |
| Warm-up Time           | At $25^{\circ}$ C (77°F): 60 seconds or less                                                                                                    |
|                        | Warm-up Time means the time that the printer takes to<br>become ready to print (READY message is displayed) after<br>the power switch is turned on. |
| First Print Time       | At 25°C (77°F): 30 seconds or less                                                                                                    |
|                        | First Print Time means the time that it takes to start picking up<br>an A4 size paper from the paper tray and eject to the output<br>stacker.       |
| Сору                   | Up to 99 copies                                                                                                    |
| Recommended Duty Cycle | 5,000 pages per month (about 250 pages per day)                                                                                                    |
|                        | Up to 35,000 pages per month                                                                                                    |
|                        |                                                                                                    |

### 3.1.2 Printer controller

| Main Controller                      | NKK NR4645 (75 MHz)                                                                                                    |  |  |  |  |  |
|--------------------------------------|----------------------------------------------------------------------------------------------------|--|--|--|--|--|
|                                      | LSI specially designed for DMA                                                                                                    |  |  |  |  |  |
|                                      | Partial bit map                                                                                                    |  |  |  |  |  |
| Emulation                            | Automatically sensed or selected by the control panel (menu mode)<br>or the host (printer utility programs, MarkVision and PPMENU)                                      |  |  |  |  |  |
| Resident:                            | HP LaserJet 5 (PCL6)                                                                                                    |  |  |  |  |  |
| Optional:                            | PostScript level 2 compatible<br>IBM Proprinter 4202/EPSON EX-800 compatible (9-wire dot<br>matrix printer)                                                             |  |  |  |  |  |
| Firmware ROM                         | Flash ROM or mask ROM on the controller board                                                                                                    |  |  |  |  |  |
| System RAM (resident):               | 4M bytes                                                                                                    |  |  |  |  |  |
| RAM expansion card (SIMM, optional): | IM, 2M, 4M, 8M, 16M, and 32M bytes                                                                                                    |  |  |  |  |  |
| Barcode SIMM card (optional)         | For barcode printing<br>Scalable barcode (PCL5e only)<br>Scalable OCR-A/OCR-B fonts<br>HP Jet CAPs commands compatible                                                  |  |  |  |  |  |
| Flash SIMM card (optional)           | For overlay printing<br>4MB capacity<br>Able to store overlay data permanently (Printer driver has an<br>overlay manager.)<br>Transmission time saved<br>For PCL5e only |  |  |  |  |  |
| SIMM Connectors                      | Three connectors                                                                                                    |  |  |  |  |  |
| Top & middle connectors (2 slots):   | RAM cards for memory expansion                                                                                                    |  |  |  |  |  |
| Bottom connector (1 slot):           | Emulation card                                                                                                    |  |  |  |  |  |
|                                      | Printer right side view with the side cover open                                                                                                    |  |  |  |  |  |

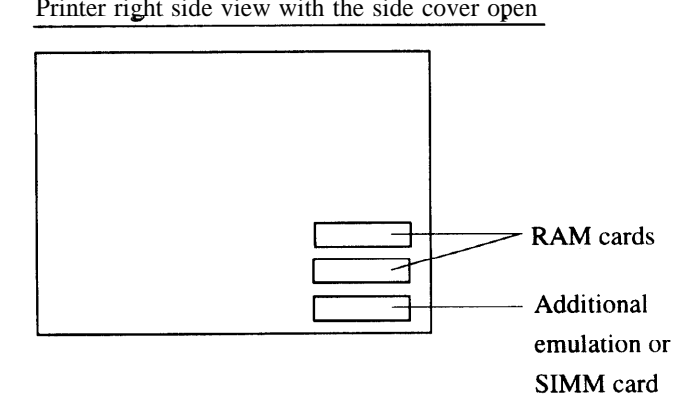

#### 3.1.3 Interfaces

| Computer Interfaces | Automatically sensed by the printer                                                                                                    |  |  |
|---------------------|----------------------------------------------------------------------------------------------------|--|--|
| Standard:           | <ul> <li>Bidirectional parallel (Centronics, IEEE 1284 TYPE-B, ECP mode corresponding)</li> <li>Serial (RS-232C, D-SUB 9-PIN)</li> </ul>                                                                                                    |  |  |
| Optional:           | <ul> <li>One of the following optional interfaces can be used at a time.</li> <li>LocalTalk (AppleTalk compatible, FPS card required)</li> <li>Ethernet C or D (NetWare, TCP/IP, and EtherTalk corresponding)</li> <li>Bidirectional parallel (Centronics, IEEE 1284 TYPE-B)</li> <li>IrDA (Infrared interface adapter with the following specs.)</li> <li>1.5 m cable, infrared receiver movable to up/down/left/right, power supplied from printer</li> <li>IrDA 1.0 SIR and 9600 to 115,200 bps</li> <li>Windows 95 IR driver 2.0</li> </ul> |  |  |
| 3.1.4 Fonts         |                                                                                                    |  |  |
| Fonts               | Selectable via application software or from the control panel (menu mode) or the host (printer utility programs, MarkVision and PPMENU)                                                                                                    |  |  |

1 bitmap

114 scalable

Downloading:

Bit map fonts and scalable fonts (outline fonts)

Monospaced

HP LaserJet 5 emulation: 1 bitmap font and 114 scalable fonts

Antique, Aries, Leos, Libra, EF Bodoni, Bodoni, EF Clarendon, Cooper, Courier, Century Schoolbook, URW Clarendon, Coronet, Saturn, Dorado, Goudy Old Style, Garamond No. 8, EFGrandera, Letter Gothic 75, Mauritius, Nimbus Sans, Nimbus Sans Condensed, Nimbus Roman, Taurus, Gemini, EFRivero, Morrison, Lyra, Cassiopeia, Symbol, Sorts, Saturn

Line Printer

The user's own fonts and logos

Font Orientation

Portrait or landscape, rotatable in any direction

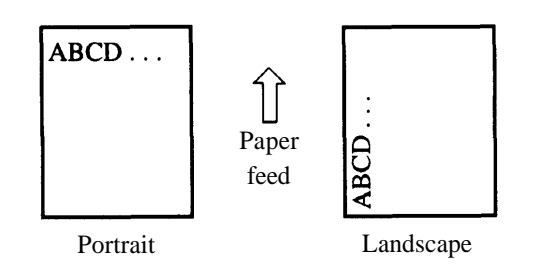

| Symbol Sets (HP LaserJet 5 emulation) | Selectable via application software or from the control panel (menu<br>mode) or the host (printer utility programs, MarkVision and<br>PPMENU)                                                   |
|---------------------------------------|----------------------------------------------------------------------------------------------------|
| Standard:                             | USASCII, ECMA-94, Roman-8 and the following Roman<br>extensions<br>(ISO IRV, ISO Italian, ISO Swedish, ISO Spanish, ISO<br>Portuguese, ISO Norwegian)                                           |
| International Symbol Sets             | Selectable via application software<br>Some symbol sets for several languages<br>(American English, British English, French, German, Italian,<br>Swedish, Spanish, Portuguese, Norwegian, etc.) |

### 3.1.5 Paper

| Paper specifications | See Section 3.7.                                                                                                    |
|----------------------|----------------------------------------------------------------------------------------------------|
| Paper tray           | A4 or Letter size at shipment for both standard and optional trays                                                                                                    |
| Capacity:            | 250 sheets (0.09 mm thick paper) for standard tray 500 sheets (0.09 mm thick paper) for optional tray                                                                                           |
| Stacker              | Face-down (upper cover) and face-up (rear stacker)                                                                                                    |
| Capacity:            | 250 sheets (0.09 mm thick paper) for face-down stacking<br>20 sheets (0.09 mm thick paper) for face-up stacking<br>Capacity may decrease depending on paper types and paper<br>curl conditions. |
| Paper Feed Control   | Selectable via application software or from the control panel (menu mode) or the host (printer utility programs, MarkVision and PPMENU)                                                         |
| Paper tray:          | Automatic feeding                                                                                                    |
| Manual feed slot:    | Manual insertion                                                                                                    |

# 3.1.6 Control panel

| Push-button Switches | READY, FORM FEED, CONT., TRAY SELECT, MENU, ENTER, +, -, RESET, RESET MENU, MFF PAPER SIZE, SELF TEST, PRINT FONT |
|----------------------|----------------------------------------------------------------------------------------------------|
| LED Indicators       | POWER, ONLINE, DATA, ERROR (basic status)                                                                         |
| LCD                  | 2 lines by 16 characters (status and error messages)                                                              |
| Print density dial   | Accessible when the upper door is opened                                                                          |

### 3.1.7 Printer utility programs

| MarkVision <sup>™</sup> by Lexmark | Remotely monitors printer status and displays optional printer's features. MarkVision <sup>™</sup> runs in Windows 95 or Windows NT 4.0.   |
|------------------------------------|----------------------------------------------------------------------------------------------------|
| PPMENU                             | Remotely sets up printer features. PPMENU runs in PC DOS 5.02, MS DOS 3.3 or higher, or Windows 3.X or Windows 95 in DOS full screen mode. |

# 3.1.8 Other specifications

| Standard and Regulations | The following are approved.                                                                                                    |
|--------------------------|----------------------------------------------------------------------------------------------------|
| Safety:                  | UL 1950                                                                                                    |
|                          | FDA 21 CFR Chapter 1, Subchapter J Class I                                                                                                    |
|                          | CNAKSA-C22.2 No.950                                                                                                    |
|                          | EN60950<br>EN60825 Chapter 1                                                                                                    |
| Radiation (EMI):         | FCC Part 15 Class B                                                                                                    |
|                          | CE mark<br>Canadian standard (DOC) class B<br>VCCI class B<br>C-Tick mark AS/NZS 3548: 1995 class B<br>(complies with Class A when the Ethernet interface board is<br>used.)                                                   |
| Acoustic Noise           | Sound pressure level (bystander position)                                                                                                    |
| Printing:                | 48 dBA                                                                                                    |
| Sleep mode:              | Background noise level<br>Declared noise emissions in accordance with IS09296 and<br>IS07779 and EN 27779- 1991 (less than 70 dB A)                                                                                            |
| Ozone Emission           | 0.1 ppm or less (average)                                                                                                    |
|                          | This value is for eight-hour continuous printing in a room with a volume of 1000 cubic feet without air ventilation at 25°C, 50% RH. It however depends on printing conditions such as office environments and printing cycle. |

# **3.2 Electrical Specifications**

| Input AC Power    | 120 VAC + 10%, 50/60 Hz +2/-4 Hz, single-phase           |
|-------------------|----------------------------------------------------------|
|                   | 220 to 240 VAC +6%/-10%, 50/60 Hz +2/-4 Hz, single-phase |
| Power Consumption | Maximum 600 W                                            |
|                   | Average 450 W or less (operating)                        |
|                   | 30 W or less (sleep mode)                                |

# **3.3 Environmental Specifications**

| Temperature            | Operating       | 10 to 35°C (50 to 95°F)                                |
|------------------------|-----------------|--------------------------------------------------------|
|                        | Storage         | Unpacked: 0 to 40°C (32 to 104°F)                      |
|                        |                 | Packed: - 20 to 40°C (- 4 to 104°F)                    |
|                        | Gradient        | 15°C/h or less                                         |
| Humidity               | Operating       | 20 to 80% RH                                           |
|                        | Storage         | Unpacked: 20 to 80% RH (noncondensing)                 |
|                        |                 | Packed: 10 to 95% RH (noncondensing)                   |
|                        | Gradient        | 30% RH/day or less                                     |
|                        | Max wet bulb    | 29°C (84°F)                                            |
| Altitude (Packaged)    | 0.25 atmosphere | ic pressure (10300 m, 34000 feet)                      |
| Vibration              | Operating       | 0.2 G (printing quality not guaranteed)                |
|                        | Idle            | 0.5 G                                                  |
| Drop Test              | Operating       | Withstanding a drop test from 3 cm-height aslant.      |
|                        |                 | (printing quality not guaranteed)                      |
|                        | Packed          | Withstanding a 45-cm (18-in) drop test.                |
| Tilt                   | Operating       | 2°                                                     |
| Electrostatic Strength | 9 kV minimum    | n (measuring instrument: Capacitor, 150 pF)            |
|                        | When executing  | test printing by the contact method (10 Hz, 3 minutes) |
|                        |                 |                                                        |

To keep print quality good:

• Keep the printer away from direct sunlight or light beam, high temperature, high humidity, and dust.

• Leave space around the printer for air ventilation.

• Place the printer on a sturdy, level surface.

# **3.4 Physical Specifications**

| Dimensions | Width       | 376.5 mm (14.8 inches) |
|------------|-------------|------------------------|
|            | Depth       | 385 mm (15.2 inches)   |
|            | Height      | 251 mm (9.9 inches)    |
| Weight     | 17 kg (37.5 | pounds)                |

# 3.5 Reliability

| MTBF                       | 4000h<br>(MTBF: powered on for eight hours per day in the recommended |                                                                                                    |  |  |  |
|----------------------------|-----------------------------------------------------------------------|----------------------------------------------------------------------------------------------------|--|--|--|
|                            | duty cycle)                                                           |                                                                                                    |  |  |  |
| MTTR                       | 0.5 h                                                                 |                                                                                                    |  |  |  |
| Machine Life               | About 500,000 pa                                                      | ges (A4 paper) or 5 years, whichever comes first.                                                                                                    |  |  |  |
| Consumables Life (average) | Print unit                                                            | About 40,000 pages of 5% coverage printing,<br>continuous printing on A4 paper or about one<br>year after unpacking, whichever comes tirst.<br>The print unit life depends on print coverage,<br>paper type and operating and/or storage condi-<br>tions. |  |  |  |
|                            | Toner bottle                                                          | About 5,000 pages of 5% coverage continuous printing on A4 paper.                                                                                                    |  |  |  |
|                            |                                                                       | About 2,500 pages of 5% coverage continuous printing on A4 paper when installed on a new print unit.                                                                                                    |  |  |  |
|                            |                                                                       | The print unit and/or toner bottle can be changed by the operator.                                                                                                    |  |  |  |
|                            | Fuser unit                                                            | About 100,000 pages of continuous printing on A4 paper.                                                                                                    |  |  |  |
|                            |                                                                       | The fuser unit can be changed by a service technician.                                                                                                    |  |  |  |

# **3.6 Protection and Limits**

Power to the printer is automatically turned off to protect the mechanism, control unit, and power supply when the following abnormal conditions are detected:

- High temperature of the fuser unit (overheating or malfunction)
- Short-circuit or cut-off of the fuser unit's thermal sensor
- . Short-circuit of a motor driver
- Fire alarm check of a motor

# 3.7 Paper Specifications

The PrintPartner 12V prints on a variety of types and sizes of paper, so long as they meet the requirements shown below. Pretest unspecified or unusual printing materials to ensure that they do not cause a problem in charging, heating, or paper feeding.

#### 3.7.1 Type, size, and thickness

#### Type

| Paper tray:              | Plain cut-sl<br>bond paper              | neet photocopy paper (equivalent to Xerox 4024) and                                                            |
|--------------------------|-----------------------------------------|----------------------------------------------------------------------------------------------------|
| Manual feed slot or MFF: | In addition<br>lent to 3M<br>and labels | to the above, overhead projector transparencies (equiva-<br>731), envelopes (COM-10, Monarch, C5, DL, and B5), |
| Size                     |                                         |                                                                                                    |
| Paper tray:              | A4                                      | 210 mm x 297 mm (8.3 x 11.7 in)                                                                                |
|                          | A5                                      | 148 mm x 210 mm (5.8 x 8.3 in)                                                                                 |
|                          | Letter                                  | 215.9 mm x 279.4 mm (8.5 x 11 in)                                                                              |
|                          | Legal                                   | 215.9 mm x 355.6 mm (8.5 x 14 in)                                                                              |
|                          | Executive                               | 184.2 mm x 266.7 mm (7.25 x 10.5 in)                                                                           |
| Manual feed slot or MFF: | Min. 100 n                              | nm wide x 148 mm long (3.94 x 5.81 in)                                                                         |
|                          | Max. 216 n                              | nm wide $\mathbf{x}$ 356 mm long (8.5 $\mathbf{x}$ 14 in)                                                      |
| Thickness (weight)       | Practical va                            | alues depend on paper quality.                                                                                 |
| Paper tray:              | 60 to 9                                 | $20 \text{ g/m}^2$ (50 to 70 kg or 17 to 24 lb. bond)                                                          |
| Manual feed slot or MFF: | 60 to 1                                 | 105 g/m <sup>2</sup> (50 to 90 kg or 17 to 28 lb. bond)                                                        |
|                          | Specia                                  | l paper (transparency films, envelopes, adhesive labels)                                                       |

Note:

The ream weight is given in parentheses: kilogram weight of 1000 sheets of 788 mm  $\mathbf{x}$  1091 mm paper (1.16 g/m<sup>2</sup>) or pound weight of 500 sheets of 17 inch  $\mathbf{x}$  22 inch paper (3.76 g/m<sup>2</sup>)

# 3.7.2 Printing area

No characters can be printed outside the bold line in Figure 3.1 because of the physical restrictions of the printing mechanism.

|                     |   |    |   |    |   |    | Uni | t: mm |
|---------------------|---|----|---|----|---|----|-----|-------|
| Printing area       | C | C' | D | D' | E | E' | F   | F'    |
| Unprintable area    | 4 |    | 4 |    | 4 |    | 4   |       |
| Not guaranteed area |   | 1  |   | 1  |   | 1  |     | 1     |

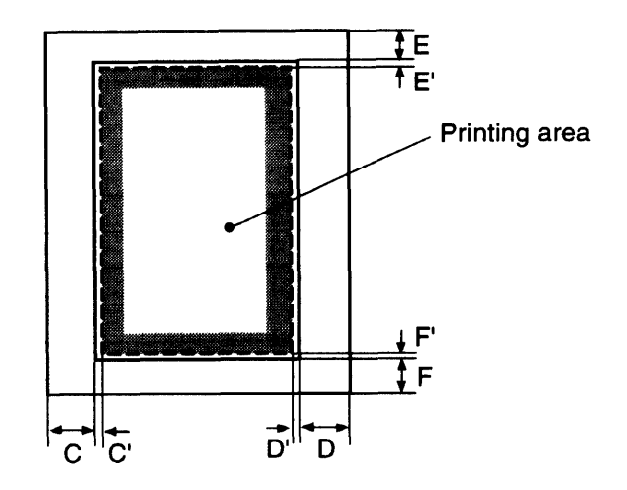

Paper feed direction

Figure 3.1 Printing area

Printable areas vary with the emulation. Figure 3.2 shows the printable areas for the HP LaserJet 5 emulation. See Programmer's Manuals for other emulations.

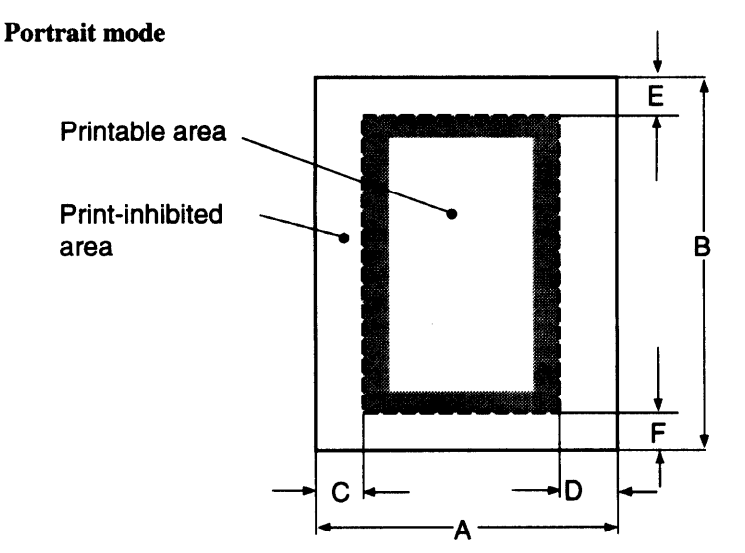

- A: Physical page width **B:** Physical page length C: Left print-inhibited area D: Right print-inhibited area
- E: Top print-inhibited area
- F: Bottom print-inhibited area

|           |                |      |      |     |     | Unit: dot | (1/600 in) |
|-----------|----------------|------|------|-----|-----|-----------|------------|
| Size      | Width x Length | Α    | В    | С   | D   | Е         | F          |
| Legal     | 8.5 x 14 in    | 5100 | 8400 | 150 | 150 | 100       | 100        |
| Letter    | 8.5 x 11 in    | 5100 | 6600 | 150 | 150 | 100       | 100        |
| Executive | 7.25 x 10.5 in | 4350 | 6300 | 150 | 150 | 100       | 100        |
| A4        | 210 x 297 mm   | 4960 | 7014 | 142 | 142 | 100       | 100        |
| A5        | 148 x 210 mm   | 3496 | 4960 | 142 | 142 | 100       | 100        |

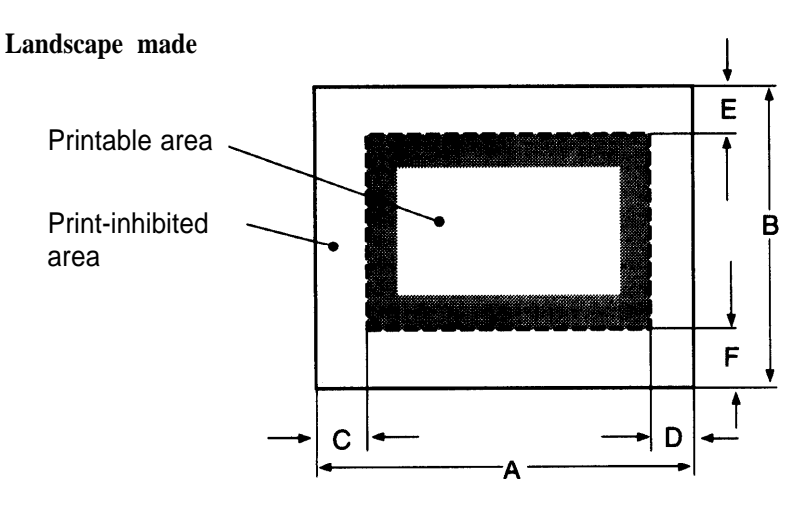

- A: Physical page width
- B: Physical page length
- C: Left print-inhibited area
- D: Right print-inhibited area
- E: Top print-inhibited area
- F: Bottom print-inhibited area

|           |                       |      |      |     |     | Unit: dot | (1/600 in) |
|-----------|-----------------------|------|------|-----|-----|-----------|------------|
| Size      | Width x Length        | Α    | В    | С   | D   | Е         | F          |
| Legal     | 8.5 x 14 in           | 8400 | 5100 | 120 | 120 | 100       | 100        |
| Letter    | 8.5 x 11 in           | 6600 | 5100 | 120 | 120 | 100       | 100        |
| Executive | 7.25 <b>x</b> 10.5 in | 6300 | 4350 | 120 | 120 | 100       | 100        |
| A4        | 2 10 x 297 mm         | 7014 | 4960 | 118 | 118 | 100       | 100        |
| A5        | 148 x 210 mm          | 4960 | 3496 | 118 | 118 | 100       | 100        |

#### Figure 3.2 Printable area (HP LaserJet 5 emulation)

#### 3.7.3 Other precautions

- Use good-quality paper.
- Ensure that paper is not wrinkled or curled.
- · Handle and store paper carefully to make sure they are not warped or damaged.
- Do not use stapled paper or paper having metal parts. They will seriously damage the photoconductive drum.
- Select envelopes from the following five types: COM-10, Monarch, CS, DL, and B5.
- Do not use "Unacceptable" envelopes and labels illustrated below.

#### Envelopes:

Labels:

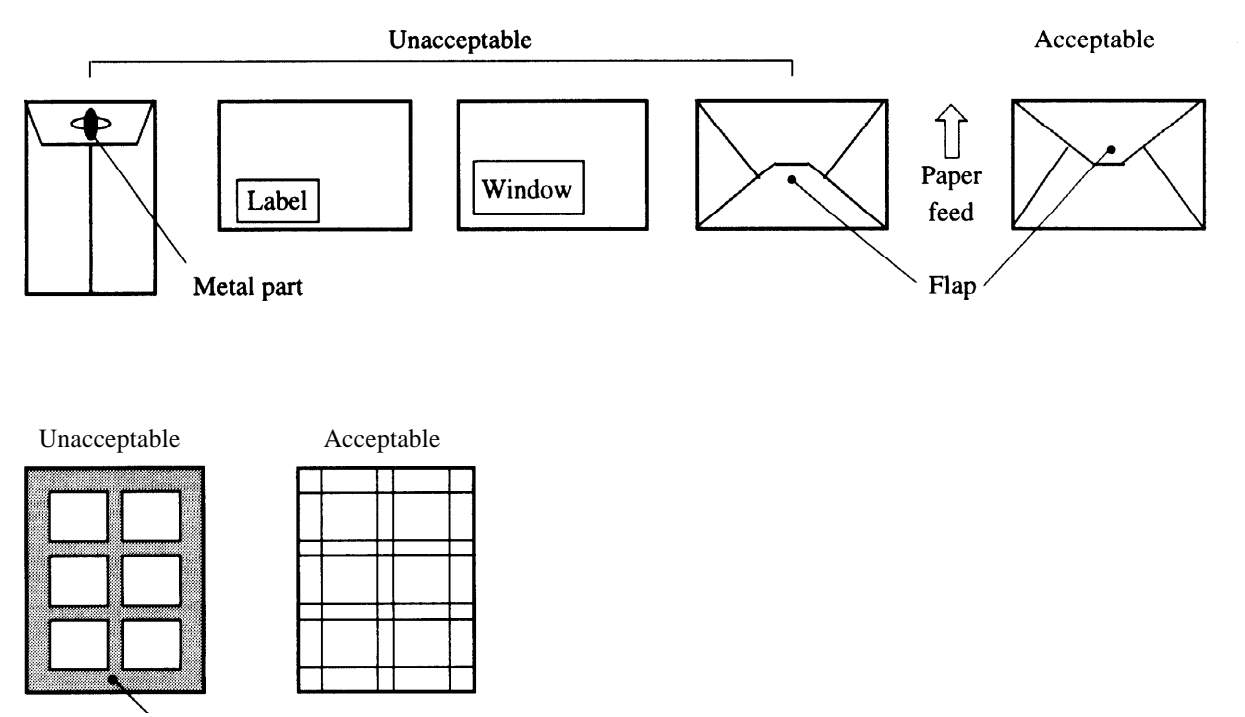

'Carrier sheet is exposed.

#### 3.7.4 Paper storage

To avoid problems with print quality and jams, store paper as follows:

- Do not expose paper to moisture or direct sunlight. Overly damp paper may cause electrostatic charge to be lost. Excessively dry paper may cause undesired electrostatic charge. Both cause poor print quality.
- Store remaining paper in tits original package, if possible. Otherwise, repackage them.
- Storing paper vertically may cause paper to curl, and cause jams.
# CHAPTER 4 CONTROL PANEL AND PRINTER UTILITY PROGRAMS

## 4.1 Control Panel

The control panel consists of four LED indicators, an LCD (two lines by sixteen characters), and eight pushbutton switches.

#### **Figure 4.1 Control panel**

#### 4.1.1 Indicators

The indicators show the printer's status, as follows:

Main meaning

POWER: Indicates printer power is on.

ONLINE: Indicates the printer is online and ready to print.

DATA: Flashes when data is being sent from the computer. Lights steadily when the printer buffer contains unprocessed data.

ERROR: Indicates an error has occurred. Details are indicated by the message displayed in the LCD.

## 4.1.2 LCD

The liquid-crystal display (LCD) shows status and error messages with two lines by sixteen characters.

- Error message informs the user of a condition requiring an action, such as TRAYn PAPER OUT, COVER OPEN, or PAPER JAMn
- · Status message informs the user of a condition requiring no action, such as WARMING UP or SELF TEST
- A certain status message informs the user of a condition requiring an action, such as TONER LOW or <u>REPLACE</u> PARTS

| POWER ONLINE DATA ERROR | POWER ONLINE DATA ERROR |
|-------------------------|-------------------------|
| COVER OPEN              | READY<br>TONER LOW      |

### 4.1.3 Buttons

One or two functions are assigned to a button. To use the functions represented by the top labels, simply press the button. To use the functions represented by the bottom labels, press and hold down the button for five or more seconds.

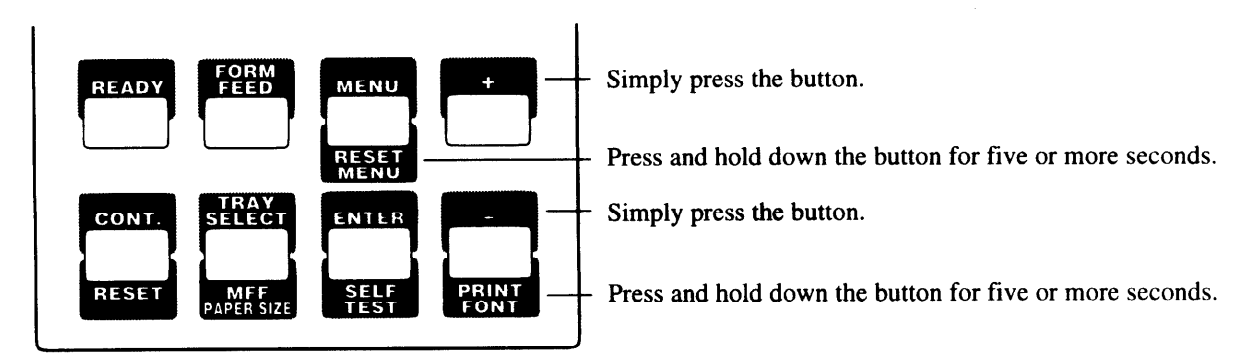

### 4.1.4 Menu mode

The menu mode allows the user to change the printer's defaults using the four buttons on the control panel. The control panel has the menu mode to configure the printer to suit the requirements of user's computer, software, and documents. The menu mode is structured as a tree consisting of submenus, items, and options as shown in the next page.

| Menu      | Mode       | Page Format Menu     | Copies                | - 001 l to 999                                                                     |
|-----------|------------|----------------------|-----------------------|------------------------------------------------------------------------------------|
|           |            |                      | Paper/Envelope        | - A4* (Europe), A5 Letter* (USA), Legal, Executive, COM-10, DL, Monarch, 85, C5 $$ |
|           |            |                      | Orientation           | -Portrait'orLandscape                                                              |
|           |            |                      | Form Lines            | - 060* (USA), 064* (Europe), or 005 to 128                                         |
|           |            | E                    | Page Protect          | - Auto*, On                                                                        |
|           |            | Quality Menu         | Smoothing (FEIT)      | - On* or Off                                                                       |
|           |            |                      | Resolution            | - 600* or 300 dpi                                                                  |
|           |            |                      | EconomyMode           | - Off* or On                                                                       |
|           |            | I                    | Thick Paper           | -Off*or On                                                                         |
|           |            |                      | Font Source           | - Internal', Soft, SIMM                                                            |
|           |            |                      | Font Number           | - 000*, 001) 002,) N (depending on the font source, max. 999)                      |
|           |            |                      | Pitch Size            | - 0.44* to 99.99 (characters/inch, 0.01 increments)                                |
|           |            |                      | Point Size            | - 4.00* to 999.75 (point, 0.25 increments)                                         |
|           |            |                      | Symbol Set            | - Roman 8*, ISOL1, ISOL2, ISOL5, PC8 etc                                           |
|           |            | -PCL Font Menu       | Courier               | - Regular' or Dark                                                                 |
|           |            |                      | Top Offset            | - 0.0* or -25.0 to +25.0 (mm, 0.1 increments)                                      |
|           |            |                      | Left Off set          | - 0.0 or -25.0 to +25.0 (mm, 0.1 increments)                                       |
|           |            |                      | A4 Print Width        | - Normal* or 80 Columns/Line                                                       |
|           |            |                      | Auto Attach FF        | - No* or Yes                                                                       |
|           |            |                      | Auto CR               | - LF* or LF+CR                                                                     |
|           |            | -PCL Menu            | Auto LF               | - CR* or CR+LF                                                                     |
|           |            |                      | Jam Recovery          | - Off*or On                                                                        |
|           |            |                      | Print FPS Errors      | - On* or Off                                                                       |
|           |            |                      | Job Timeout           | - 0* or 10 to 300 (0: no check)                                                    |
|           |            |                      | Wait Timeout          | - 0 or 10 to 300* (0: no check)                                                    |
|           |            |                      | Manual Timeout        | - 40*, 0 or 10 to 300 (0: no check)                                                |
|           |            | -FP8 Menu            | ModelSelection        | -AutoModel*,MemoryModel,SpeedModel                                                 |
|           |            | - Config Menu        | Personality           | - Auto*, PCL, PS                                                                   |
|           |            | Ū                    | Auto Continue         | - Off* or On                                                                       |
|           |            |                      | I/OTimeout            | - 15* or 5 to 300 (seconds)                                                        |
|           |            |                      | I/O Buffers           | - Auto*, 32K, 64K, 128K, 256K (bytes)                                              |
|           |            |                      | Power Save            | - On after 15 min*, 30 min, 60 min, 120 min, Off                                   |
|           |            | - Parallel Menu      | Acknowledge           | - ACK Width 1*, ACK Width 2, ACK Width 3                                           |
|           |            |                      | Bi-direction          | - On* or Off                                                                       |
|           |            |                      | NPAPMode              | - Auto' or On, Off                                                                 |
|           |            | - Serial Menu        | Baud Rate             | - 1200.2400.4800.9600*. 19200.38400.57600                                          |
|           |            |                      | Pacing                | - DTR* or XorVXoff                                                                 |
|           |            |                      | DTR Porality          | - Hi* or Low                                                                       |
|           |            |                      | ROBUST XON            | - On* or Off                                                                       |
|           |            | Network Menu         | NPAPMode              | - Auto' or On                                                                      |
|           |            |                      | BootP                 | - No* or Yes                                                                       |
|           |            |                      | IP Address            | - ## . ###. ###, ### (### = 0, 1, 2,, 255)                                         |
|           |            |                      | IP Netmask            | - ###, ###, ### (### = 0, 1, 2,, 255)                                              |
|           |            |                      | IPGateway             | - ###, ###, ###, ### (### = 0, 1, 2,) 255)                                         |
|           |            |                      | EtherTalkTR           | - lst*. 2nd. 3rd. 4th. Non                                                         |
|           |            | - Clear Warning - <0 | Clear Warning>        | - Print Unit                                                                       |
| Self Tes  | t Menu     |                      | PCL Page Config       | - Start                                                                            |
| 20. 100   |            |                      | - FPS Page Config (†) | - Start † Displayed when an optional FPS card is installed.                        |
| Font Priv | nt Menu –  |                      | - PCL Font List       | - Start                                                                            |
|           |            | L                    | FPS Font List (†)     | - Start                                                                            |
| Tray Sel  | lect Mode  | I                    | - Tray                | - Tray 1*, Tray 2, MFF                                                             |
|           |            |                      | Manual Feed           | – Off* or On                                                                       |
| MFF Pa    | per Size N | lode                 | MFF Paper/Envelope    | e - A4* (Europe), A5, Letter* (USA), Legal, Executive, COM10, Monarck, C5, DL, B5  |
|           |            |                      |                       |                                                                                    |

The following shows the structure of the menus in menu mode. An asterisk (\*) indicates a default option,

## 4.2 Printer Utility Programs

The PrintPartner 12V is equipped with the three printer utility programs: Printer Management Utility Program, MarkVision TM Printer Remote Setup Utility Program, PPMENU; and Remote Printer Utility Program. This section describes MarkVisionT and PPMENU, standard for the PrintPartner 12V.

These utility programs can be used in the environments shown below:

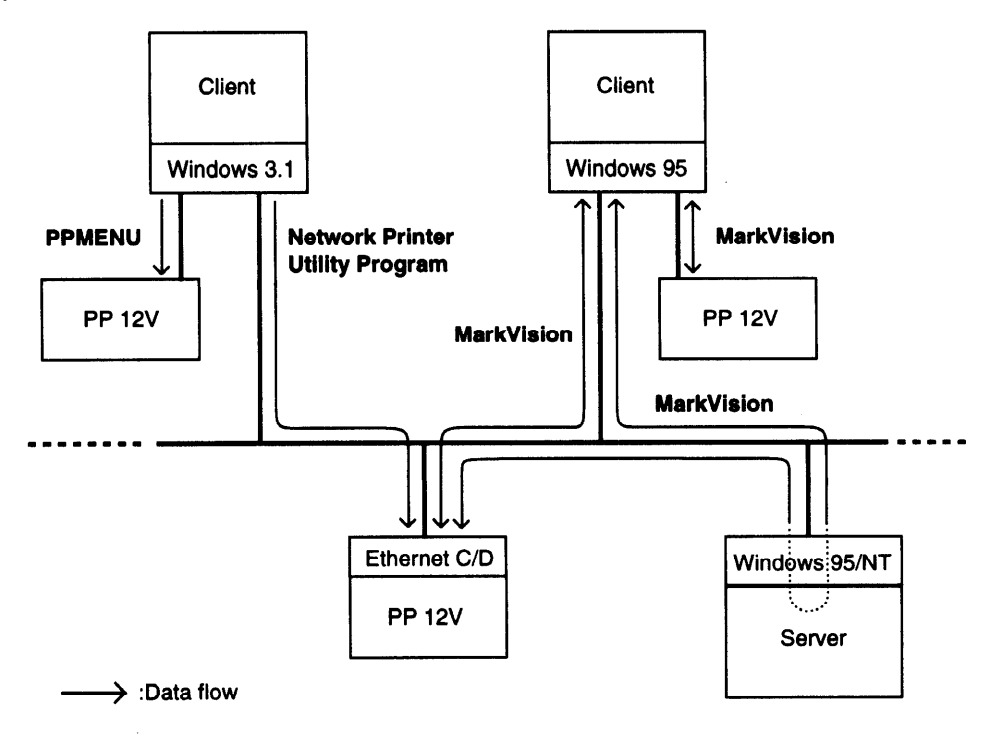

**Figure 4.2 Printer utility programs** 

#### 4.2.1 MarkVisionTM

MarkVision TM by Lexmark is an integrated software for managing printers, stored in the "PrintPartner Software CD-ROM" which comes with the printer. It has the following main functions:

- · Monitoring the printer
- Displaying the printer status and features (including options) and statistics
- Providing the printer control panel on the computer's screen (remote control panel)

These functions are most effective and valuable for remote printers in network environments. MarkVisionTM is automatically activated when an abnormal condition occurs in the printer. It operates in Windows 95 environments only.

The remote control panel is quite a nice function that enables the user to easily and remotely operate the printer even if the printer is set up remotely. MarkVisionTM displays the printer control panel on the computer's screen and gives the user the exactly same functions as available with the control panel of the printer. The user can perform a function by clicking a button on the computer's screen without pushing a button of the printer's control panel.

To use MarkVision<sup>™</sup>, the computer and its operating environments must be as follows:

- 1 IBM PC/AT or compatible or PS/2
- 1 Microsoft Windows 95 (not Windows 3.1/3.11)
- 1 VGA (640 x 400) or higher display
- 1 Hard disk drive installed (9 MB essential for MarkVision<sup>TM</sup>)
- 1 CD-ROM drive

Menu Bar Functions

The top menu bar offers three functions. The screen displays information and a graphic of the printer corresponding to the function selected. The bottom line displays printer status. Help is available from each screen.

The three functions of the top menu bar are as follows:

Status: Shows a printer status message which is identical to the message appearing on the printer control panel. The status is also indicated graphically. The user can determine what the printer is doing and what the printer needs to complete the task. It also includes information about the printer's features including options which are installed on the printer.

With an optional setting, the MarkVision<sup>TM</sup> icon flashes to let the user know there is a problem with the printer even if the icon is minimized on the monitor.

Control Panel: Allows the user to remotely operate the printer. It displays an exact replica of the physical control panel on the printer, on the monitor. The user can click the appropriate button on the screen by the mouse as if he is pressing the real button on the printer control panel by a finger. Both panels have exactly the same functions.

Statistics: Summarizes details about jobs such as the total number of jobs printed, total pages, and average print time.

### **4.2.2 PPMENU**

PPMENU, stored in the "PrintPartner Software CD-ROM" which comes with the printer, allows the user to change printer's features directly from the computer display and keyboard. Operations are easy enough that the user's manual need not be referenced once the user is familiar with the printer.

PPMENU is useful to configure the printer to suit the requirements of user's computer, software, and documents to be printed.

The parameters changed using PPMENU affect page layout, font, and printer control. If software programs have printer drivers, the printer drivers control these parameters for the user. The user may never need to change the settings manually using PPMENU.

To use PPMENU, the computer and its operating environments must be as follows:

- IBM PC/AT or compatible or PS/2
- PC DOS 5.02, MS-DOS 3.3, or higher or Windows 3.X or Windows 95 in DOS full screen mode
- VGA (640 x 480 dots) or higher display
- Hard disk drive installed (1 MB essential for PPMENU)
- CD-ROM drive

#### Main Menu and Menu Bar Functions

The PPMENU's main menu offers functions to select print options for user documents. It also offers an operation guide of some keys and a help message line. If the printer is not ready or has an error, a status message is displayed.

The top menu bar offers the three pull-down menus: library, special, and options. The user can select prameter options or perform a function by using the main menu and top menu bar accessed through the mouse or keyboard.

One of the six languages is selectable for messages when installing PPMENU.

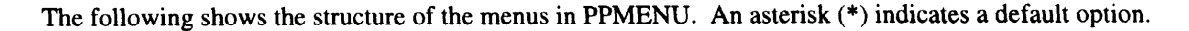

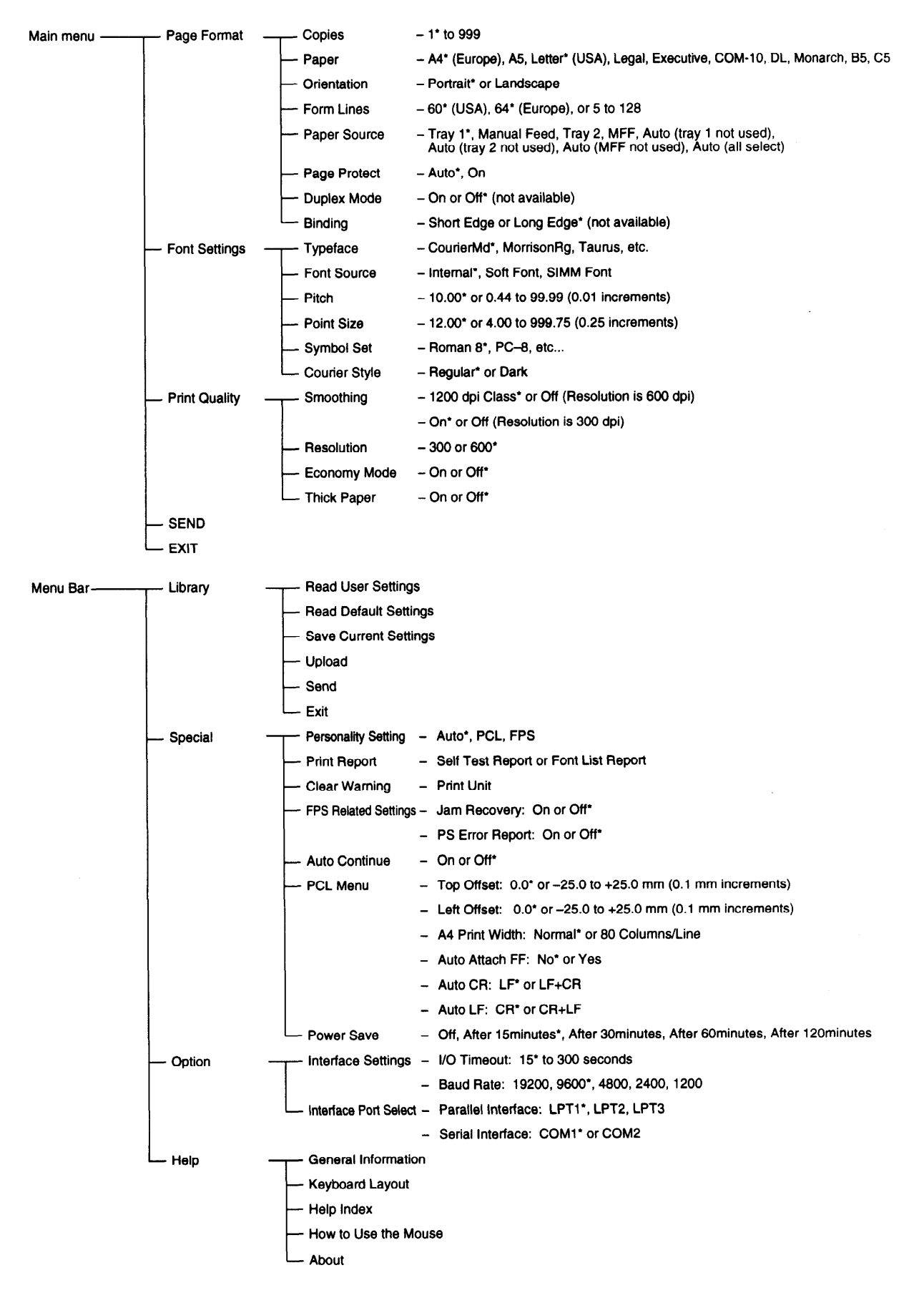

## 4.3.1 Standard printer drivers for Windows 3.1,95, and NT 4.0

| Win3.1/95/NT4.0 | Main                | Paper Size (†)           | -                                                                                      | A4 210x297 mm, A5 148x210 mm                                                    | n, Executive                          | e 184x267 mm,                                 |
|-----------------|---------------------|--------------------------|----------------------------------------------------------------------------------------|---------------------------------------------------------------------------------|---------------------------------------|-----------------------------------------------|
|                 |                     | Orientation              | _                                                                                      | Portrait* or Landscape                                                          |                                       | † Possible to add user-defined<br>paper sizes |
|                 |                     | Copies                   | _                                                                                      | 1" to 99                                                                        |                                       |                                               |
|                 |                     | - Duplex                 | _                                                                                      | Simplex*, Long-edge, Short-edg                                                  | e                                     |                                               |
|                 |                     | - PaperSource            | _                                                                                      | Trav1*, Manual Feed, Automatic                                                  | c Feed, Tra                           | v2. Multi Function Feeder                     |
|                 |                     | About                    | _                                                                                      | (Version and copyright)                                                         |                                       | ,,,,,,,,,,,,,,,,,,,,,,,,,,,,,,,,,,,,,,,       |
|                 | - Forms             | - Size                   | _                                                                                      | (Select a paper format or define                                                | a new one                             | a.)                                           |
|                 |                     | - Margins                | _                                                                                      | Set the margin.                                                                 |                                       |                                               |
|                 |                     | - Measurement Unit       | _                                                                                      | mm*. cm. Inch. Pixel. Point. Pica                                               | a                                     |                                               |
|                 |                     | - Delete                 | _                                                                                      | (Deletes the selected paper size                                                | ə.)                                   |                                               |
|                 |                     | Restore                  | _                                                                                      | (Restores the standar paper size                                                | es.)                                  |                                               |
|                 | N-Up Printing (++)- | - Select a Lavout Option | _                                                                                      | Normal* or Reduce for N-up prir                                                 | nting                                 | tt Valid for Windows 95 and                   |
|                 | <b>U</b>            | - Print Page Borders     | _                                                                                      | Not checked* or Checked                                                         | •                                     | NT4.0 drivers only                            |
|                 |                     | - N-Up Printing          | _                                                                                      | 2 page up/sheet* or 4 page up/s                                                 | sheet                                 |                                               |
|                 |                     | Preview                  | <ul> <li>(Shows the selected N-Up mode.)</li> </ul>                                    |                                                                                 |                                       |                                               |
|                 | - Print Options     | Halftoning               | _                                                                                      | Screening* or Dithering                                                         |                                       |                                               |
|                 | •                   | - TrueType Font Handling |                                                                                        | <ul> <li>Print as Graphics, Download as Bitmap*, Download as Outline</li> </ul> |                                       |                                               |
|                 |                     |                          |                                                                                        | - Not Checked* or Checked                                                       |                                       |                                               |
|                 |                     | - Memory                 | ory - 4*, 5, 6, 7, 8, 9, 10, 12, 13, 14, 16, 20, 21, 22, 24, 28, 36, 37, 38, 40, 44, 5 |                                                                                 | , 28, 36, 37, 38, 40, 44, 52, 68 [MB] |                                               |
|                 |                     | - Page Protect           | _                                                                                      | - Auto* or On                                                                   |                                       |                                               |
|                 |                     | - Feeder Type            | _                                                                                      | - Standard*, Double Bin, MFF/Double Bin, Multi Function Feeder                  |                                       | Aulti Function Feeder                         |
|                 |                     | - Duplex Unit Installed  | -                                                                                      | Not checked* or Checked                                                         |                                       |                                               |
|                 |                     | - Smoothing (†3)         | -                                                                                      | On* or Off                                                                      | †3 Valid fo                           | r PCL5e models only                           |
|                 |                     | EconoPrint (†3)          | _                                                                                      | Off* or On                                                                      | <b>†3 Valid</b> fo                    | r PCL5e models only                           |
|                 |                     | - Resolution (†3)        | _                                                                                      | 600 dpi* or 300 dpi                                                             | †3 Valid fo                           | r PCL5e models only                           |
|                 |                     | - Graphics Mode (†4)     | _                                                                                      | Raster* or Fujitsu GL2                                                          | †4 Valid for                          | Windows 3.1 and 95 drivers only               |
|                 |                     | - Test Print             |                                                                                        | (Prints test print.)                                                            |                                       |                                               |
|                 |                     | - Font List              | _                                                                                      | (Prints printer fonts.)                                                         |                                       |                                               |
|                 |                     | Macro List               | -                                                                                      | (Prints Macro list.)                                                            |                                       |                                               |
|                 | - Fonts (†5)        | Font Installer           | -                                                                                      | (Install or delete soft fonts.)                                                 | †5 Valid for                          | Windows 3.1 and 95 drivers only               |
|                 | Overlay             | - OverlayAssignments     | -                                                                                      | None*, Ali pages, Odd/Even pag                                                  | ges, First/C                          | Other pages                                   |
|                 |                     | Cover/Driverpage Overlay | s –                                                                                    | (Prints Cover/Dividerpage.)                                                     |                                       |                                               |

# 4.3.2 Standard printer drivers for Windows NT 3.51

| WinNT3.51 | Printer Setup         | 1                                  |   |                                                                                                    |
|-----------|-----------------------|------------------------------------|---|----------------------------------------------------------------------------------------------------|
|           |                       | - Source                           | - | Auto*, Tray1, Tray2, MFF (MultiFunction Feeder), Manual Feed                                                                                                    |
|           |                       | – Name                             | - | (None), Letter*, Letter Smail, Legal, Executive, A4, A4 Smail, Note,<br>Envelope #10, Envelope DL, Envelope C5, Envelope B5, Envelope Monarch                                 |
|           |                       | — Amount (Kilobytes)               | - | 4096*, 5120, 6144, 7168, 8192, 9216, 10240, 12288, 13312, 14336,<br>16384, 20480, 21504, 22528, 24576, 28672, 36864, 37888, 38912,<br>40960, 45056, 53248, 69632              |
|           |                       | Page Protect                       | - | Not checked* or Checked                                                                                                    |
|           | - Device Color/Halfto | one Properties                     |   |                                                                                                    |
|           |                       | - Halftone Pattern                 | - | 2x2, 2x2 Enhanced, 4x4, 4x4 Enhanced, 6x6, 6x6 Enhanced*, 8x8,<br>8x8 Enhanced, 10x10, 10x10 Enhanced, 12x12, 12x12 Enhanced,<br>14x14, 14x14 Enhanced, 16x16, 16x16 Enhanced |
|           |                       | – Device Gamma                     | - | 1.0000* (0.1344 to 6.5000)                                                                                                    |
|           |                       | - Pixel Diameter                   | - | DEVICE" (191.0% ~ 1/900", 384.6% ~ 1/900", 576.9% ~ 1/900",<br>769.2% ~ 1/900", 967.7% - 1/900", 1153.8% - 1/900", 1363.6% - 1/900",<br>1578.9% ~ 1/900")                     |
|           |                       | Luminance (CIE Y)                  |   | 100.00* (25.00 to 400.0)                                                                                                    |
|           | - Document Properti   | es                                 |   | · · · · · ·                                                                                                    |
|           |                       | - Form                             | - | Letter*, Letter Small, Legal, Executive, A4, A4 Small, Note,<br>Envelope #10, Envelope DL, Envelope C5, Envelope B5, Envelope Monarch                                         |
|           |                       | - Orientation                      | - | Portrait* or Landscape                                                                                                    |
|           |                       | - Copies                           | - | 1* to 99                                                                                                    |
|           |                       | L Two Sided Operation              | - | None*, Long side, Short side                                                                                                    |
|           | - Advanced Docume     | nt Properties                      |   |                                                                                                    |
|           |                       | Graphics Resolution                | - | 600 dots per inch*, 300 dots per inch, 150 dots per inch, 75 dots per inch,                                                                                                   |
|           |                       | — Media Type                       | - | Auto (All Select)*, Auto (Tray1 not used), Auto (Tray2 not used),<br>Auto (MFF not used), No Auto feed                                                                        |
|           |                       | - Color                            | - | Monochrome* (fixed)                                                                                                    |
|           |                       | <ul> <li>Scan for Rules</li> </ul> | - | Not checked or Checked*                                                                                                    |
|           |                       | Print Text as Graphics             | - | Not checked* or Checked                                                                                                    |
|           | Halftone Color Adju   | ustment                            |   |                                                                                                    |
|           |                       | - Contrast                         | - | 0* (-100 to +100)                                                                                                    |
|           |                       | - Brightness                       | - | 0* (-100 to +100)                                                                                                    |
|           |                       | Dark Picture                       | - | Not checked* or Checked                                                                                                    |
|           |                       | - Negative                         | - | Not checked* or Checked                                                                                                    |
|           |                       | Linear=1.0                         | - | Not checked* or Checked                                                                                                    |
|           |                       | - Red                              | - | Not checked or Checked (1.000)*                                                                                                    |
|           |                       | - Green                            | - | Not checked or Checked (1.000)*                                                                                                    |
|           |                       | - Blue                             | - | Not checked or Checked (1.000)*                                                                                                    |
|           |                       | - Black Ref                        | - | 0.000* to 0.400                                                                                                    |
|           |                       | - White Ref                        | - | 0.600 to 1.000*                                                                                                    |
|           |                       | - Picture                          | - | 1 Reference Colors, 2 RGB Test Colors*, 3 NTSC Color Bar                                                                                                    |
|           |                       | - View                             | - | Not checked or Checked*                                                                                                    |
|           |                       | — Maximize                         | - | Not checked* or Checked                                                                                                    |
|           |                       | - Palette                          | - | Not checked* or Checked                                                                                                    |
|           |                       | - Scale                            | - | Not checked or Checked*                                                                                                    |
|           |                       | Flip X                             | - | Not checked* or Checked                                                                                                    |
|           |                       | └─ Flip Y                          | - | Not checked* or Checked                                                                                                    |

# **CHAPTER 5 INTERFACE INFORMATION**

### 5.1 Overview

The PrintPartner 12V printer communicates with the host through a parallel interface and a serial interface or an optional interface. The printer automatically selects the interface proper to the occation. This chapter describes the parallel and serial interfaces. For locations of the parallel and serial interface connectors and the optional interface's slot, see Figure 1.3.

## **5.2 Parallel Interface Specifications**

The parallel interface is a bidirectional Centronics interface (nibble mode of the IEEE 1284 standard is supported).

#### 52.1 Hardware requirements

Signal levels: TTL-compatible 0.0 to +0.4 V for low-level +2.4 to +5.0 V for high-level

Input circuit: SN74LS14 or equivalent Figure 5.1 shows the parallel interface input circuit.

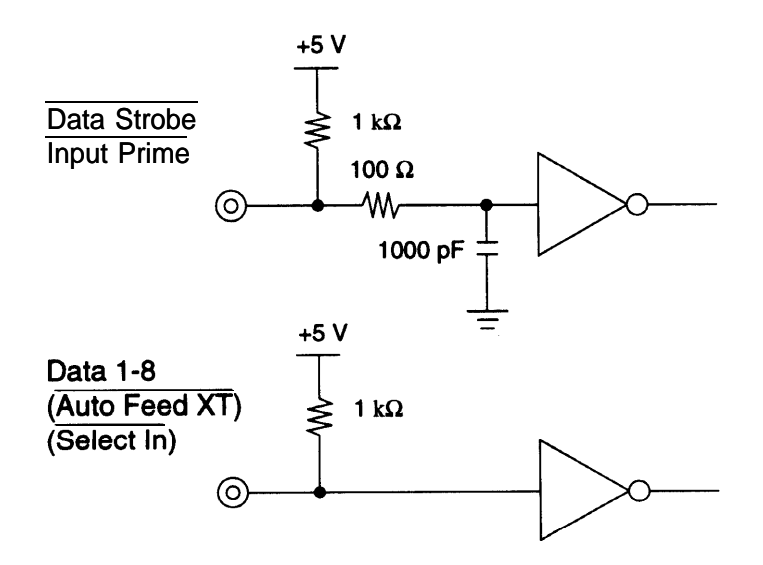

Figure 5.1 Parallel interface input circuit

Output circuit: SN74LS06 or equivalent

Figure 5.2 shows the parallel interface output circuit.

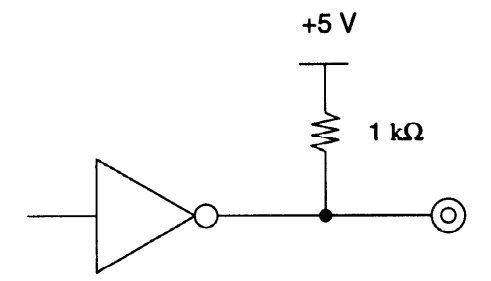

Figure 5.2 Parallel interface output circuit

### 5.2.2 Connector pin assignment

Connector (cable side): Shielded plug

Amphenol DDK57FE-30360 or equivalent (IEEE1284 TYPE-B)

Figure 5.3 shows the parallel interface connector.

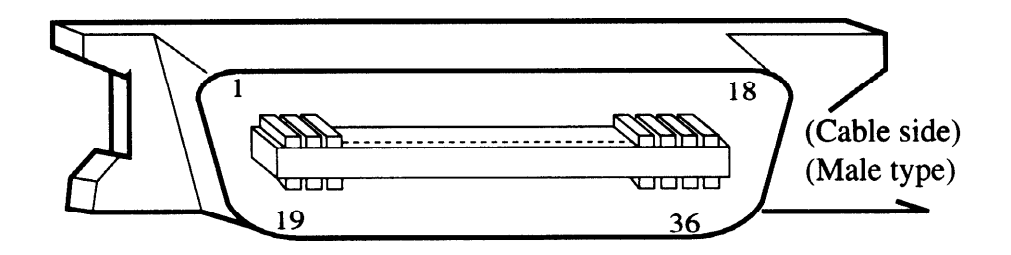

Figure 5.3 Parallel interface connector

Signal definition:

Table 5.1 lists parallel interface signals and their functions.

| Table 5.1 Parallel | interface | signals |
|--------------------|-----------|---------|
|--------------------|-----------|---------|

| Connector<br>pin<br>number | Return<br>line pin<br>number | <b>Signal</b><br>Compati mode<br>Nibble mode | Direction | Description                                                                                                    |
|----------------------------|------------------------------|----------------------------------------------|-----------|----------------------------------------------------------------------------------------------------|
| 1                          | 19                           | Data Strobe<br>(DSTB)                        | Input     | <ul> <li>Strobe pulse for reading data (Data 1 to Data 8).<br/>The printer reads data when this signal is low.</li> <li>The pulse width must be 0.5 μs or more at the printer's receiving terminal.</li> </ul> |
|                            |                              | Host Clock                                   |           | This signal is set high when the host requests the reverse data transfer phase (nibble mode).                                                                                                    |

| Connector<br>pin<br>number           | Return<br>line pin<br>number                 | <b>Signal</b><br>Compati mode<br>Nibble mode                                 | Direction                                                            | Description                                                                                                    |
|--------------------------------------|----------------------------------------------|------------------------------------------------------------------------------|----------------------------------------------------------------------|----------------------------------------------------------------------------------------------------|
| 2<br>3<br>4<br>5<br>6<br>7<br>8<br>9 | 20<br>21<br>22<br>23<br>24<br>25<br>26<br>27 | Data 1<br>Data 2<br>Data 3<br>Data 4<br>Data 5<br>Data 6<br>Data 7<br>Data 8 | Input<br>Input<br>Input<br>Input<br>Input<br>Input<br>Input<br>Input | <ul> <li>Data 1 to Data 8 signals correspond to parallel data bits 1 to 8.</li> <li>Data 8 is the most significant bit.</li> <li>All signals must go high at least 0.5 µs before the falling edge of the Data Strobe signal, and must stay high for at least 0.5 µs after the rising edge.</li> </ul>                                                                                                    |
| 10                                   | 28                                           | Acknowledge<br>(ACK)                                                         | Output                                                               | <ul> <li>Pulse signal indicating data reception completed<br/>(or data reception enabled) status</li> <li>Issued when the printer switches from offline to<br/>online</li> </ul>                                                                                                    |
|                                      |                                              | Printer Clock                                                                |                                                                      | Reverse data transfer phase:<br>This signal goes high when data being sent to the<br>host is established.<br>Reverse idle phase:<br>This signal is set low then goes high to interrupt<br>the host, indicating that data is available.                                                                                                    |
| 11                                   | 29                                           | Busy                                                                         | Output                                                               | Data cannot be received when this signal is high,<br>e.g., if the buffer is full or an error occurs.                                                                                                    |
|                                      |                                              | Printer Busy                                                                 |                                                                      | Reverse data transfer phase:<br>Data bit 3, data bit 7, then forward path (host to<br>printer) busy status                                                                                                    |
| 12                                   | 28                                           | Paper Empty (PE)                                                             | Output                                                               | This signal goes high if paper runs out.                                                                                                    |
|                                      |                                              | Ack Data Req                                                                 |                                                                      | Reverse data transfer phase:<br>Data bit 2, then data bit 6<br>Reverse idle phase:<br>This signal is set high until the host requests data<br>and, after that, follows the Data Available signal.                                                                                                    |
| 13                                   | 28                                           | Select (SLCT)                                                                | Output                                                               | This signal goes high when the printer is selected (online), and goes low when the printer is deselected (offline).                                                                                                    |
|                                      |                                              | X Flag                                                                       |                                                                      | Reverse data transfer phase:<br>Data bit 1, then data bit 5                                                                                                    |
| 14                                   | 30                                           | Auto Feed XT                                                                 | Input                                                                | Reserved (*1)                                                                                                    |
|                                      |                                              | Host Busy                                                                    |                                                                      | Reverse data transfer phase:<br>This signal is set low when the host can receive<br>data, and goes high when the host has received data.<br>Following a reverse data transfer, the interface<br>enters the reverse idle phase when the Host Busy<br>signal goes low and the printer has no data.<br>Reverse idle phase:<br>This signal goes high when the Printer Clock<br>signal goes low so that the interface re-enters the<br>reverse data transfer phase. If it goes high with<br>the 1284 Active signal low, the 1284 idle phase is<br>aborted and the interface returns to the<br>compatibility mode. |

Table 5.1 Parallel interface signals (continued)

| Connector<br>pin<br>number | Return<br>line pin<br>number | <b>Signal</b><br>Compati mode<br>Nibble mode | Direction | Description                                                                                                    |
|----------------------------|------------------------------|----------------------------------------------|-----------|----------------------------------------------------------------------------------------------------|
| 15                         | _                            | _                                            | _         | Not used                                                                                                    |
| 16                         | _                            | Signal Ground (SG)                           | -         | Logic ground level (0 V)                                                                                                    |
| 17                         | -                            | Frame Ground (FG)                            | -         | Printer chassis ground line<br>FG and SG are connected.                                                                                                    |
| 18                         | _                            | -                                            |           | Not used                                                                                                    |
| 19 to 30                   | _                            | Signal Ground (SG)                           | _         | Twisted-pair return lines                                                                                                    |
| 31                         | 30                           | Input Prime<br>(IN PRM)                      | Input     | Reserved (*1)                                                                                                    |
| 32                         | 29                           | Fault<br>Data Available                      | Output    | This signal goes low under the following printer<br>conditions:<br>(1) Offline<br>(2) Paper out<br>(3) Cover open<br>(4) Other printer error<br>Reverse data transfer phase:<br>This signal is set low when the printer is ready to<br>send data to the host. During the data transfer, it<br>is used as data bit 0 (LSB), then data bit 4.<br>Reverse idle phase:<br>This signal is used to indicate that data is<br>available. |
| 33                         | _                            | _                                            | -         | Not used                                                                                                    |
| 34                         | -                            | -                                            |           | Not used                                                                                                    |
| 35                         | _                            | +5 V                                         | Output    | Pulled up to +5 V through a 1.0 k $\Omega$ resistor                                                                                                    |
| 36                         | 30                           | (Select In)                                  | Input     | Reserved (*1)                                                                                                    |
|                            |                              | 1284 Active                                  |           | This signal goes high to cause the printer to enter<br>the reverse data transfer phase (nibble mode).                                                                                                    |

Table 5.1 Parallel interface signals (continued)

\*1 Assigned as a signal name, without any function.

Notes:

- 1. Left-aligned signal names are in compati mode and right-aligned ones are in nibble mode.
- 2. The direction (input and output) refers to the printer.
- 3. Return line: Twisted-pair return line connected to the signal ground level

#### 5.2.3 Data transmission timing

The PrintPartner 12V uses a bi-directional parallel interface complying with IEEE 1284. This interface is also compatible with the conventional Centronics interface. Data transfer from host to printer is performed according to Centronics standard, called compatible mode. Data transfer from printer to host is performed according to the IEEE 1284 standard, called nibble mode.

In compatible mode, the printer receives data from the computer in handshaking mode based on the Busy and Acknowledge signals from the printer and the Data Strobe signal from the computer. For the Data Strobe and Acknowledge signals, the timing of the Busy signal must be as shown in the compatible mode of Figure 5.4a.

To send data from the printer to the host, the interface enters the nibble mode where data is sent in units of four bits (nibble) using four output signal lines as data paths. The data transfer sequence in nibble mode involves negotiation phase, reverse iddle phase, reverse data transfer phase, and termination phase. Figure 5.4b shows the reverse data transfer phase where data is sent.

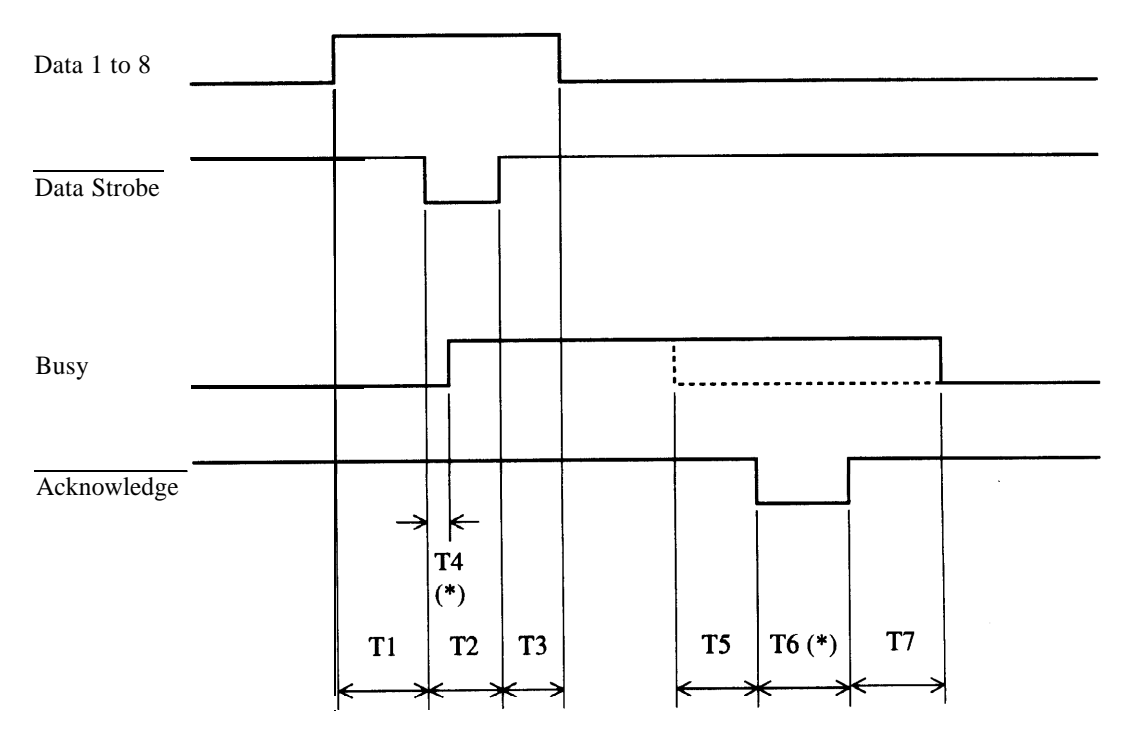

\* The values of T4 and T6 are assumed that the host uses ITTL for its input circuits.

Tl, T2,T3 > 0.5 us T4 < 0.5 us (\*) T5,T7 = 0 us T6 = 0.5 us (\*)

#### Figure 5.4a Data transmission timing (compatible mode)

| 1284 Active<br>(from CPU) |                          | <u>%</u>                 |
|---------------------------|--------------------------|--------------------------|
| Data Available            | e (*) Data bit 0 Data bi | t 4                      |
| X Flag                    | Data bit 1 Data bi       | t 5 ((                   |
| Ack Data Req              | Data bit 2 Data bi       | t 6 <b>((</b>            |
| Printer Busy              | Data bit 3 Data bi       | <b>x</b><br>t7 <b>((</b> |
| Printer Clock             | %                        | »<br>                    |
| Host Busy<br>(from CPU)   | \$「                      |                          |

\* Data Available is assigned for the cable.

Figure 5.4b Data transmission timing (nibble mode)

## 5.3 RS-232C Serial Interface

### **53.1 Hardware requirements**

Signal levels:

-3 V or lower for a mark condition (logical 1)

+3 V or higher for a space condition (logical 0)

Input circuit:

An MC1489AL or equivalent is used to convert from the RS-232C level to the TI'L level.

Figure 5.5 shows the RS-232C interface input circuit.

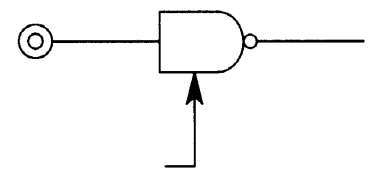

Figure 5.5 RS-232C interface input circuit

Output circuit:

An MC1488L or equivalent is used to convert from the TI'L level to the RS-232C level. A 1000-pF capacitor suppresses noise on the output signal line.

Figure 5.6 shows the RS-232C interface output circuit

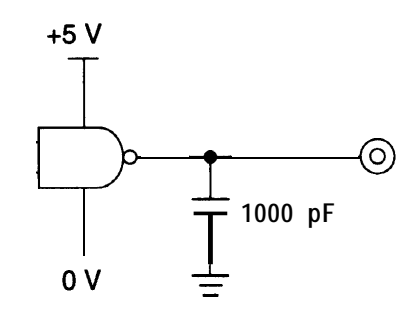

Figure 5.6 RS-232C interface output circuit

### 5.3.2 Connector pin assignment

Connector (cable side):

D-subminiature Cannon or Cinch DB-9 plug or an equivalent connector that conforms to EIA standards

Figure 5.7 shows the serial interface connector.

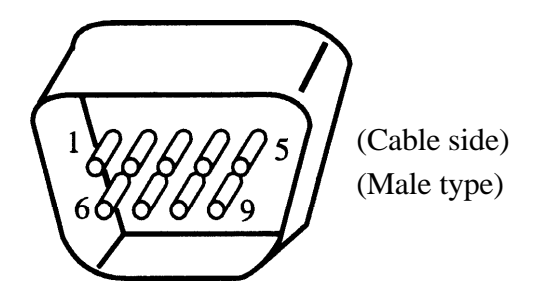

Figure 5.7 Serial interface connector

Signal definition:

Table 5.2 lists RS-232C interface signals and their functions.

| Pin<br>number | Signal name | Direction | Description                                                                                           |
|---------------|-------------|-----------|----------------------------------------------------------------------------------------------------|
| 1             | RTS         | output    | Request to Send<br>Space state when the printer is ready to transmit data                             |
| 2             | TD          | output    | Transmitting Data                                                                                     |
| 3             | RD          | Input     | Receiving Data                                                                                        |
| 4             | DSR         | Input     | Data Set Ready<br>The printer can receive or transmit data when this signal is in the<br>space state. |
| 5             | SG          |           | Signal Ground (common return)                                                                         |
| 6, 8          | DTR         | output    | Data Terminal Ready<br>Space state when the printer is ready to receive or transmit data              |

| 9 | Table | 5.2 | <b>RS-232C</b> | interface | signals |
|---|-------|-----|----------------|-----------|---------|
|---|-------|-----|----------------|-----------|---------|

Notes:

- 1. The space state corresponds to the high level of the interface signal.
- 2. The direction (output or input) is viewed from the printer side.

#### 5.3.3 Serial data format

The format of 10-bit or 11-bit serial data, given in Figure 5.8, consists of a start bit, data bits, a parity bit, and stop bits. A bit is in the mark state when not being transmitted. Data bits start with the least significant bit (LSB). For example, the character "K" (hexadecimal 4B) is transmitted as shown in Figure 5.8 (7 data bits, even parity).

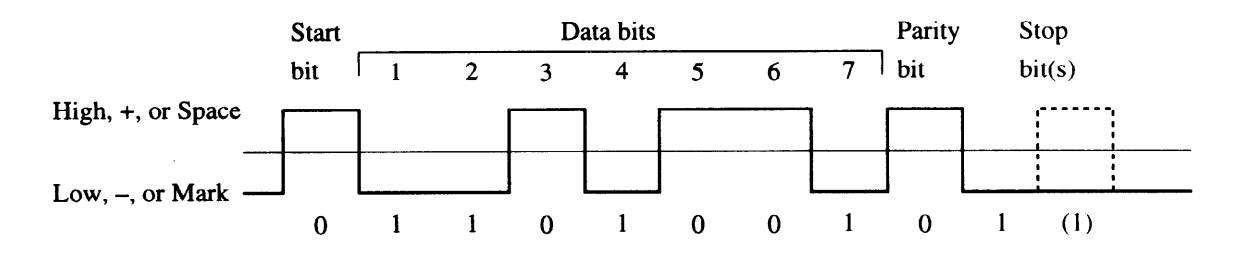

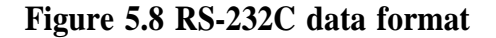

#### 5.3.4 Cable connection diagrams

The connector at the printer side is a 9-pin type. The connector at the computer side is a 9-pin type or a 25-pin type

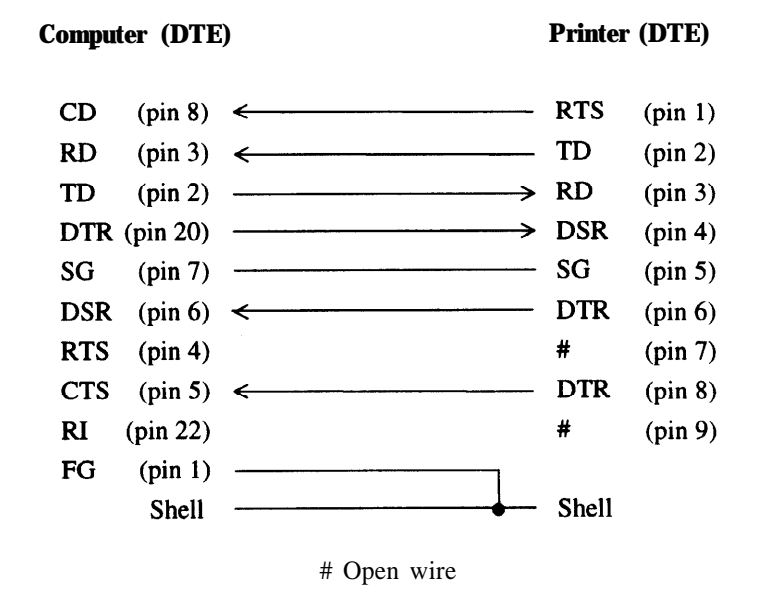

Figure 5.9a Example of RS-232C cable wiring (25-pin connector at computer side)

#### 5-9

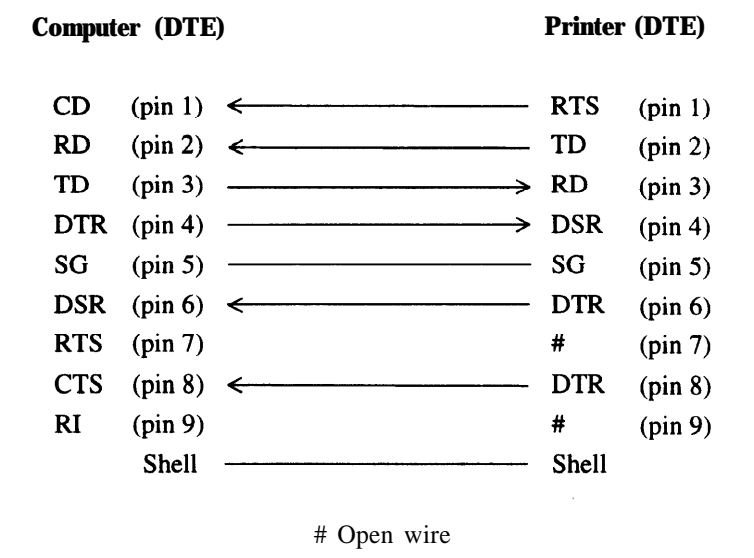

#### Figure 5.9b Example of RS-232C cable wiring (9-pin connector at computer side)

#### 53.5 Data protocols

Different types of protocols are used for the RS-232C serial interface, depending on the computer manufacturer. These protocols prevent the print data receive buffer from overflowing because interface data transmission is faster than buffer data printing. The printer uses specific character codes or an interface signal for each protocol to inform the computer of the buffer status, as follows:

(1) X-ON/X-OFF or DCl/DC3 protocol

With either protocol, the XOFF (DC3) code (hexadecimal 13) is transmitted from the printer when less than 255 bytes of buffer space remains. The XON (DCl) code (hexadecimal 11) is transmitted when less than 255 bytes of data remains in the buffer.

Normal data processing cannot be guaranteed if data is transmitted to the printer when insufficient buffer space is available after the XOFF code has been transmitted.

When the printer is first turned on, the DTR signal is set to the space state (ready) and an XON (DC 1) code is transmitted from the printer. When the printer is placed offline, the XOFF code is transmitted even if the buffer is not full. The XON code is transmitted when the printer is placed online again.

(2) DTR protocol

The DTR signal is set off (low). That is, the Busy signal is issued when 255 bytes of data remain in the buffer. When the printer is placed offline, the DTR signal is set off (low).

Transmission must stop within 255 bytes after the DTR signal is set off (low).

The validity of data cannot be guaranteed if data exceeding the buffer capacity is transmitted regardless of the DTR signal.

Buffer-full recovery timing:

Data transmission is suspended while the DTR signal is set off (low), but printing continues. When the buffer empty area exceeds 255 bytes, the DTR signal is set on (high) indicating that the printer is ready to accept data.

# 5.4 Command Sets

### 5.4.1 Printer emulation

This section gives an overview of the Hewlett-Packard LaserJet 5 command set which this printer executes as the resident emulation. It does not provide the command details and programming examples needed to modify software packages or write user programs.

This printer is designed to emulate PostScript (level 2) by using an optional emulation card. This command set is not listed in this section.

With the emulation card installed, the printer automatically senses the proper emulation. Either emulation can be set by the menu mode (config menu, personality item) of the control panel, according to the table shown below.

| Printer emulation                                        | Option to be selected in menu mode |
|----------------------------------------------------------|------------------------------------|
| HP LaserJet 5 (PCL6)                                     | PCL                                |
| PostScript level 2 (with an optional FPS card installed) | FPS                                |

If the specified emulation card is not installed, the printer uses the HP LaserJet 5 emulation.

When a new emulation is selected, the printer initializes control information on printer features. All downloaded fonts and page format data are lost.

The following sections (5.4.2,5.4.3, and 5.4.4) list commands in PCL mode, HP-GL/2 mode, and PJL mode available in HP LaserJet 5 emulation.

## 5.4.2 HP LaserJet 5 PCL mode command set summary

The printer responds to all HP LaserJet 5 control codes and escape sequences the same way as the native printer.

The following listing is in command level sequence:

| <u>Control code</u> | Description                                                                                                    |
|---------------------|----------------------------------------------------------------------------------------------------|
| BS                  | Backspace. Move the cursor left one column (HMI).                                                                                                    |
| HT                  | Horizontal tabulation. Move the cursor to the next horizontal tab stop.                                                                                                    |
| LF                  | Line feed. Move down the cursor one line (VMI).                                                                                                    |
| FF                  | Form feed. Print the current page and move the cursor to the top of the next                                                                                                    |
|                     | page.                                                                                                    |
| CR                  | Carriage return. Move the cursor to the left margin of the current line.                                                                                                    |
| S 0                 | Shift out. Select the secondary font.                                                                                                    |
| SI                  | Shift in. Select the primary font.                                                                                                    |
| ESC                 | Begin an escape sequence.                                                                                                    |
| SP                  | Space. Move the cursor right one column (HMI).                                                                                                    |
| Level 1 escape code | Description                                                                                                    |
| ESC 9               | Clear left and right margins.                                                                                                    |
| ESC E               | Reset all settings to the defaults and set the PCL mode.                                                                                                    |
| ESC =               | Half line feed. Move down the cursor half a line.                                                                                                    |
| ESC Y               | Display functions mode on. Print all codes received.                                                                                                    |
| ESC Z               | Display functions mode off                                                                                                    |
| ESC z               | Start the self test function. It is ignored by this printer.                                                                                                    |
| Level 2 escape code | Description                                                                                                    |
| ESC(#@              | Select a symbol set or font attributes for the primary font. (#: 0 or l=default symbol set, 2=current primary symbol set, 3=default font's attributes)                                            |
| E S C ( # Z         | Select a symbol set for the primary font. (#Zn: symbol set ID; #: 0 to 2047, Zn: A-Z, (, $\backslash$ , ), and )                                                                                  |
| ESC(#X              | Select the primary font by the font ID. (#: font ID; 0 to 32767)                                                                                                    |
| ESC)# @             | Select a symbol set or font attributes for the secondary font. (#: 0=default<br>symbol set, 1=default primary symbol set, 2=current primary symbol set,<br>3=default secondary font's attributes) |
| E S C ) # Z         | Select a symbol set for the secondary font. (#Zn: symbol set ID; #: 0 to 2047, Zn: A-Z, (,  ), and )                                                                                              |
| ESC)#X              | Select the secondary font by the font ID. (#: font ID; 0 to 32767)                                                                                                    |

| Level 3 escape code | Description                                                                                                    |
|---------------------|----------------------------------------------------------------------------------------------------|
| E S C & a # C       | Move the cursor to the new column. (#: column number; plus<br>signed=relatively right, minus signed=relatively left, no sign=absolutely<br>from the left edge)                                                                                                  |
| ESC&a#G             | Feed paper.                                                                                                    |
| E S C & a # H       | Move the cursor to the new horizontal position. (#: 1/720" increments; plus signed=relatively right, minus signed=relatively left, no sign=absolutely from the left edge)                                                                                       |
| E S C & a # L       | Set the left margin at column #. (Left edge=column 0)                                                                                                    |
| E S C & a # M       | Set the right margin at column #. (Left edge=column 0)                                                                                                    |
| E S C & a # P       | Rotate the printing direction. (#: 0 to 90 (<90)=0°, 90 to 180 (< 180)=90°, 180 to 270 (<270)= 180°, 270 or larger=270°)                                                                                                    |
| E S C & a # R       | Move the cursor to the new line. (#: row; plus signed=relatively downward, minus signed=relatively upward, no sign=absolutely from the top margin)                                                                                                    |
| E S C & a # V       | Move the cursor to the new vertical position. (#: 1/720" increments; plus signed=relatively downward, minus signed=relatively upward, no sign=absolutely from the top margin)                                                                                   |
| E S C & d # D       | Auto underline on. (#: 0=fixed position, 3=floating position)                                                                                                    |
| ESC&d#@             | Auto underline off. (#: any value)                                                                                                    |
| ESC&f#S             | Store or recall (push or pop) the cursor position (#: 0=store the current position, l=move to the last stored position)                                                                                                    |
| E S C & f # X       | Select a macro control function. (#: 0=start definition, l=stop definition, 2=execute, 3=call, 4=enable auto overlay, 5=disable auto overlay, 6=delete all macros, 7=delete all temporary macros, 8=delete last ID macro, 9=make temporary, 1 0=make permanent) |
| E S C & f # Y       | Specify a macro ID. (#: macro ID; 0 to 32767)                                                                                                    |
| ESC&k#G             | Specify the interpretation of line termination codes, CR, LF, and FF.                                                                                                    |
|                     | #         CR         LF/FF           0             1         Add LF            2          Add CR           3         Add LF         Add CR                                                                                                    |
| E S C & k # H       | Set the horizontal spacing (HMI). (#: $1/120$ " increments; O-32767, 12= 10 cpi) Select a font pitch for the primary and secondary fonts. (#: $0= 10$ cpi, 2=16.66 cpi, 4=12 cpi)                                                                               |
| ESC&k#S             | Set the pitch for the primary and secondary fonts (#: $0=10$ cpi, $2=16.66$ cpi)                                                                                                    |

| E S C & e # A         | Set the page size. (#: l=executive, 2=letter, 3=legal, 26=A4, 80-letter<br>(Manarch 7-3/4), 81=Business (Commercial 10), 90=International DL,<br>91=International C5, 100=International B5)                                                                                                    |
|-----------------------|----------------------------------------------------------------------------------------------------|
| ESC&e#C               | Set the vertical spacing (VMI). (#: 1/48" increments; 0 to 32767, 8=6 lpi)                                                                                                    |
| E S C & e # D         | Set the line spacing. (#: lines per inch; 1,2, 3,4,6, 8, 12, (or 0), 16, 24, or 48)                                                                                                    |
| ESC&e#E               | Set the top margin, (#: lines)                                                                                                    |
| E S C & e # F         | Set the text length (#: lines)                                                                                                    |
| E S C & e # H         | Select a paper source. (#: 0=unchange, l=bin 1,2=manual feed slot.<br>3=manual feed slot for envelope, 4=bin 2,254=auto select)                                                                                                    |
| E S C & e # L         | Perforation skip on/off. (#: 0=off, 1=on)                                                                                                    |
| E S C & e # O         | Set the page orientation. (#: 0=portrait, 1=landscape, 2=reverse portrait, 3=reverse landscape)                                                                                                    |
| E S C & e # P         | Set the page length. (#: lines; 63=Executive, 66=letter, 70=A4, 84=legal-with 6 lpi)                                                                                                    |
| E S C & e # U         | Move the long edge (left edge) of virtual physical paper. (#: $1/720$ " increments; -paper width < # > +paper width)                                                                                                    |
| E S C & e # X         | Set the number of copies for each page. (#: 1 to 32767)                                                                                                    |
| E S C & e # Z         | Move the short edge (top edge) of virtual physical paper. (#: $1/720$ " increments; -paper length < # < +paper length)                                                                                                    |
| ESC&p#X <data></data> | Transparent print data. Print any characters even those allocated in the control character code area. (#: byte count of transparent print data)                                                                                                    |
| ESC&R#F               | Enable od disable accepting read data until printing the page data is finished.<br>(#: 0=Flush all complete pages, l=flush all pages)                                                                                                    |
| ESC&s#C               | End-of-line wrap on/off. (#: 0=on, l=off)                                                                                                    |
| ESC(f#W               | Define symbol set. (#: 0 to 32767)                                                                                                    |
| ESC(s#B               | Set the stroke weight for the primary font. (#: - 127 to 127 but available<br>from -7 to +7; -7=ultra thin, -6=extra thin, -5=thin, -4=extra light, -3=light, -<br>2=demi light, -l=semi light, 0=medium book or text, l=semi bold, 2=demi<br>bold, 3=-bold, 4=extra bold, 5=black, 6=extra black, 7=ultra black) |
| E S C ( s # H         | Set the pitch for the primary font. (#: cpi)                                                                                                    |
| ESC(s#P               | Set the spacing mode for the primary font. (#: 0=fixed, l=proportional) ,                                                                                                    |
| ESC(s#S               | Set the style for the primary font. (#: 0 to 32767; 0=upright, l=italic, 4=condensed, 5=condensed italic, 8=compressed or extra condensed, 24=expanded, 32=outlined, 64=inlined, 128=shadowed, 160=outlined shadowed)                                                                                             |

| ESC(s#T               | Select a type face for the primary font. (#: 0 to 32767; 0 to 255 (one byte specification) and 256 to 32767 (two byte specification)                                                                                                    |
|-----------------------|----------------------------------------------------------------------------------------------------|
|                       | <u>One byte</u> : 0=Line Printer, 1=Pica, 2=Elite, 3=Courier, 4=Helv, 5=Tms Rmn, 6=Letter Gothic, 7=Script, 8=Prestige, 9=Calson, 10=Orator, etc.)                                                                                                    |
|                       | Two bytes: 4100=CG Triumvirat, 4101=CG Times, 4110=Futura 2, 4111=CG Palatino, 4112=ITC Souvenir, etc.)                                                                                                    |
| ESC(s#V               | Set the point size for the primary font. (#: points; 1 point is 1/72" height.)                                                                                                    |
| ESC(s#Wcdata>         | Download a character. (#: byte count of character header and character pattern data; 0 to 32767)                                                                                                    |
| ESC)s#B               | Set the stroke weight for the secondary font. (#: -127 to 127 but available from -7 to +7; -7=ultra thin, 6=extra thin, -5=thin, -4=extra light, -3=light, -2=demi light, -1=semi light, 0=medium book or text, 1=semi bold, 2=demi bold, 3=-bold, 4=extra bold, 5=black, 6=extra black, 7=ultra black) |
| E S C ) s # H         | Set the pitch for the secondary font. (#: cpi)                                                                                                    |
| ESC)s#P               | Set the spacing mode for the secondary font. (#: 0=fixed, l=proportional)                                                                                                    |
| ESC)s#S               | Set the style for the secondary font. (#: 0 to 32767; 0=upright, 1=italic, 4=condensed, 5=condensed italic, 8=compressed or extra condensed, 24=expanded, 32=outlined, 64=inlined, 128=shadowed, 160=outlined shadowed)                                                                                 |
| ESC)s#T               | Select a type face for the secondary font. (#: 0 to 32767; 0 to 255 (one byte specification) and 256 to 32767 (two byte specification)                                                                                                    |
|                       | <u>One byte</u> : 0=Line Printer, 1=Pica, 2=Elite, 3=Courier, 4=Helv, 5=Tms Rmn, 6=Letter Gothic, 7=Script, 8=Prestige, 9=Calson, 10=Orator, etc.)                                                                                                    |
|                       | <u>Two bytes</u> 410O=CG Triumvirat, 4101=CG Times, 4110=Futura 2, 4111 =CG Palatino, 4112=ITC Souvenir, etc.)                                                                                                    |
| ESC)s#V               | Set the point size for the secondary font. (#: points; 1 point is 1/72": height.)                                                                                                    |
| ESC)s#W <data></data> | Download the font header. (#: byte count of font header data; 26=HP<br>LaserJet +, 64=HP LaserJet -, -D, -P, -)                                                                                                    |
| ESC *b#M              | Set the raster graphics compression mode. (#: 0=no compression, l=run-<br>length mode, 2=TIFF revision 4.0 mode, 3=delta compression mode,<br>5=adaptive mode)                                                                                                    |
| ESC*b#W < data >      | Transfer one row of data for rester graphics. (#: byte count)                                                                                                    |
| E S C * b # Y         | Move the cursor vertically to provide blank areas in a raster graphics area. (#: number of dots at the current resolution; 0 to 32767)                                                                                                    |
| ESC*c#A               | Specify the horizontal size of a rectangle. (#: PCL unit; -32767 to 32767)                                                                                                    |
| ESC*c#B               | Specify the vertical size of a rectangle. (#: PCL unit; -32767 to 32767)                                                                                                    |
| ESC*c#D               | Specify the font ID for the subsequent soft font management. (#: 0 to 32767)                                                                                                    |

| ESC*c#E                   | Specify the character code for the character downloaded next. (#: 0 to 65535)                                                                                                    |
|---------------------------|----------------------------------------------------------------------------------------------------|
| E S C * c # F             | Select a soft font management function. (#: 0=delete all, 1=delete all<br>temporary fonts, 2=delete last ID font, 3=delete last character of last ID font,<br>4=make temporary, 5=make permanent, 6=copy the current font with the<br>current ID) |
| ESC*c#G                   | Specify the shading level or the fill pattern ID. (#: 0 to 32767;                                                                                                    |
|                           | For shading 1=100; 1=1% dark, 100=100% dark                                                                                                    |
|                           | For pattern 1-6; l=horizontal line, 2=vertical line, 3=diagonal line (///), 4=diagonal line (\\\), 5=square hatching, 6=diamond hatching)                                                                                                    |
| E S C * c # H             | Specify the horizontal size of a rectangle. (#: 1/720" increments; -32767 to 32767)                                                                                                    |
| ESC*c#P                   | Fill the rectangle.                                                                                                    |
|                           | &solid fill, 1=white fill, 2=shaded fill, 3=cross-hatched fill, 4=fill with the user defined pattern, 5=fill with the current pattern)                                                                                                    |
| ESC*c#Q                   | Control user defined pattern.                                                                                                    |
|                           | (#: 0=delete all, l=delete last temporary pattern, 2=delete last ID pattern.<br>4=make temporary last ID pattern, 5=make permanent last ID pattern)                                                                                               |
| ESC*c#R                   | Set symbol set ID code. (#: 0 to 32767)                                                                                                    |
| ESC*c#S                   | Symbol set control.                                                                                                    |
| E S C * c # V             | Specify the vertical size of a rectangle. (#: 1/720" increments; -32767 to 32767)                                                                                                    |
| ESC * c # W <data></data> | User defined pattern.                                                                                                    |
| ESC *p#X                  | Move the cursor to the new horizontal position. (#: dots; plus<br>signed=relatively right, minus signed=relatively left, no sign=absolutely<br>from the left edge)                                                                                |
| E S C * p # R             | Set pattern reference point.<br>(#: 0=rotate with the print direction, l=fix)                                                                                                    |
| E S C * p # Y             | Move the cursor to the new vertical position. (#: PCL unit; plus<br>signed=relatively downward, minus signed=relatively upward, no<br>sign=absolutely from the top margin)                                                                        |
| ESC*r#A                   | Start printing raster graphics. Specify the left margin of raster graphics. (#: 0=position 0, 1=current position)                                                                                                    |
| ESC*r#C                   | End printing raster graphics. Specify the end of raster graphics data transfer. (#: any value)                                                                                                    |
| ESC*r#F                   | Set the raster graphics presentation mode. (#: 0=raster row in X axis of logical page, 3=raster row in lateral axis of physical page)                                                                                                    |

| E S C * s # I | Request status readback storage information.                                                                                               |
|---------------|----------------------------------------------------------------------------------------------------|
|               | (#: 0=font, 1=macro, 2=user defined pattern, 3=symbol set (for unbound                                                                     |
|               | scalable font), 4=font extended)                                                                                                    |
| E S C * s # T | Set status readback location type. (#: 0=invalid location, l=currently selected, 2=all locations, 3=internal, 4=downloaded, 5 and 7=SIMMs) |
| E S C * s # U | Set status readback location unit.                                                                                                    |

| Location type | #                                                                      |
|---------------|------------------------------------------------------------------------|
| 0             | * (invalid location)                                                   |
| 1             | * (currently selected)                                                 |
| 2             | * (all locations)                                                      |
| 3             | 0=all internal                                                         |
| 4             | 0=all down loaded<br>l=temporary down load<br>2 =permanent download    |
| 5<br>and<br>7 | 0=all SIMMs<br>l=highest priority SINNMMs<br>2=lowest priority SINNMMs |

| E S C * s # X | Return the reply data to the host computer.                                                                                                    |
|---------------|----------------------------------------------------------------------------------------------------|
| ESC * s 1 M   | Replay the total capacity of available memory.                                                                                                    |
| ESC*t#R       | Set the raster graphics resolution. (#: dots per inch; ex. for 600 dpi: 0 to $75=75,75$ (<75) to 100=100, 100 (<100) to $150=150$ , 150 (<150) to $200=200,200$ (<200) to $300=300,300$ or larger =600) |
| ESC*t#S       | Specify the width of the raster graphics area. (#: 0 to logical paper width minus current left graphics margin)                                                                                         |
| ESC*t#T       | Specify the height of the raster graphics area. (#: 0 to logical paper length minus current vertical cursor position)                                                                                   |
| E S C * v # N | Select a source transparency mode. (#: The remainder when # is divided by 256 is used as the parameter; 0=source is transparent, l=source is opaque)                                                    |
| ESC*v#O       | Select a pattern transparency mode. (#: The remainder when # is divided by 256 is used as the parameter; 0=pattern is transparent, l=pattern is opaque)                                                 |
| E S C * v # T | Set the print model pattern. (#: 0=solid fill (default), l=white fill, 2=PCL shading pattern, 3=PCL cross-hatching pattern)                                                                             |

### 5.4.3 HP LaserJet 5 HP=GL/2 mode command set summary

The HP-GL/2 mode is useful when using the PrintPartner 12V page printer instead of an HP X-Y plotter or equivalent.

#### **Picture Frame Set Commands**

| E S C * c # X | Set the horizontal size of the picture frame on the actual physical paper. (#: 1/720" increments; 0 to 32767)                                                                                                    |
|---------------|----------------------------------------------------------------------------------------------------|
| E S C * c # Y | Set the vertical size of the picture frame on the actual physical paper. (#: $1/720$ " increments; 0 to 32767)                                                                                                    |
| E S C * c # T | Set the anchor point of the picture frame to the current cursor position in PCL6 mode. (#: 0)                                                                                                    |
| E S C * c # K | Set the horizontal plot size in HP-GL/2 mode, or assume the horizontal size of the picture frame in PCL6 mode to be this size. (#: inches; 0 to 32767)                                                                                        |
| ESC*c#L       | Set the vertical plot size in HP-GL/2 mode, or assume the vertical size of the picture frame in PCL6 mode to be this size. (#: inches; 0 to 32767)                                                                                            |
| E S C * % # B | Enter HP-GL/2 mode from PCL6 mode. (#: 0 or even number = the pen position is set to the last pen position in the last HP-GL/2 mode, 1 or odd number = the pen position is set to the current cursor position in the current PCL6 mode)       |
| ESC*%#A       | Enter PCL6 mode from HP-GL/2 mode. (#: 0 or even number = the cursor position is set to the last cursor position in the last PCL6 mode, 1 or odd number = the cursor position is set to the current pen position in the current HP-GL/2 mode) |

### Configuration and Status Set Commands

| DF | Set defaults to parameters other than scaling points, pen position, pen thickness, pen up/down state, and rotation in HP-GL/2 mode. |
|----|----------------------------------------------------------------------------------------------------|
| IN | Set defaults to all parameters to initialize the plotter.                                                                           |
| IP | Set (or input) scaling points Pl and P2 with absolute plotter coordinates.                                                          |
| IR | Set (or input) scaling points Pl and P2 by the ratios to the picture frame sizes.                                                   |
| IW | Set (or input) the window area (soft clipping area).                                                                                |
| PG | Advance a full page. Not supported by HP LaserJet 5                                                                                 |
| RO | Rotate the coordinate system in 90 degrees.                                                                                         |
| RP | Replot. Not supported by HP LaserJet 5.                                                                                             |
| SC | Scaling on/off. Set the user unit coordinate system or reset to the absolute plotter unit coordinate system.                        |

### **<u>VectorCommands</u>**

| AA                                | Plot (or move along) an arc around the center specified by absolute coordinates.                |
|-----------------------------------|-------------------------------------------------------------------------------------------------|
| AR                                | Plot (or move along) an arc around the center specified by relative coordinates.                |
| AT                                | Plot (or move along) an arc through the three points specified by absolute coordinates.         |
| CI                                | Plot a circle around the current pen position.                                                  |
| PA                                | Plot (or move to) the points specified by absolute coordinates.                                 |
| PU                                | Pen up. Raise the pen and move to the points specified.                                         |
| PR                                | Set the relative plot mode and move to the points specified by relative coordinates.            |
| RT                                | Plot (or move along) an arc through the three points specified by relative coordinates.         |
| PD                                | Pen down. Lower the pen and plot the points specified.                                          |
| PE                                | Plot a polyline encoded from parameters of PA, PR, PU, PD, and SP com-<br>mands to reduce data. |
| BR                                | Plot a Bezier curve specified by relative coordinates.                                          |
| BZ                                | Plot a Bezier curve specified by absolute coordinates.                                          |
| Polygon Commands                  |                                                                                                 |
| PM                                | Polygon mode on/off.                                                                            |
| EP                                | Edge (or outline) the polygon stored in the polygon buffer.                                     |
| FP                                | Fill the polygon stored in the polygon buffer.                                                  |
| RA                                | Fill (but do not edge) the rectangle specified by absolute coordinates.                         |
| RR                                | Fill (but do not edge)the rectangle specified by relative coordinates.                          |
| EA                                | Edge (or outline) the rectangle specified by absolute coordinates.                              |
| ER                                | Edge (or outline) the rectangle specified by relative coordinates.                              |
| WG                                | Fill (but do not edge) a wedge around the current pen position.                                 |
| EW                                | Edge (or outline) a wedge around the current pen position.                                      |
| Line and Fill Attributes Select C | ommands                                                                                         |
| AC                                | Specify the anchor corner (start point) of the fill pattern by absolute coordinates.            |
| FT                                | Select the type of a fill pattern for an area fill command.                                     |

LA

| LT                                  | Select the line type, or the lengthwise pattern of lines, and the length the pattern.                                                                                                    |
|-------------------------------------|----------------------------------------------------------------------------------------------------|
| PW                                  | Specify the width of the logical pen, or the thickness of lines. The unit of pen width is determined by the WU command.                                                                                                    |
| RF                                  | Define the raster fill pattern, or fill pattern created by users dot by dot in matrix.                                                                                                    |
| SM                                  | Symbol mode on/off. Plot the specified character (marker) at each end of vectors.                                                                                                    |
| SP                                  | Select a logical pen.                                                                                                    |
| S V                                 | Specify the screened vector, or the type of a image pattern imposed on lines.                                                                                                    |
| TR                                  | Transparency mode on/off. With mode on, the background is visible through blank areas of the foreground.                                                                                                    |
| UL                                  | User-defined line type. Create a type of line which is substituted for a line type defined by the LT command.                                                                                                    |
| WU                                  | Select the unit of pen width for the PW command.                                                                                                    |
| <u>Character Plotting Com</u> mands |                                                                                                    |
| AD                                  | Define characteristics of the alternate font.                                                                                                    |
| CF                                  | Specify an outline character fill mode and whether or not characters are to be edged (outlined).                                                                                                    |
| СР                                  | Character plot. Move the logical pen by the specified numbers of character cells (character spaces and lines).                                                                                                    |
| DI                                  | Set the direction (inclination) of characters relative to the absolute plotter coordinates.                                                                                                    |
| DR                                  | Sat the direction (inclination) of characters relative to the scaling points DI                                                                                                    |
|                                     | and P2.                                                                                                    |
| DT                                  | and P2.<br>Define a terminator character that specifies the end of printing a character string in label mode.                                                                                                    |
| DT<br>DV                            | <ul><li>Set the direction (inclination) of characters relative to the scaling points P1 and P2.</li><li>Define a terminator character that specifies the end of printing a character string in label mode.</li><li>Define variable text path. Set the plotting direction of a character string in 90 degrees and set the direction of line feeding.</li></ul>                                                                                                    |
| DT<br>DV<br>ES                      | <ul> <li>Set the direction (inclination) of characters relative to the scaling points PI and P2.</li> <li>Define a terminator character that specifies the end of printing a character string in label mode.</li> <li>Define variable text path. Set the plotting direction of a character string in 90 degrees and set the direction of line feeding.</li> <li>Extra spaces. Increase or decrease the character spacing and line spacing.</li> </ul>                                                                                                    |
| DT<br>DV<br>ES<br>FI                | <ul> <li>Set the direction (inclination) of characters relative to the scaling points P1 and P2.</li> <li>Define a terminator character that specifies the end of printing a character string in label mode.</li> <li>Define variable text path. Set the plotting direction of a character string in 90 degrees and set the direction of line feeding.</li> <li>Extra spaces. Increase or decrease the character spacing and line spacing.</li> <li>Font primary. Specify the font, to which the font ID is assigned in PCL mode, as the standard font.</li> </ul>                                                                                                    |
| DT<br>DV<br>ES<br>FI<br>FN          | <ul> <li>Set the direction (inclination) of characters relative to the scaling points P1 and P2.</li> <li>Define a terminator character that specifies the end of printing a character string in label mode.</li> <li>Define variable text path. Set the plotting direction of a character string in 90 degrees and set the direction of line feeding.</li> <li>Extra spaces. Increase or decrease the character spacing and line spacing.</li> <li>Font primary. Specify the font, to which the font ID is assigned in PCL mode, as the standard font.</li> <li>Font secondary. Specify the font, to which the font ID is assigned in PCL mode, as the alternate font.</li> </ul> |

| l Char | Function                          |
|--------|-----------------------------------|
| ETX    | Default of terminator character   |
| BS     | Back space                        |
| ΗT     | Double space                      |
| LF     | Line feed                         |
| CR     | Carriage return                   |
| SO     | Alternate character set selection |
| SI     | Standard character set selection  |
| SP     | Space                             |
| DEL    | Space                             |

The following control characters are available. Other characters are NOP commands.

| LO | Label origin. Move the origin of plotting a character string in label mode.                                                                |
|----|----------------------------------------------------------------------------------------------------|
| SA | Select alternate font. Make the alternate font active.                                                                                     |
| SB | Scalable or bitmap fonts. Enable or disable scalable fonts to be changed to bitmap fonts.                                                  |
| SD | Define characteristics of the standard font.                                                                                               |
| SI | Specify the character width and height in absolute size (cm).                                                                              |
| SL | Specify the slant of characters by tana+.                                                                                                  |
| SR | Specify the character width and height relative to the distance between the scaling points Pl and P2.                                      |
| SS | Select standard font. Make the standard font active.                                                                                       |
| TD | Transparent data. Plot characters assigned to control codes, for example, " « " to the escape code (decimal 27) in the PC-8 character set. |

#### 5.4.4 HP LaserJet 5 PJL mode command set summary

This section lists all the Printer Job Language (PJL) commands, which arrange printing jobs in a shared printer system and read printer status messages back to the user. Except UEL, PJL commands start with @PJL followed by a command name, option data, and an LF character.

| Kernal Commands          | <b>Description</b>                                                                                                    |
|--------------------------|----------------------------------------------------------------------------------------------------|
| UEL                      | Universal Exit Language. Unlike other PJL commands, the command is an escape sequence: ESC % 1 2 3 4 5 X. All printing jobs controlled by PJL start with UEL and end with UEL. The UEL command has a function to exit the current printer language and return control to PJL. |
| ENTER                    | Specify the current printer language.<br>Option: LANGUAGE                                                                                                    |
| COMMENT                  | Insert notes among the PJL command lines.                                                                                                    |
| Job Separation Commands  | Description                                                                                                    |
| JOB                      | Make the printer recognize start of jobs and reset the page count.<br>It enables specifying the pages to be printed in jobs, naming jobs, and<br>separating jobs.<br>Option: NAME, JOB, EOJ                                                                                   |
| EOJ                      | Make the printer recognize stop of jobs and reset the page count.<br>Option: NAME                                                                                                    |
| Environment Commands     | Description                                                                                                    |
| DEFAULT                  | Set or change default values in the user default environment.                                                                                                    |
| SET                      | Enable changing to the specified value until a job is finished in the PJL current environment.                                                                                                    |
| INITIALIZE               | Change the user default environment or the PJL current environment to the factory default values.                                                                                                    |
| RESET                    | Change the PJL current environment to the user default values.                                                                                                    |
| Status Readback Commands | Description                                                                                                    |
| INQUIRE                  | Request specified environment variables in the PJL current environment.                                                                                                    |
| DINQUIRE                 | Request specified environment variables in the user default environment.                                                                                                    |
| ЕСНО                     | Reture <words> in this command to the host computer.</words>                                                                                                    |
| INFO                     | Respond with information of specified statuses.<br>Option: ID, CONFIG, MEMORY, STATUS, VARIABLES, USTATUS,<br>PAGECOUNT                                                                                                    |

| USTATUS             | Enable responding with status information asynchronously, that is, when the printer status changes, when a job starts or ends, when a printed page is ejected, or when specified seconds elapsed.<br>Option: DEVICE, JOB, PAGE, TIMED |
|---------------------|----------------------------------------------------------------------------------------------------|
| USTATUSOFF          | Disable responding with asynchronous status information in the current interface.                                                                                                    |
| Additional Commands | Description                                                                                                    |
| PRINTREPORT         | Print a status report or a font report.<br>Option: SELFTEST, PRINTFONT                                                                                                    |
| CLEARWARNING        | Clear the consumables replacement request to the print unit or the fuser unit.<br>Option: PRINTUNIT                                                                                                    |

## 6.5 Maintenance Tool

#### 6.5.1 Self test printing

The SELF TEST button prints a setup report page which summarizes printer option settings. It can be used to easily check the electrical and mechanical states of the printer without the help of a computer. It also distinguishes between printer and computer errors, and confirms correct operation after an error recovery. The PRINT FONT button can be used instead. It prints font report pages which list all available fonts.

## 6.6 Recommended Spare Parts

The following parts can be replaced.

- 1 Printer mechanism unit
- 2 Upper cover assembly
- 3 Pick-up roller assembly
- 4 Feed roller assembly
- 5 Cover-open switch
- 6 Main motor
- 7 Pick-up motor
- 8 Transfer unit
- 9 Fan 1
- 10 Fan 2
- 11 Power supply board 100 to 120 VAC
  - 220 to 240 VAC
- 12 High-voltage power supply board (HV board)
- 13 Separator assembly (friction pad)
- 14 Stacker-full sensor assembly (SF sensor board)
- 15 Control panel unit
- 16 Multi-function feeder board (MFF board)
- 17 Mechanism board (shield plate)
- 18 Paper sensing switch (PSS board)
- 19 ROM board (controller board and ROM)
- 20 Volume board (print density control board)

# **CHAPTER 7 OPTIONS AND SUPPLIES**

## 7.1 Options

(1) Paper trays (tray 1) A4 Letter Executive A5 (2) Extended interface boards LocalTalk board 2 (AppleTalk compatible) Ethernet board C or D (NetWare, TCP/IP, and EtherTalk corresponding) IrDA board (infrared adapter) Centronics board (bi-directional parallel interface) (3) Memory expansion cards 1MB RAM card 2MB RAM card 4MB RAM card 8MB RAM card 16MB RAM card 32MB RAM card \* Two cards can be installed. (4) Emulation cards FPS card (PostScript level 2 compatible) IBM/EPSON card (IBM Proprinter 4202 or EPSON EX-800 compatible) (5) Other cards Barcode card (barcodes and OCR fonts) Flash ROM card (4MB, for PCL5e only) (6) Paper feeders (second paper tray: feeder unit and tray 2) Legal A4 Letter Executive A5 (7) Feeder unit (without paper tray)

(8) Multi-function feeder (MFF)

# 7.2 Consumables

(1) Print unit

(2) Toner pack (two toner bottles)

# 7.3 Periodic Replacement Parts

(1) Fuser unit

- · 120 VAC
- $\cdot$  ~~ 220 to 240 VAC ~~

# 7.4 Documentation

(1) User's Manual

- (2) Maintenance Manual
- (3) Schematic Diagrams
- (4) Parts Catalogue
# **APPENDIX A SYMBOL SETS**

# (1) Roman-S (ID:8U)

|   | 0 | 1 | 2  | 3 | 4 | 5 | 6 | 7  | 8 | 9 | a  | b | c | d | е | ſ        |
|---|---|---|----|---|---|---|---|----|---|---|----|---|---|---|---|----------|
| 0 |   |   |    | 0 | @ | P | • | р  |   |   |    | - | â | Å | Á | Þ        |
| 1 |   |   | !  | 1 | A | Q | a | q  |   |   | À  | Ý | ĉ | î | Ã | þ        |
| 2 |   |   | 11 | 2 | В | R | b | r  |   |   | Â  | ý | ô | Ø | ã | ·        |
| 3 |   |   | #  | 3 | С | S | С | S  |   |   | È  | o | û | Æ | Ð | μ        |
| 4 |   |   | \$ | 4 | D | Т | d | t  |   |   | Ê  | Ç | á | å | ð | ٩        |
| 5 |   |   | %  | 5 | E | U | e | u  |   |   | Ë  | Ç | é | í | Í | 3⁄4      |
| 6 |   |   | &  | 6 | F | v | f | v  |   |   | Î  | Ñ | ó | ø | Ì |          |
| 7 |   |   | ,  | 7 | G | W | g | w  |   |   | Ï  | ñ | ú | æ | Ó | 1⁄4      |
| 8 |   |   | (  | 8 | Н | X | h | x  |   |   |    | i | à | Ä | Ò | 1/2      |
| 9 |   |   | )  | 9 | I | Y | i | у  |   |   | `  | i | è | ì | Õ | а        |
| а |   |   | *  | • | J | Z | j | Z  |   |   | •  | ¤ | ò | Ö | õ | 0        |
| b |   |   | Ŧ  | ; | К | l | k | {  |   |   | •• | £ | ù | Ü | Š | «        |
| с |   |   | 9  | < | L | ١ | 1 |    |   |   | ~  | ¥ | ä | É | Š |          |
| đ |   |   | -  | = | М | ] | m | }  |   |   | Ù  | Ş | ë | ï | Ú | *        |
| е |   |   | •  | > | N | ^ | n | ~  |   |   | Û  | f | ö | ß | Ÿ | <u>±</u> |
| f |   |   | /  | ? | 0 | - | 0 | ** |   |   | £  | ¢ | ü | Ô | ÿ |          |

# (2) ISO8859-1 Latin 1 (ID:ON)

| 0 | 1 | 2  | 3      | 4 | 5 | 6 | 7   | 8 | 9 | a   | b   | с | d | е | f |
|---|---|----|--------|---|---|---|-----|---|---|-----|-----|---|---|---|---|
| 0 |   |    | 0      | @ | Р | ` | р   |   |   |     | ο   | À | Ð | à | ð |
| 1 |   | !  | 1      | Α | Q | а | q   |   |   | i   | ±   | Á | Ñ | á | ñ |
| 2 |   | 17 | 2      | В | R | b | r   |   |   | ¢   | 2   | Â | Ò | â | ò |
| 3 |   | #  | 3      | С | S | С | S   |   |   | £   | 3   | Ã | Ó | ã | Ó |
| 4 |   | \$ | 4      | D | Т | d | t   |   |   | ¤   |     | Ä | Ô | ä | ô |
| 5 |   | %  | 5      | Ε | U | e | u   |   |   | ¥   | μ   | Å | Õ | å | õ |
| 6 |   | &  | 6      | F | V | f | v   |   |   | 1   | ٩   | Æ | Ö | æ | Ö |
| 7 |   | 1  | 7      | G | W | g | w   |   |   | Ş   | •   | Ç | × | Ç | ÷ |
| 8 |   | (  | 8      | Н | X | h | x   |   |   |     | •   | È | Ø | è | ø |
| 9 |   | )  | 9      | I | Y | i | У   |   |   | ¢   | 1   | É | Ù | ć | ù |
| a |   | *  | •      | J | Z | j | Z   |   |   | a   | O   | Ê | Ú | ê | ú |
| b |   | +  | •<br>• | K | I | k | {   |   |   | *   | »   | Ë | Û | ë | û |
| с |   | ,  | <      | L | ١ | 1 |     |   |   | -   | 1/4 | Ì | Ü | ì | ü |
| d |   | -  | =      | Μ | ļ | m | }   |   |   | -   | 1/2 | Í | Ý | í | ý |
| е |   | -  | >      | N | ^ | n | ~   |   |   | (1) | 3⁄4 | Î | Þ | î | þ |
| f |   | /  | ?      | 0 | — | 0 | *** |   |   | -   | i   | Ï | ß | ï | ÿ |

# (3) PC-8 (ID:10U)

|   | 0 | 1        | 2  | 3   | 4 | 5 | 6 | 7 | 8 | 9  | a   | b    | с        | d    | е      | f            |
|---|---|----------|----|-----|---|---|---|---|---|----|-----|------|----------|------|--------|--------------|
| 0 |   | ►        |    | 0   | @ | Р | • | р | Ç | É  | á   |      | L        | _11_ | α      | =            |
| 1 | Ö | 4        | !  | 1   | Α | Q | a | q | ü | æ  | í   | ***  |          | ┳    | ß      | ±            |
| 2 | ۲ | \$       | 77 | 2   | В | R | b | r | é | Æ  | Ó   | Ħ    | Т        | Τ    | Г      | ≥            |
| 3 | • | !!       | #  | 3   | C | S | С | S | â | ô  | ú   |      | ┣        | Ľ.   | π      | V            |
| 4 | ٠ | ٩        | \$ | 4   | D | Т | d | t | ä | ö  | ñ   | -    |          | F    | Σ      | ſ            |
| 5 | * | ş        | %  | 5   | E | U | e | u | à | ò  | Ñ   | =    | -+-      | F    | σ      | J            |
| 6 | ٨ | -        | &  | 6   | F | V | f | v | å | û  | a   | -11  | ⊨        | , IT | μ      | ÷            |
| 7 | • | <u>‡</u> | t  | 7   | G | W | g | w | Ç | ù  | 0   | ור   | ÷        | #    | τ      | ĸ            |
| 8 |   | Ť        | (  | 8   | Н | X | h | x | ê | ÿ  | i   | ٦    | Ľ        | +    | ф      | 0            |
| 9 | 0 | ł        | )  | 9   | I | Y | i | У | ë | Ö  | L   | 뉘    | Ē        |      | θ      | •            |
| а |   | ->       | *  | :   | J | Z | j | Z | è | Ü  | ٢   |      | ᆜᄂ       | Г    | Ω      | •            |
| р | δ | ←        | Ŧ  | • • | K | l | k | { | Ï | ¢  | 1⁄2 | ה    | ᄀᄃ       |      | δ      | $\checkmark$ |
| с | Ŷ | L        | ,  | <   | L | ١ | 1 |   | î | £  | 1/4 | ٦    | ╠        |      | 8      | n            |
| d | ۲ | ↔        | -  | =   | Μ |   | m | } | ì | ¥  | i   | للــ |          |      | $\phi$ | 2            |
| е | Ą |          | •  | >   | N | ^ | n | ~ | Ä | Pt | «   | F    | ╬        | •    | e      |              |
| f | ¢ | ▼        | 1  | ?   | 0 | _ | 0 |   | Å | f  | »   | Г    | <u> </u> |      | $\cap$ |              |

# (5) PC-85 (ID:12U)

|   | 0  | 1        | 2  | 3 | 4 | 5 | 6 | 7 | 8 | 9 | a           | b   | с        | d | с | f   |
|---|----|----------|----|---|---|---|---|---|---|---|-------------|-----|----------|---|---|-----|
| 0 |    | ►        |    | 0 | @ | Р |   | р | Ç | É | á           | ::: | L        | ð | Ó | -   |
| 1 | Ø  | •        | !  | 1 | Α | Q | a | q | ü | æ | í           | *** | <b>_</b> | Ð | ß | +   |
| 2 | ۲  | \$       | ** | 2 | В | R | b | r | é | Æ | ó           | Ħ   | T        | Ê | Ô | =   |
| 3 | ۷  | !!       | #  | 3 | С | S | с | S | â | Ô | ú           | 1   | ┣        | Ë | Ò | 3⁄4 |
| 4 | ٠  | ٩        | \$ | 4 | D | Т | d | t | ä | Ö | ñ           | -1  |          | È | õ | 9   |
| 5 | *  | Ş        | %  | 5 | Ε | U | e | u | à | ò | Ñ           | Á   | -+-      | 1 | Õ | ş   |
| 6 | ٨  |          | &  | 6 | F | V | f | v | å | û | a           | Â   | ã        | Í | μ | ÷   |
| 7 | •  | <u>‡</u> | ,  | 7 | G | W | g | w | Ç | ù | U           | À   | Ã        | Î | þ |     |
| 8 | ۵  | t        | (  | 8 | Н | X | h | x | ê | ÿ | i           | ©   | Ľ        | Ï | Þ | 0   |
| 9 | 0  | ţ        | )  | 9 | I | Y | i | у | ë | Ö | ß           | ᅱ   | ٦        |   | Ú | ••  |
| a |    | ->       | *  | • | J | Z | j | Z | è | Ü | -           |     | ᆜᆫ       | Г | Û | -   |
| b | ර් | <b>←</b> | Ŧ  | , | К | I | k | { | ï | ø | 1/2         | ר   | ה        |   | Ù | 1   |
| с | Ŷ  | L        | ,  | < | L | ١ | 1 |   | î | £ | <b>!</b> ⁄4 | L   | Ľ        |   | ý | 3   |
| d | ۷  | ↔        | -  | = | Μ | ] | m | } | ì | Ø | i           | ¢   |          |   | Ý | 2   |
| е | Ŋ  |          | -  | > | Ν | ^ | n | ~ | Ä | × | «           | ¥   | ᆤ        | Ì | - |     |
| f | ¢  | •        | 1  | ? | 0 |   | 0 |   | Å | ſ | »           | ٦   | ¤        |   |   | 1   |

|   | 0 | 1 | 2  | 3 | 4 | 5 | 6 | 7_ | 8 | 9         | a        | b   | с | d | с | f |
|---|---|---|----|---|---|---|---|----|---|-----------|----------|-----|---|---|---|---|
| 0 |   |   |    | 0 | @ | Р | ` | р  |   |           |          | o   | À | Ð | à | ð |
| 1 |   |   | !  | 1 | Α | Q | а | q  |   | ٠         | i        | ±   | Á | Ñ | á | ñ |
| 2 |   |   | Ħ  | 2 | В | R | b | r  | , | ,         | ¢        | 2   | Â | Ò | â | ò |
| 3 |   |   | #  | 3 | С | S | С | S  | f | "         | £        | 3   | Ã | Ó | ã | ó |
| 4 |   |   | \$ | 4 | D | Т | d | t  | " | <b>97</b> | ¤        |     | Ä | Ô | ä | Ô |
| 5 |   |   | %  | 5 | Ε | U | е | u  |   | •         | ¥        | μ   | Å | Õ | å | õ |
| 6 |   |   | &  | 6 | F | v | f | v  | † | _         | 1        | ٩   | Æ | Ö | æ | ö |
| 7 |   |   | ,  | 7 | G | W | g | W  | ‡ |           | Ş        | •   | Ç | × | Ç | ÷ |
| 8 |   |   | (  | 8 | Н | X | h | x  | ^ | ~         |          | .•  | È | Ø | è | ø |
| 9 |   |   | )  | 9 | 1 | Y | i | у  | ‰ | тм        | ()       | I   | É | Ù | é | ù |
| a |   |   | *  | • | J | Z | j | Z  | Š | Š         | a        | 0   | Ê | Ú | ê | ú |
| b |   |   | +  | ; | K | ĺ | k | {  | < | >         | *        | »   | Ë | Û | ë | û |
| с |   |   | ,  | < | L | ١ | 1 | 1  | Œ | æ         | <b>–</b> | 1⁄4 | Ì | Ü | ì | ü |
| d |   |   | -  | = | Μ | I | m | }  |   |           | -        | 1/2 | Í | Ý | Í | ý |
| е |   |   | •  | > | Ν | ^ | n | ~  |   |           | R        | 3⁄4 | Î | Þ | î | þ |
| f |   |   | 1  | ? | 0 |   | 0 | ** |   | Ÿ         | _        | i   | Ï | ß | ï | ÿ |

# (6) Windows 3.1 Latin 1 (ID:19U)

.

# (7) **DeskTop** (**ID:7 J**)

|   | 0 | 1 | 2  | 3 | 4 | 5 | 6 | 7  | 8 | 9 | a   | ь   | С   | d  | е  | f          |
|---|---|---|----|---|---|---|---|----|---|---|-----|-----|-----|----|----|------------|
| 0 |   |   |    | 0 | @ | Р | 6 | р  |   |   |     | ч   | _   | <  | a  | ,          |
| 1 |   |   | !  | 1 | Α | Q | a | q  |   |   | ٩   | "   | ±   | >  | 0  |            |
| 2 |   |   | 77 | 2 | В | R | b | r  |   |   | Ş   | μ   | ×   | *  | æ  | ^          |
| 3 |   |   | #  | 3 | С | S | с | S  |   |   | †   | %00 | ÷   | »  | Æ  |            |
| 4 |   |   | \$ | 4 | D | Т | d | t  |   |   | ‡   | •   | ٥   | ,  | ð  | ~          |
| 5 |   |   | %  | 5 | E | U | e | u  |   |   | Ø   | •   | ,   | "  | Ð  | ~          |
| 6 |   |   | &  | 6 | F | v | f | v  |   |   | (K) | 0   | "   | •  | ij | y          |
| 7 |   |   | ,  | 7 | G | W | g | w  |   |   | тм  | 0   | 1/4 | i  | IJ | *          |
| 8 |   |   | (  | 8 | Н | X | h | x  |   |   | %   |     | 1⁄2 | i. | ł  | o          |
| 9 |   |   | )  | 9 | I | Y | i | У  |   |   | ¢   |     | 3⁄4 | Pt | Ł  | ·          |
| a |   |   | *  | : | J | Z | j | Z  |   |   | _   | D   | 1   | l  | æ  |            |
| b |   |   | +  | ; | К | [ | k | {  |   |   | _   |     | 2   | £  | Œ  | •          |
| с |   |   | ,  | < | L | ١ | 1 | Ι  |   |   | ••• | ,   | 3   | ¥  | Ø  | <b>e</b> , |
| d |   |   | -  | = | М | ] | m | }  |   |   | fi  | _   | /   | ¤  | Ø  | •          |
| е |   |   | -  | > | N | ^ | n | ~  |   |   | fl  | 1   |     | ſ  | þ  | 1          |
| f |   |   | /  | ? | 0 |   | 0 | ** |   |   |     | -   |     | ß  | Þ  |            |

# (8) PS Text (ID:10J)

|   | 0 | 1 | 2  | 3 | 4 | 5 | 6 | 7 | 8 | 9 | a  | b   | с  | d | е | f |
|---|---|---|----|---|---|---|---|---|---|---|----|-----|----|---|---|---|
| 0 |   |   |    | 0 | @ | P | • | р |   |   |    |     |    |   |   |   |
| 1 |   |   | !  | 1 | Α | Q | a | q |   |   | i  | _   | `  |   | Æ | æ |
| 2 |   |   | 71 | 2 | В | R | b | r |   |   | ¢  | †   | •  |   |   |   |
| 3 |   |   | #  | 3 | С | S | С | S |   |   | £  | ‡   | ^  |   | a |   |
| 4 |   |   | \$ | 4 | D | Т | d | t |   |   | /  |     | ~  |   |   |   |
| 5 |   |   | %  | 5 | Е | U | e | u |   |   | ¥  |     | -  |   |   | I |
| 6 |   |   | &  | 6 | F | v | f | v |   |   | f  | ٩   | v  |   |   |   |
| 7 |   |   | ,  | 7 | G | w | g | w |   |   | Ş  | •   | •  |   |   |   |
| 8 |   |   | (  | 8 | Н | x | h | x |   |   | ¤  | ,   |    |   | Ł | ł |
| 9 |   |   | )  | 9 | I | Y | i | у |   |   | ,  | 97  |    |   | Ø | ø |
| a |   |   | *  | : | J | Z | j | Z |   |   | u  | 77  | •  |   | Œ | æ |
| b |   |   | +  | ; | К | ľ | k | { |   |   | *  | *   | د  |   | 0 | ß |
| с |   |   | ,  | < | L | ١ | 1 | 1 |   |   | <  | ••• |    |   |   |   |
| d |   |   | -  | = | М | 1 | m | } |   |   | >  | ‰   | ~  |   |   |   |
| е |   |   | •  | > | N | ^ | n | ~ |   |   | fi |     | ۹. |   |   |   |
| f |   |   | 1  | ? | 0 | - | 0 |   |   |   | fl | i   | ~  |   |   |   |

|   | 0 | 1 | 2  | 3   | 4 | 5 | 6 | 7        | 8 | 9  | a  | b  | С | d | е | f   |
|---|---|---|----|-----|---|---|---|----------|---|----|----|----|---|---|---|-----|
| 0 |   |   |    | 0   | @ | Р | 6 | <b>p</b> |   |    | 'n | ‰  | â | Å | Á | Œ   |
| 1 |   |   | !  | 1   | Α | Q | a | q        |   |    | À  | "  | ê | î | Ã | œ   |
| 2 |   |   | Ħ  | 2   | В | R | b | r        |   |    | Â  | "  | ô | Ø | ã | ٩   |
| 3 |   |   | #  | 3   | С | S | С | S        |   |    | È  | o  | û | Æ |   | †   |
| 4 |   |   | \$ | 4   | D | Т | d | t        |   |    | Ê  | Ç  | á | å |   | ‡   |
| 5 |   |   | %  | 5   | Е | U | e | u        |   |    | Ë  | Ç  | é | í | Í |     |
| 6 |   |   | &  | 6   | F | v | f | v        |   |    | Î  | Ñ  | Ó | ø | Ì |     |
| 7 |   |   | ,  | 7   | G | w | g | w        |   |    | Ï  | ñ  | ú | æ | Ó |     |
| 8 |   |   | (  | 8   | H | X | h | x        |   |    | ©  | i  | à | Ä | Ò |     |
| 9 |   |   | )  | 9   | I | Y | i | у        |   |    | ß  | i. | è | Ì | Õ | a   |
| a |   |   | *  | •   | J | Z | j | Z        |   |    | тм | ¤  | ò | Ö | õ | 0   |
| b |   |   | +  | • • | К | I | k | {        |   | لہ | <  | £  | ù | Ü | Š | *   |
| с |   |   | ,  | <   | L | ١ | 1 | I        |   | +  | >  | ¥  | ä | É | Š | •   |
| d |   |   | -  | =   | Μ |   | m | }        |   | U  | Ù  | Ş  | ë | ï | Ú | »   |
| e |   |   | •  | >   | N | ^ | n | ~        |   | -  | Û  | f  | ö | B | Ÿ |     |
| f |   |   | 1  | ?   | 0 |   | 0 |          |   |    |    | ¢  | ü | Ô | ÿ | ••• |

# (9) Ventura International (ID:13 J)

# (10) Ventura US (ID:14 J)

|   | 0 | 1 | 2  | 3 | 4 | 5 | 6 | 7 | 8 | 9  | а   | b  | С | d | е | f |
|---|---|---|----|---|---|---|---|---|---|----|-----|----|---|---|---|---|
| 0 |   |   |    | 0 | @ | Р | ٤ | р |   |    | "   | ‰  |   |   |   |   |
| 1 |   |   | !  | 1 | Α | Q | a | q |   |    |     | "  |   |   |   |   |
| 2 |   |   | 11 | 2 | В | R | b | Г |   |    |     | ,, |   |   |   | 9 |
| 3 |   |   | #  | 3 | C | S | С | S |   |    | -   | o  |   | , |   | † |
| 4 |   |   | \$ | 4 | D | Т | d | t |   |    |     |    |   |   |   | ‡ |
| 5 |   |   | %  | 5 | E | U | e | u |   |    |     |    |   |   |   |   |
| 6 |   |   | &  | 6 | F | V | f | v |   |    |     |    |   |   |   |   |
| 7 |   |   | ,  | 7 | G | W | g | w |   |    |     |    |   |   |   |   |
| 8 |   |   | (  | 8 | Н | X | h | x |   |    | ¢   |    |   |   |   |   |
| 9 | i |   | )  | 9 | I | Y | i | у |   |    | (6) |    |   |   |   |   |
| a |   |   | *  | : | J | Z | j | Z |   |    | тм  |    |   |   |   |   |
| b |   |   | +  | ; | K | [ | k | { |   | لم |     |    |   |   |   |   |
| с |   |   | ,  | < | L | 1 | 1 |   |   | +  |     |    |   |   |   | • |
| d |   |   | -  | = | Μ | J | m | } |   | LI |     | §  |   |   |   |   |
| е |   |   | -  | > | N | ^ | n | ~ |   | •  |     |    |   |   |   |   |
| £ |   |   | 1  | ? | 0 | _ | 0 |   |   |    |     | ¢  |   |   |   |   |

|   | 0 | 1 | 2   | 3 | 4 | 5  | 6 | 7 | 8 | 9  | а   | b          | с  | d  | е  | £  |
|---|---|---|-----|---|---|----|---|---|---|----|-----|------------|----|----|----|----|
| 0 |   |   |     |   | 2 |    | 4 |   |   |    |     | 0          |    |    | Ω  |    |
| 1 |   |   | i   |   |   |    |   |   |   |    | ,   | •          | `  | `  |    |    |
| 2 |   |   | "   |   |   | Ŗ  |   |   |   |    | "   | ٠          | •  | -  |    |    |
| 3 |   |   | 3   |   |   | Š  | % | Š |   |    | ^   | •          | ^  | ^  |    |    |
| 4 |   |   | 4   |   |   | тм |   |   |   |    | ~   | 0          | ~  | ~  |    |    |
| 5 |   |   | 5   |   |   |    |   |   |   |    |     | 0          | -  | -  |    | 1  |
| 6 |   |   | 7   |   |   |    |   |   |   |    |     | 0          | 2  | J  | IJ | ij |
| 7 |   |   | ,   |   |   |    |   |   |   |    |     |            | •  | -  | Ŀ  | ŀ  |
| 8 |   |   | 9   |   |   |    |   |   |   |    |     |            | •• | •• | Ł  | ł  |
| 9 |   |   | 0   |   |   | Ÿ  |   |   |   |    | fi  |            |    |    |    |    |
| a |   |   | 8   |   |   | Ž  |   | Ž |   |    | fl  | 0          | Ð  | o  |    |    |
| b |   |   | †   |   |   |    |   |   |   |    | ff  |            | •  | •  |    |    |
| с |   |   | ,   | " |   |    | l |   |   |    | ffi |            |    |    |    |    |
| d |   |   |     | ‡ |   |    |   |   |   |    | ffl | ‰          | ~  | ~  |    |    |
| е |   |   | ••• |   | - | 6  |   | " |   | Pt | <   | ٠          | ٤. | •. |    |    |
| f |   |   | 1   |   | Œ |    | æ |   |   | f  | >   | $\diamond$ | ~  | ~  | 'n |    |

# (11) Microsoft Publishing (ID:6J)

# (12) Legal (1D:1U)

|   | 0 | 1 | 2  | 3 | 4 | 5   | 6 | 7   | 8 | 9 | a | b | с | d | е | f |
|---|---|---|----|---|---|-----|---|-----|---|---|---|---|---|---|---|---|
| 0 |   |   |    | 0 | @ | P   | 0 | р   |   |   |   |   |   |   |   |   |
| 1 |   |   | !  | 1 | Α | Q   | a | q   |   |   |   |   |   |   |   |   |
| 2 |   |   | "  | 2 | В | R   | b | r   |   |   |   |   |   |   |   |   |
| 3 |   |   | #  | 3 | С | S   | С | S   |   |   |   |   |   |   |   |   |
| 4 |   |   | \$ | 4 | D | Т   | d | t   |   |   |   |   |   |   |   |   |
| 5 |   |   | %  | 5 | E | U   | e | u   |   |   |   |   |   |   |   |   |
| 6 |   |   | &  | 6 | F | v   | f | v   |   |   |   |   |   |   |   |   |
| 7 |   |   | ,  | 7 | G | W   | g | w   |   |   |   |   |   |   |   |   |
| 8 |   |   | (  | 8 | Н | X   | h | x   |   |   |   |   |   |   |   |   |
| 9 |   |   | )  | 9 | I | Y   | i | у   |   |   |   |   |   |   |   |   |
| a |   |   | *  | : | J | Z   | j | Z   |   |   |   |   |   |   |   |   |
| b |   |   | +  | ; | К | [   | k | §   |   |   |   |   |   |   |   |   |
| с |   |   | ,  | - | L | (19 | I | ٩   |   |   |   |   |   |   |   |   |
| d |   |   | -  | = | Μ | ]   | m | †   |   |   |   |   |   |   |   |   |
| е |   |   | •  | ¢ | N | ()  | n | ТМ  |   |   |   |   |   |   |   |   |
| £ |   |   | 1  | ? | 0 | _   | 0 | *** |   |   |   |   |   |   |   |   |

|   | 0 | 1 | 2  | 3 | 4 | 5 | 6 | 7   | 8 | 9 | a | ь | с | d | е | £ |
|---|---|---|----|---|---|---|---|-----|---|---|---|---|---|---|---|---|
| 0 |   |   |    | 0 | @ | Р |   | р   |   |   |   |   |   |   |   |   |
| 1 |   |   | !  | 1 | Α | Q | a | q   |   |   |   |   |   |   |   |   |
| 2 |   |   | 11 | 2 | В | R | b | r   |   |   |   |   |   |   |   |   |
| 3 |   |   | £  | 3 | С | S | С | S   |   |   |   |   |   |   |   |   |
| 4 |   |   | \$ | 4 | D | Т | d | t   |   |   |   |   |   |   |   |   |
| 5 |   |   | %  | 5 | Е | U | e | u   |   |   |   |   |   |   |   |   |
| 6 |   |   | &  | 6 | F | V | f | v   |   |   |   |   |   |   |   |   |
| 7 |   |   | ,  | 7 | G | W | g | w   |   |   |   |   |   |   |   |   |
| 8 |   |   | (  | 8 | Н | X | h | x   |   |   |   |   |   |   |   |   |
| 9 |   |   | )  | 9 | I | Y | i | у   |   |   |   |   |   |   |   |   |
| a |   |   | *  | : | J | Z | j | Z   |   |   |   |   |   |   |   |   |
| b |   |   | +  | , | К | [ | k | {   |   |   |   |   |   |   |   |   |
| с |   |   | ,  | < | L | ١ | 1 |     |   |   |   |   |   |   |   |   |
| d |   |   | -  | = | М | ] | m | }   |   |   |   |   |   |   |   |   |
| е |   |   | •  | > | Ν | ^ | n |     |   |   |   |   |   |   |   |   |
| f |   |   | /  | ? | 0 |   | 0 | *** |   |   |   |   |   |   |   | , |

# (13) ISO United Kingdom (ID:1E)

# (14) ASCII (ID:0U)

|   | 0 | 1 | 2         | 3 | 4 | 5 | 6 | 7  | 8 | 9 | a | ь | с | d | е | ſ |
|---|---|---|-----------|---|---|---|---|----|---|---|---|---|---|---|---|---|
| 0 | _ |   |           | 0 | @ | Р | ٤ | р  |   |   |   |   |   |   |   |   |
| 1 |   |   | !         | 1 | Α | Q | a | q  |   |   |   |   |   |   |   |   |
| 2 |   |   | <b>F1</b> | 2 | В | R | b | r  |   |   |   |   |   |   |   |   |
| 3 |   |   | #         | 3 | С | S | С | S  |   |   |   |   |   |   |   |   |
| 4 |   |   | \$        | 4 | D | Т | d | t  |   |   |   |   |   |   |   |   |
| 5 |   |   | %         | 5 | Ε | U | e | u  |   |   |   |   |   |   |   |   |
| 6 |   |   | &         | 6 | F | V | f | v  |   |   |   |   |   |   |   |   |
| 7 |   |   | ,         | 7 | G | W | g | w  |   |   |   |   |   |   |   |   |
| 8 |   |   | (         | 8 | Н | X | h | x  |   |   |   |   |   |   |   |   |
| 9 |   |   | )         | 9 | 1 | Y | i | у  |   |   |   |   |   |   |   |   |
| а |   |   | *         | • | J | Z | j | Z  |   |   |   |   |   |   |   |   |
| b |   |   | ÷         | ; | К | l | k | {  |   |   |   |   |   |   |   |   |
| С |   |   | ,         | < | L | ١ | 1 | 1  |   |   |   |   |   |   |   |   |
| a |   |   | -         | = | М | 1 | m | }  |   |   |   |   |   |   |   |   |
| е |   |   | •         | > | N | ^ | n | ~  |   |   |   |   |   |   |   |   |
| f |   |   | 1         | ? | 0 |   | 0 | ** |   |   |   |   |   |   |   |   |

# (15) ISO Swedish (ID:OS)

|   | 0 | 1 | 2  | 3 | 4 | 5 | 6 | 7  | 8 | 9 | a | b | C | d |   |  |
|---|---|---|----|---|---|---|---|----|---|---|---|---|---|---|---|--|
| 0 |   |   |    | 0 | É | Р | é | р  |   |   |   |   |   |   | e |  |
| 1 |   |   | !  | 1 | A | Q | a | q  |   |   |   |   |   |   |   |  |
| 2 | • |   | ** | 2 | В | R | b | r  |   |   |   |   |   |   |   |  |
| 3 |   |   | #  | 3 | C | S | c | S  |   |   |   |   |   |   |   |  |
| 4 |   |   | ¤  | 4 | D | Т | d | t  |   |   |   |   |   |   |   |  |
| 5 |   |   | %  | 5 | Ε | U | e | u  |   |   |   |   |   |   |   |  |
| 6 |   |   | &  | 6 | F | V | f | v  |   |   |   |   |   |   |   |  |
| 7 |   |   | ,  | 7 | G | W | g | w  |   |   |   |   |   |   |   |  |
| 8 |   |   | (  | 8 | Н | x | h | x  |   |   |   |   |   |   |   |  |
| 9 |   |   | )  | 9 | Ι | Y | i | у  |   |   |   |   |   |   |   |  |
| a |   |   | *  | : | J | Z | j | Z  |   |   |   |   |   |   |   |  |
| b |   |   | +  | ; | К | Ä | k | ä  |   |   |   |   |   |   |   |  |
| с |   |   | •  | < | L | Ö | 1 | Ö  |   |   |   |   |   |   |   |  |
| d |   |   | -  | = | Μ | Å | m | å  |   |   |   |   |   |   |   |  |
| е |   |   | •  | > | Ν | Ü | n | ü  |   |   |   |   |   |   |   |  |
| f |   |   | /  | ? | 0 | _ | 0 | ** |   |   |   |   |   |   |   |  |

# (16) ISO Italian (ID:OI)

|   | 0 | 1 | 2  | 3 | 4 | 5 | 6 | 7   | 8 | 9 | a | b | С | d | е | 1 |
|---|---|---|----|---|---|---|---|-----|---|---|---|---|---|---|---|---|
| 0 |   |   |    | 0 | Ş | Р | ù | р   |   |   |   |   |   |   |   |   |
| 1 |   |   | !  | 1 | Α | Q | a | q   |   |   |   |   |   |   |   |   |
| 2 |   |   | Ħ  | 2 | В | R | b | r   |   |   |   |   |   |   |   |   |
| 3 |   |   | £  | 3 | С | S | с | S   |   |   |   |   |   |   |   |   |
| 4 |   |   | \$ | 4 | D | Т | d | t   |   |   |   |   |   |   |   |   |
| 5 |   |   | %  | 5 | E | U | e | u   |   |   |   |   |   |   |   |   |
| 6 |   |   | &  | 6 | F | v | f | v   |   |   |   |   |   |   |   |   |
| 7 |   |   | 7  | 7 | G | W | g | w   |   |   |   |   |   |   |   |   |
| 8 |   |   | (  | 8 | Н | x | h | x   |   |   |   |   |   |   |   |   |
| 9 |   |   | )  | 9 | I | Y | i | у   |   |   |   |   |   |   |   |   |
| а |   |   | *  | • | J | Z | j | Z   |   |   |   |   |   |   |   |   |
| b |   |   | +  | ; | K | 0 | k | à   |   |   |   |   |   |   |   |   |
| С |   |   | ,  | < | L | ç | 1 | ð   |   |   |   |   |   |   |   |   |
| d |   |   | -  | = | Μ | é | m | è   |   |   |   |   |   |   |   |   |
| е |   |   | •  | > | Ν | ^ | n | ì   |   |   |   |   |   |   |   |   |
| f |   |   | 1  | ? | 0 | _ | 0 | *** |   |   |   |   |   |   |   |   |

# (17) ISO Spanish (ID:2S)

|   | 0 | 1 | 2  | 3 | 4 | 5 | 6 | 7  | 8 | 9 | a | b  | с | d | е | f |
|---|---|---|----|---|---|---|---|----|---|---|---|----|---|---|---|---|
| 0 |   |   |    | 0 | Ş | Р | ` | р  |   |   |   |    |   |   |   |   |
| 1 |   |   | !  | 1 | Α | Q | a | q  |   |   |   |    |   |   |   |   |
| 2 |   |   | 11 | 2 | В | R | b | r  |   |   |   |    |   |   |   |   |
| 3 |   |   | £  | 3 | С | S | С | S  |   |   |   |    |   |   |   |   |
| 4 |   |   | \$ | 4 | D | Т | d | t  |   |   |   |    |   |   |   |   |
| 5 |   |   | %  | 5 | Ε | U | e | u  |   |   |   |    |   |   |   |   |
| 6 |   |   | &  | 6 | F | V | f | v  |   |   |   |    |   |   |   |   |
| 7 |   |   | ,  | 7 | G | W | g | w  |   |   |   |    |   |   |   |   |
| 8 |   |   | (  | 8 | Н | x | h | x  |   |   |   |    |   |   |   |   |
| 9 |   |   | )  | 9 | I | Y | i | у  |   |   |   |    |   |   |   |   |
| а |   |   | *  | : | J | Z | j | Z  |   |   |   | vi |   |   |   |   |
| ъ |   |   | +  | ; | К | i | k | 0  |   |   |   |    |   |   |   |   |
| с |   |   | ,  | < | L | Ñ | 1 | ñ  |   |   |   |    |   |   |   |   |
| a |   |   | -  | = | Μ | i | m | ç  |   |   |   |    |   |   |   |   |
| е |   |   | •  | > | N | ^ | n | ~  |   |   |   |    |   |   |   |   |
| f |   |   | 1  | ? | 0 | - | 0 | ** |   |   |   |    |   |   |   |   |

# (18) ISO German (ID:lG)

|   | 0 | 1 | 2  | 3 | 4 | 5 | 6 | 7   | 8 | 9 | a | b | с | d | е | f |
|---|---|---|----|---|---|---|---|-----|---|---|---|---|---|---|---|---|
| 0 |   |   |    | 0 | Ş | Р | • | р   |   |   |   |   |   |   |   |   |
| 1 |   |   | !  | 1 | Α | Q | a | q   |   |   |   |   |   |   |   |   |
| 2 |   |   | "  | 2 | В | R | b | r   |   |   |   |   |   |   |   |   |
| 3 |   |   | #  | 3 | С | S | с | S   |   |   |   |   |   |   |   |   |
| 4 |   |   | \$ | 4 | D | Т | d | t   |   |   |   |   |   |   |   |   |
| 5 |   | 1 | %  | 5 | E | U | e | u   |   |   |   |   |   |   |   |   |
| 6 |   |   | &  | 6 | F | V | f | v   |   |   |   |   |   |   |   |   |
| 7 |   |   | ,  | 7 | G | W | g | w   |   |   |   |   |   |   |   |   |
| 8 |   |   | (  | 8 | Н | x | h | x   |   |   |   |   |   |   |   |   |
| 9 |   |   | )  | 9 | I | Y | i | у   |   |   |   |   |   |   |   |   |
| a |   |   | *  | : | J | Z | j | Z   |   |   |   |   |   |   |   |   |
| b |   |   | +  | ; | K | Ä | k | ä   |   |   |   |   |   |   |   |   |
| с |   |   | ,  | < | L | Ö | 1 | ö   |   |   |   |   |   |   |   |   |
| d |   |   | -  | = | М | Ü | m | ü   |   |   |   |   |   |   |   |   |
| е |   |   | •  | > | N | ^ | n | ß   |   |   |   |   |   |   |   |   |
| f |   |   | /  | ? | 0 |   | 0 | *** |   |   |   |   |   |   |   |   |

·

# (19) IS0 Norwegian (ID:OD)

|   | 0 | 1 | 2  | 3 | 4 | 5 | 6 | 7  | 8 | 9 | a | b | с | d | е | f |
|---|---|---|----|---|---|---|---|----|---|---|---|---|---|---|---|---|
| 0 |   |   |    | 0 | @ | P | ` | р  |   |   |   |   |   |   |   |   |
| 1 |   |   | !  | 1 | A | Q | a | q  |   |   |   |   |   |   |   |   |
| 2 |   |   | 77 | 2 | B | R | b | r  |   |   |   |   |   |   |   |   |
| 3 |   |   | #  | 3 | C | S | С | S  |   |   |   |   |   |   |   |   |
| 4 |   |   | \$ | 4 | D | Т | d | t  |   |   |   |   |   |   |   |   |
| 5 |   |   | %  | 5 | E | U | e | u  |   |   |   |   |   |   |   |   |
| 6 |   |   | &  | 6 | F | v | f | v  |   |   |   |   |   |   |   |   |
| 7 |   |   | ,  | 7 | G | W | g | w  |   |   |   |   |   |   |   |   |
| 8 |   |   | (  | 8 | Η | X | h | x  |   |   |   |   |   |   |   |   |
| 9 |   |   | )  | 9 | I | Y | i | у  |   |   |   |   |   |   |   |   |
| а |   |   | *  | : | J | Z | j | Z  |   |   |   |   |   |   |   |   |
| b |   |   | +  | • | К | Æ | k | æ  |   |   |   |   |   |   |   |   |
| с |   |   | ,  | < | L | Ø | I | ø  |   |   |   |   |   |   |   |   |
| d |   |   | -  | = | Μ | Å | m | å  |   |   |   |   |   |   |   |   |
| е |   |   | •  | > | N | ^ | n | -  |   |   |   |   |   |   |   |   |
| f |   |   | 1  | ? | 0 | _ | 0 | ** |   |   |   |   |   |   |   | , |

|   | 0 | 1 | 2  | 3 | 4 | 5 | 6 | 7  | 8 | 9 | a  | ь   | с | Ь | 6 | f |
|---|---|---|----|---|---|---|---|----|---|---|----|-----|---|---|---|---|
| 0 |   |   |    | 0 | @ | Р | ` | р  |   |   |    | 0   | À | Đ | à | δ |
| 1 |   |   | !  | 1 | Α | Q | a | q  |   | 6 | i  | ±   | Á | Ñ | á | ñ |
| 2 |   |   | 99 | 2 | В | R | b | r  |   | > | ¢  | 2   | Â | Ò | â | ò |
| 3 |   |   | #  | 3 | С | S | С | S  |   |   | £  | 3   | Ã | Ó | ã | ó |
| 4 |   |   | \$ | 4 | D | Т | d | t  |   |   | ¤  | •   | Ä | Ô | ä | ô |
| 5 |   |   | %  | 5 | Е | U | е | u  |   |   | ¥  | μ   | Å | Õ | å | õ |
| 6 |   |   | &  | 6 | F | V | f | v  |   |   |    | ٩   | Æ | Ö | æ | ö |
| 7 |   |   | 7  | 7 | G | w | g | w  |   |   | Ş  | •   | Ç | × | ç | ÷ |
| 8 |   |   | (  | 8 | H | X | h | x  |   |   | ** | د   | È | Ø | è | ø |
| 9 |   |   | )  | 9 | I | Y | i | у  |   |   | ©  | l   | É | Ù | é | ù |
| a |   |   | *  | • | J | Z | j | Z  |   |   | a  | 0   | Ê | Ú | ê | ú |
| b |   |   | ÷  | • | K | I | k | {  |   |   | *  | »   | Ë | Û | ë | û |
| с |   |   | ,  | < | L | ١ | 1 | 1  |   |   | -  | 1/4 | Ì | Ü | ì | ü |
| d |   |   | -  | = | Μ | ] | m | }  |   |   | -  | 1⁄2 | ĺ | Ý | í | ý |
| е |   |   | •  | > | N | ^ | n | ~  |   |   | 60 | 3⁄4 | Î | Þ | î | þ |
| f |   |   | 1  | ? | 0 | - | 0 | ** |   |   | -  | j   | Ï | ß | ï | ÿ |

# (21) Windows 3.0 Latin 1 (ID:9U)

# (22) MC Text (ID:l2J)

|   | 0 | 1 | 2  | 3 | 4 | 5 | 6 | 7 | 8 | 9 | a   | b | с            | d             | е |  |
|---|---|---|----|---|---|---|---|---|---|---|-----|---|--------------|---------------|---|--|
| 0 |   |   |    | 0 | @ | Р | ` | р | Ä | ê | †   | 8 | i            | -             | ‡ |  |
| 1 |   |   | !  | 1 | Α | Q | a | q | Å | ë | 0   | ± | i            |               | • |  |
| 2 |   |   | 17 | 2 | В | R | b | r | Ç | í | ¢   | ≤ | -            | "             | , |  |
| 3 |   |   | #  | 3 | С | S | С | s | É | ì | £   | ≥ | $\checkmark$ | <b>&gt;</b> > | " |  |
| 4 |   |   | \$ | 4 | D | Т | d | t | Ñ | î | Ş   | ¥ | f            | 6             | ‰ |  |
| 5 |   |   | %  | 5 | E | U | e | u | Ö | ï | •   | μ | *            | ,             | Â |  |
| 6 |   |   | &  | 6 | F | V | f | v | Ü | ñ | ٩   | 9 | Δ            | ÷             | Ê |  |
| 7 |   |   | •  | 7 | G | W | g | w | á | ó | ß   | Σ | *            | $\diamond$    | Á |  |
| 8 |   |   | (  | 8 | Н | x | h | x | à | ò | (R) | Π | <b>»</b>     | ÿ             | Ë |  |
| 9 |   |   | )  | 9 | I | Y | i | у | â | ô | ©   | π | •••          | Ÿ             | È |  |
| a |   |   | *  | • | J | Z | j | Z | ä | Ö | тм  | ſ |              | 1             | Í |  |
| ь |   |   | +  | ; | К | [ | k | { | ã | õ | •   | a | À            | ¤             | Î |  |
| с |   |   | ,  | < | L | ١ | 1 |   | å | ú |     | O | Ã            | <             | Ï |  |
| a |   |   | -  | = | Μ | J | m | } | Ç | ù | ≠   | Ω | Õ            | >             | Ì |  |
| e |   |   | •  | > | N | ^ | n | ~ | é | û | Æ   | æ | Œ            | fi            | Ó |  |
| f |   |   | 1  | ? | 0 |   | 0 |   | è | ü | Ø   | ø | œ            | fl            | Ô |  |

# (24) PC-Turkish (ID:9T)

|   | 0  | 1         | 2  | 3 | 4 | 5 | 6 | 7 | 8 | 9 | a        | b   | с        | d | е      | f            |
|---|----|-----------|----|---|---|---|---|---|---|---|----------|-----|----------|---|--------|--------------|
| 0 |    | ►         |    | 0 | @ | Р | ` | р | Ç | É | á        |     | L        | ш | α      | H            |
| 1 | Ö  | •         | !  | 1 | Α | Q | a | q | ü | æ | í        | **  |          | ┯ | ß      | Ŧ            |
| 2 |    | \$        | 19 | 2 | В | R | b | r | é | Æ | Ó        | Ħ   | Т        | Т | Г      | ≥            |
| 3 | •  | !!        | #  | 3 | C | S | с | S | â | ô | ú        |     | ⊦        | L | π      | ١٧           |
| 4 | •  | 1         | \$ | 4 | D | Т | d | t | ä | Ö | ñ        | -1  |          | F | Σ      | ſ            |
| 5 | *  | Ş         | %  | 5 | E | U | e | u | à | Ò | Ñ        | =   | ╉        | F | σ      | J            |
| 6 | •  | -         | &  | 6 | F | V | f | v | å | û | Ğ        | -11 | F        | г | μ      | •            |
| 7 | •  | <u>\$</u> | ٠  | 7 | G | W | g | w | Ç | ù | ğ        | П   | ╟        | ╉ | τ      | ~            |
| 8 |    | 1         | (  | 8 | Н | X | h | x | ê | İ | i        | ٦   | L        | + | Φ      | 0            |
| 9 | 0  | ţ         | )  | 9 | I | Y | İ | у | ë | Ö | <b>–</b> | 눼   | ٦        | L | θ      | •            |
| a |    | <b>→</b>  | *  | : | J | Z | j | Z | è | Ü | Г        |     | ᆜᆫ       | Г | Ω      | •            |
| b | ර් | ÷         | +  | ; | K | l | k | { | ï | ¢ | 1/2      | ה   | ٦F       |   | δ      | $\checkmark$ |
| с | Ŷ  | L         | ,  | < | L | ١ | 1 | 1 | î | £ | 1⁄4      | ٦   | ⊫        |   | 80     | n            |
| a | ٩  | ↔         | -  | - | Μ | J | m | } | 1 | ¥ | i        | ۳-  | _        |   | φ      | 2            |
| е | Ą  |           | •  | > | N | • | n | ~ | Ä | Ş | «        | F   | ╬        |   | e      |              |
| f | ¢  | ▼         | 1  | ? | 0 | - | 0 |   | Å | Ş | »        | ٦   | <u> </u> |   | $\cap$ |              |

|   | 0 | 1 | 2  | 3 | 4 | 5 | 6 | 7   | 8   | 9  | a   | b  | с | d | e | f        |
|---|---|---|----|---|---|---|---|-----|-----|----|-----|----|---|---|---|----------|
| 0 |   |   |    | 0 | @ | Р | • | р   |     |    |     | 0  | Ŕ | Ð | ŕ | đ        |
| 1 |   |   | !  | 1 | Α | Q | a | q   |     | ٤  | ¥   | ±  | Á | Ń | á | ń        |
| 2 |   |   | ** | 2 | В | R | b | r   | ,   | ,  | J   | e. | Â | Ň | â | ň        |
| 3 |   |   | #  | 3 | С | S | С | S   |     | "  | Ł   | ł  | Ă | Ó | ă | ó        |
| 4 |   |   | \$ | 4 | D | Т | d | t   | "   | "  | ¤   | •  | Ä | Ô | ä | ô        |
| 5 |   |   | %  | 5 | E | U | e | u   | ••• | •  | Ą   | μ  | Ĺ | Ő | í | õ        |
| 6 |   |   | &  | 6 | F | V | f | v   | †   | —  |     | ٩  | Ć | Ö | ć | Ö        |
| 7 |   |   | ŧ  | 7 | G | W | g | w   | ‡   | _  | Ş   | •  | Ç | × | Ç | <u>.</u> |
| 8 |   |   | (  | 8 | Н | X | h | x   |     |    | ••  | 3  | Č | Ř | č | ř        |
| 9 |   |   | )  | 9 | I | Y | i | у   | ‰   | TM | (Ċ) | a  | É | Ů | é | ů        |
| а |   |   | *  | : | J | Z | j | Z   | Š   | Š  | Ş   | Ş  | Ę | Ú | e | ú        |
| b |   |   | +  | ; | K | 1 | k | {   | <   | >  | *   | »  | Ë | Ũ | ë | ũ        |
| с |   |   | ,  | < | L | ١ | 1 | l   | Ś   | Ś  | -   | Ľ  | Ě | Ü | ě | ü        |
| d |   |   | -  | = | Μ | ļ | m | }   | Ť   | ť  | -   | *  | Í | Ý | í | ý        |
| е |   |   | ٠  | > | Ν | ^ | n | ~   | Ž   | ž  | (1) | ľ  | Î | Ţ | î | ţ        |
| f |   |   | 1  | ? | 0 | _ | 0 | *** | Ź   | ź  | Ż   | Ż  | Ď | ß | ď | •        |

# (25) Windows 3.1 Latin 2 (ID:9E)

|   | 0 | 1 | 2  | 3 | 4 | 5 | 6 | 7  | 8    | 9  | a   | b   | с | d | е | f |
|---|---|---|----|---|---|---|---|----|------|----|-----|-----|---|---|---|---|
| 0 |   |   |    | 0 | @ | Р | ` | р  |      |    |     | o   | À | Ğ | à | ğ |
| 1 |   |   | !  | 1 | Α | Q | a | q  |      | ٤  | i   | ±   | Á | Ñ | á | ñ |
| 2 |   |   | 17 | 2 | В | R | b | r  | ,    | •  | ¢   | 2   | Â | Ò | â | ò |
| 3 |   |   | #  | 3 | С | S | С | S  | ſ    | "  | £   | 3   | Ã | Ó | ã | ó |
| 4 |   |   | \$ | 4 | D | Т | d | t  | >>   | 77 | ¤   | •   | Ä | Ô | ä | ô |
| 5 |   |   | %  | 5 | E | U | e | u  | •••• | •  | ¥   | μ   | Å | Õ | å | õ |
| 6 |   |   | &  | 6 | F | v | f | v  | †    | -  | 1   | ٩   | Æ | Ö | æ | ö |
| 7 |   |   | •  | 7 | G | w | g | w  | ‡    |    | ş   | •   | Ç | × | Ç | ÷ |
| 8 |   |   | (  | 8 | Н | X | h | x  | ^    | ~  |     |     | È | ø | è | ø |
| 9 |   |   | )  | 9 | I | Y | i | у  | ‰    | ТM | ¢   | 1   | É | Ù | é | ù |
| a |   |   | *  | : | J | Z | j | Z  | Š    | Š  | a   | Ø   | Ê | Ú | ê | ú |
| b |   |   | +  | ; | K | 1 | k | {  | *    | >  | ×   | *   | Ë | Û | ë | û |
| с |   |   | ,  | < | L | ١ | 1 | I  | Œ    | œ  |     | 1/4 | Ì | Ü | ì | ü |
| d |   |   | -  | = | Μ | ] | m | }  |      |    | -   | 1⁄2 | Í | İ | í | 1 |
| е |   |   | •  | > | N | ^ | n | ~  |      |    | (1) | 3⁄4 | Î | Ş | î | Ş |
| f |   |   | /  | ? | 0 |   | 0 | ** |      | Ÿ  |     | i.  | Ï | в | ï | ÿ |

# (26) Windows 3.1 Latin 5 (ID:5T)

# (27) ISO 8859-1 Latin 2 (ID:2N)

|   | 0 | 1 | 2  | 3 | 4 | 5 | 6 | 7  | 8 | 9 | a | b  | с | d | е | f |
|---|---|---|----|---|---|---|---|----|---|---|---|----|---|---|---|---|
| 0 |   |   |    | 0 | @ | Р |   | р  |   |   |   | 0  | Ŕ | Ð | ŕ | d |
| 1 |   |   | !  | 1 | Α | Q | a | q  |   |   | Ą | a  | Á | Ń | á | ń |
| 2 |   |   | 11 | 2 | B | R | b | r  |   |   | J | ٤. | Â | Ň | â | ň |
| 3 |   |   | #  | 3 | С | S | с | S  |   |   | Ł | ł  | Ă | Ó | ă | ó |
| 4 |   |   | \$ | 4 | D | Т | d | t  |   |   | ¤ | ,  | Ä | Ô | ä | ô |
| 5 |   |   | %  | 5 | Ε | U | e | u  |   |   | Ľ | ľ  | Ĺ | Ő | Í | õ |
| 6 |   |   | &  | 6 | F | v | f | v  |   |   | Ś | Ś  | Ć | Ö | ć | ö |
| 7 |   |   | ,  | 7 | G | W | g | w  |   |   | Ş | *  | Ç | × | Ç | ÷ |
| 8 |   |   | (  | 8 | Н | X | h | x  |   |   |   | .3 | Č | Ř | č | ř |
| 9 |   |   | )  | 9 | I | Y | i | у  |   |   | Š | š  | É | Ů | é | ů |
| a | i |   | *  | : | J | Z | j | Z  |   |   | Ş | Ş  | Ę | Ú | ę | ú |
| b |   |   | +  | ; | К | I | k | {  |   |   | Ť | ť  | Ë | Ũ | ë | ű |
| с |   |   | ,  | < | L | ١ | 1 |    |   |   | Ź | ź  | Ě | Ü | ě | ü |
| d |   |   | -  | = | М | J | m | }  |   |   | - | ~  | Í | Ý | í | ý |
| е |   |   |    | > | N | ^ | n | ~  |   |   | Ž | ž  | Î | Ţ | î | ţ |
| f |   |   | /  | ? | 0 | _ | 0 | ** |   |   | Ż | Ż  | Ď | ß | ď | · |

# (28) ISO 8859-2 Latin 2 (ID:5N)

|   | 0 | 1 | 2  | 3 | 4 | 5 | 6 | 7  | 8 | 9 | <u>a</u> | b        | C | d | e | f |
|---|---|---|----|---|---|---|---|----|---|---|----------|----------|---|---|---|---|
| o |   |   |    | 0 | @ | Р | ` | р  |   |   |          | 0        | À | Ğ | à | ğ |
| 1 |   |   | !  | 1 | Α | Q | a | q  |   |   | i        | ±        | Á | Ñ | á | ñ |
| 2 |   |   | ** | 2 | В | R | b | r  |   |   | ¢        | 2        | Â | Ò | â | ð |
| 3 |   |   | #  | 3 | С | S | С | S  |   |   | £        | 3        | Ã | Ó | ã | Ó |
| 4 |   |   | \$ | 4 | D | Т | d | t  |   |   | ¤        | •        | Ä | Ô | ä | Ô |
| 5 |   |   | %  | 5 | E | U | e | u  |   |   | ¥        | μ        | Å | Õ | å | õ |
| 6 |   |   | &  | 6 | F | V | f | v  |   |   |          | 1        | Æ | Ö | æ | Ö |
| 7 |   |   | •  | 7 | G | W | g | w  |   |   | Ş        | •        | Ç | × | ç | ÷ |
| 8 |   |   | (  | 8 | Н | X | h | x  |   |   |          | •        | È | Ø | è | ø |
| 9 |   |   | )  | 9 | I | Y | i | у  |   |   | ©        | 1        | É | Ù | é | ù |
| а |   |   | *  | : | J | Z | j | Z  |   |   | а        | 0        | Ê | Ú | ê | ú |
| ь |   |   | +  | ; | K | l | k | {  |   |   | *        | <b>»</b> | Ë | Û | ë | û |
| с |   |   | ,  | < | L | ١ | 1 | l  |   |   | -        | 1/4      | Ì | Ü | ì | ü |
| d |   |   | -  | _ | Μ | ļ | m | }  |   |   | -        | 1/2      | Í | İ | í | 1 |
| е |   |   | •  | > | N | ^ | n | ~  |   |   | (4)      | 3⁄4      | Î | Ş | î | ş |
| f |   |   | 1  | ? | 0 |   | 0 | ** |   |   | -        | i        | Ï | ß | ï | ÿ |

# (29) Math-8 (ID:8M)

|   | 0 | 1 | 2            | 3 | 4 | 5        | 6 | 7   | 8 | 9 | a        | b      | с        | d  | е  | f            |
|---|---|---|--------------|---|---|----------|---|-----|---|---|----------|--------|----------|----|----|--------------|
| 0 |   |   |              | 0 |   | Π        | : | π   | × |   |          |        | ⊕        | Å  | Г  | 1            |
| 1 |   |   | $\checkmark$ | 1 | Α | Р        | α | ρ   |   |   | Ť        | ¥      | O        | -1 | L  |              |
| 2 |   |   | "            | 2 | В | Σ        | β | σ   |   |   | <b>→</b> | Э      | 8        | +  | ſ  | )            |
| 3 |   |   | 0            | 3 | Г | Т        | γ | τ   |   |   | ł        | Т      | θ        | ╘  | {  | }            |
| 4 |   |   | 8            | 4 | Δ | r        | δ | υ   |   |   | ←        | T      | 0        | Э  | l  | J            |
| 5 |   |   | ÷            | 5 | E | ф        | E | φ   |   |   | î        | U      | ^        | ſ  | ſ  | I            |
| 6 |   |   | x            | 6 | Z | X        | ζ | x   |   |   | ⇒        | $\cap$ | V        | \$ | ¢  |              |
| 7 |   |   | ,            | 7 | Η | Ψ        | η | ¥   |   |   | ţ        | E      | V        | L  | J  | 1            |
| 8 |   |   | (            | 8 | θ | Ω        | θ | ω   |   |   | 4        | Э      | -1       | Ø  | 7  | 7            |
| 9 |   |   | )            | 9 | I | $\nabla$ | ι | θ   |   |   | \$       | €      | 0        | *  | I  | >            |
| a |   |   | ×            | е | К | 9        | к | φ   |   |   | ⇔        | С      | •        | ٦  | Ζ  | ر            |
| b |   |   | +            | 3 | ۸ | ς        | λ | B   |   |   | \$       | С      | •        | ۲  | /  | $\mathbf{i}$ |
| с |   |   | ,            | < | Μ | 4        | μ | ~   |   |   | ⇔        | Ø      | •        | C  |    | <            |
| d |   |   |              | = | N | ≠        | ν | =   |   |   | ₽        | Ø      | 0        | r  | =  | Ŧ            |
| e |   |   | •            | > | E | N        | ξ | ≢   |   |   | 4        | C      | <b>†</b> | R  | *  | <u>+</u>     |
| f |   |   | 1            | * | 0 |          | 0 | *** |   |   |          | ⊇      | ‡        | ર  | 21 |              |

#### (30) PS Math (ID:5M)

|   | 0 | 1 | 2 | 3 | 4 | 5   | 6 | 7 | 8 | 9 | a  | ь   | с | d            | е          | f |
|---|---|---|---|---|---|-----|---|---|---|---|----|-----|---|--------------|------------|---|
| 0 |   |   |   | 0 | a | П   |   | π |   |   |    | 0   | ж | Z            | $\diamond$ |   |
| 1 |   |   | ! | 1 | Α | θ   | α | θ |   |   | r  | ±   | 3 | <b>∇</b> ·   | (          | > |
| 2 |   |   | ¥ | 2 | B | Р   | β | ρ |   |   | ,  | "   | R | R            | R          | S |
| 3 |   |   | # | 3 | X | Σ   | x | σ |   |   | <  | 2   | ø | ©            | ©          | ſ |
| 4 |   |   | Э | 4 | Δ | Т   | δ | τ |   |   | 1  | ×   | 8 | тм           | тм         |   |
| 5 |   |   | % | 5 | E | Y   | 3 | υ |   |   | 00 | œ   | Ð | Π            | Σ          | J |
| 6 |   |   | & | 6 | Φ | ς   | φ | ធ |   |   | f  | д   | Ø | $\checkmark$ | ſ          | ) |
| 7 |   |   | Э | 7 | Г | Ω   | γ | ω |   |   | *  | •   | Λ | •            | l          |   |
| 8 |   |   | ( | 8 | Н | ΕĮ  | η | ξ |   |   | •  | ÷   | U |              | l          | J |
| 9 |   |   | ) | 9 | I | Ψ   | ι | ¥ |   |   | •  | ≠   | С | ۸            | Γ          | 7 |
| а |   |   | * | : | θ | Z   | φ | ζ |   |   | ٨  | =   | D | V            | 1          |   |
| b |   |   | + | ; | K | l   | к | { |   |   | ÷  | ≈   | ¢ | ⇔            | L          |   |
| С |   |   | , | < | Λ | ••• | λ | 1 |   |   | 4  | ••• | С | ←            | ſ          | J |
| đ |   |   |   | = | Μ | 1   | μ | } |   |   | t  | 1   | C | î            | {          | } |
| е |   |   | • | > | N | T   | ν | ~ |   |   | -> |     | e | ⇒            | l          | J |
| f |   |   | / | ? | 0 |     | 0 |   |   |   | ł  | لې  | ∉ | ţ            |            |   |

# (31) Ventura Math (ID:6M)

|   | 0 | 1 | 2 | 3 | 4  | 5   | 6 | 7 | 8 | 9  | a            | b  | с      | h        | е        | f      |
|---|---|---|---|---|----|-----|---|---|---|----|--------------|----|--------|----------|----------|--------|
| 0 |   |   |   | 0 | 21 | Π   | - | π |   |    | $\diamond$   | R  | $\leq$ | ţ        |          | Π      |
| 1 |   |   | ! | 1 | Α  | θ   | α | θ |   |    | $\checkmark$ | С  | ٠      | ←        | •        | ТМ     |
| 2 |   |   | ¥ | 2 | В  | Р   | β | ρ |   |    | l            | ⊇  | ≥      | R        | L        | ŧ      |
| 3 |   |   | # | 3 | X  | Σ   | x | σ |   |    | Γ            | ſ  | 9      | "        | J        | ⇔      |
| 4 |   |   | Э | 4 | Δ  | Т   | δ | τ |   |    |              |    | ×      | f        |          | V      |
| 5 |   |   | % | 5 | Ε  | Y   | 3 | υ |   |    | L            | *  | ,      | Ş        | {        | Σ      |
| 6 |   |   | & | 6 | Ф  | ς   | φ | ធ |   |    | l            | ⊕  | R      | ©        | ۱        | тм     |
| 7 |   |   | Э | 7 | Г  | Ω   | γ | ω |   |    | [            | 8  | P      | ±        | >        | l      |
| 8 |   |   | ( | 8 | H  | E   | η | ξ |   |    | Î            | ⊆  | 8      | <b>→</b> |          | Ţ      |
| 9 |   |   | ) | 9 | I  | Ψ   | L | ¥ |   |    | ⇒            | U  | ٨      | Ť        | 7        | Ø      |
| a |   |   | * | • | θ  | Z   | φ | 5 |   |    | ħ            |    | œ      | #        | $\nabla$ | $\cap$ |
| b |   |   | + | • | К  | l   | к | { |   | لہ | ¢            |    | ٠      | =        | ſ        | E      |
| с |   |   | , | < | Λ  | ••• | λ | I |   | -  | С            |    | 1      | 0        | I        | ©      |
| đ |   |   | _ | = | Μ  | ]   | μ | } |   | U  | J            | ^  | ¥      | ↔        | )        | ¢      |
| e |   |   |   | > | Ν  | T   | ν | ~ |   | -  | ļ            | لھ | ×      | ٦        | J        | )      |
| f |   |   | 1 | ? | 0  | _   | 0 |   |   |    | }            | *  | Y      | ſ        | <u>.</u> | <      |

# (32) PI Font (ID:15U)

|   | 0 | 1 | 2   | 3 | 4 | 5  | 6          | 7          | 8 | 9 | a | b | C | Ь | 6 | f |
|---|---|---|-----|---|---|----|------------|------------|---|---|---|---|---|---|---|---|
| 0 |   |   |     | - |   | Ø  | Г          | ٦          |   |   |   |   |   |   |   | ± |
| 1 |   |   |     | ~ | ▲ | ø  | L          | L          |   |   |   |   |   |   |   |   |
| 2 |   |   | 77  | ~ |   | R, | r          | ٦          |   |   |   |   |   |   |   |   |
| 3 |   |   | ,   | • |   | Σ  | l          | ر          |   |   |   |   |   |   |   |   |
| 4 |   |   | "   | 1 |   |    | +          | T          |   |   |   |   |   |   |   |   |
| 5 |   |   | **  | > |   |    | ┥          | -1         |   |   |   |   |   |   |   |   |
| 6 |   |   | 6   | 4 | F |    |            | _ <b>_</b> |   |   |   |   |   |   |   |   |
| 7 |   |   | ,   | * |   |    |            | I          |   |   |   |   |   |   |   |   |
| 8 |   |   | <   | Δ | ħ |    | U          | Ш          |   |   |   |   |   |   |   |   |
| 9 |   |   | >   | ۵ |   |    | Π          | Π          |   |   |   |   |   |   |   |   |
| a |   |   | тм  | ▼ |   |    | Γ          | 1          |   |   |   |   |   |   |   |   |
| b |   |   | SM  | Φ |   | I  | L          |            |   |   |   |   |   |   |   |   |
| с |   |   | (6) | ۲ | L | H  |            |            |   |   |   |   |   |   |   |   |
| d |   |   | Ø   | Ş | l | I  | $\diamond$ | •          |   |   |   |   |   |   |   |   |
| е |   |   | 69  | ۲ |   | <  |            |            |   |   |   |   |   |   |   |   |
| f |   |   |     | ٩ |   | ,  |            | **         |   |   |   |   |   |   |   |   |

# (33) Symbol (ID:19M)

|   | 0 | 1 | 2 | 3 | 4 | 5   | 6 | 7 | 8 | 9 | a                 | b    | С      | d            | e  | f |
|---|---|---|---|---|---|-----|---|---|---|---|-------------------|------|--------|--------------|----|---|
| 0 |   |   |   | 0 | ≅ | п   |   | π |   |   |                   | o    | х      | Z            | \$ |   |
| 1 |   |   | ! | 1 | A | Θ   | α | θ |   |   | r                 | ±    | 3      | V            | <  | > |
| 2 |   |   | A | 2 | В | Р   | β | ρ |   |   | ,                 | "    | R      | R            | ®  | ſ |
| 3 |   |   | # | 3 | X | Σ   | χ | σ |   |   | <                 | 2    | 6)     | ©            | ©  | ٦ |
| 4 |   |   | Э | 4 | Δ | Т   | δ | τ |   |   | 1                 | ×    | 8      | ТМ           | тм | 1 |
| 5 |   |   | % | 5 | E | Y   | 3 | υ |   |   | 80                | x    | Ð      | П            | Σ  | J |
| 6 |   |   | & | 6 | Φ | ς   | ф | យ |   |   | f                 | д    | Ø      | $\checkmark$ | (  | J |
| 7 |   |   | Э | 7 | Г | Ω   | γ | ω |   |   | *                 | •    | $\cap$ | •            | I  |   |
| 8 |   |   | ( | 8 | Н | [1] | η | ξ |   |   | •                 | ÷    | U      |              | l  | J |
| 9 |   |   | ) | 9 | J | Ψ   | ι | Ψ |   |   | •                 | ¥    |        | ^            | Γ  | 7 |
| a |   |   | * | • | 9 | Z   | φ | ζ |   |   | ٨                 | ≡    | ⊇      | V            | 1  |   |
| ь |   |   | Ŧ | ; | К | ]   | к | { |   |   | $\leftrightarrow$ | ~    | ¢      | ⇔            | L  | Ţ |
| с |   |   | , | < | ۸ |     | λ |   |   |   | +                 | •••• |        | ⇐            | ſ  | ) |
| d |   |   | - | = | M | ]   | μ | } |   |   | 1                 |      | ⊆      | Î            | {  | } |
| е |   |   | • | > | N | T   | ν | ~ |   |   | $\rightarrow$     |      | E      | ⇒            | l  | J |
| f |   |   | / | ? | 0 | _   | 0 |   |   |   | $\downarrow$      | له   | ¢      | Û            | 1  | , |

# (34) Wingdings (ID:579L)

|   | 0 | 1 | 2             | 3            | 4           | 5        | 6                       | 7 | 8  | 9          | a | b              | с   | d           | e             | f  |
|---|---|---|---------------|--------------|-------------|----------|-------------------------|---|----|------------|---|----------------|-----|-------------|---------------|----|
| 0 |   |   |               |              | 29          | P        | Π                       |   | 0  | 6          | • | ŧŀ             | Ð   | প্র         | $\rightarrow$ | ⇔  |
| 1 |   |   |               | Ċ            | ¥           | +        | 6                       |   | 0  | 6          | 0 | -ф-            | ©   | 8           | 1             | Û  |
| 2 |   |   | ⊁             |              | 8           | ٥        | ઈ                       |   | 0  | 0          | 0 | \$             | Ø   | Ø           | <b>1</b>      | Û  |
| 3 |   |   | ×             |              | ٨           | ٠        | mþ                      | • | 3  | 8          | 0 | ц              | 47  | କ୍ଷ         | Л             | \$ |
| 4 |   |   | GT            | Ø            | \$          | *        | v                       | • | 4  | 9          | Θ | ♦              | \$  | ষ           | 7             | Û  |
| 5 |   |   | Д             | <b>[</b> ]   | <b>نگ</b> ، | 分        | m.                      | • | \$ | 0          | 0 | 0              | ণ্দ | $\boxtimes$ | ĸ             | 5  |
| 6 |   |   | Ш             | 8            | ( <b>P</b>  | Ŷ        | $\overline{\mathbf{x}}$ | * | 6  | ୯୫         | 0 | \$             | ŵ   | $\boxtimes$ | ע             | 2  |
| 7 |   |   | ĥ             | ٤.           | 4           | <b>†</b> | Ŋ₀                      | • | Ø  | છ          |   | Ċ              | Ŷ±  | 4           | +             | Ľ  |
| 8 |   |   | 2             | ኅ            | ŕ           | ₩        | <i></i>                 | X | 8  | ଛ          |   | G              | £   |             | <b>→</b>      | S  |
| 9 |   |   | ٩             | <b>U</b> (1) | 1993        | \$       | ж                       |   | 9  | જ          | • | Ġ              | ¢   | A           | ↑             | •  |
| a |   |   | $\bowtie$     |              | ٢           | Ģ        | er                      | ¥ | 0  | Ś          | + | $(\mathbf{O})$ | ₽   | V           | ¥             | D  |
| b |   |   | =             | Ē            |             | ٧        | æ                       | ٢ | 0  | ~\$        | * | $\odot$        | X   | C           | R             | ×  |
| с |   |   | 19 <b>-</b> 1 |              | 8           | ЗЭ<br>ЗЭ | •                       | ٠ | 0  | જ          | * | Ð              |     | •           | 7             | ~  |
| d |   |   | E             |              | <b>6</b> ** | 轝        | 0                       | " | 2  | <b>ত</b> ় | * | Ø              | ø   | 0           | K             | X  |
| е |   |   | ( <b>@</b>    | ٨            | *           | Υ        |                         | " | ₿  | •          | ٠ | Ø              | 8   | U           | R             | Ø  |
| f |   |   | ¢.            | ĸ            | Ð           | ୪        |                         |   | 4  | •          | ☀ | Ð              | 8   | ÷           | ¢             | Ð  |

### APPENDIX B RESIDENT FONTS

This appendix gives printing samples (scanned in 400 dpi) of resident fonts.

There are 115 types of resident fonts (one bitmap font and 114 scalable fonts):

#### One bitmap font

LinePrinter 8.46 point, 16.66 pitch

ABCDEFGHIJKLMnopgrstuvwxyz0123456789

#### 114 scalable fonts

Courier Md Courier MdIt Courier Bd Courier BdIt Morrison Rg Morrison It **Morrison Bd** Morrison BdIt Taurus Taurus It Taurus Bd Taurus **Bd**It Cananat **EFClarendon CdBd** EFClarendon ExBd Lvra Md Lyra Mdlt Lyra Bd Lyra Bdlt Lyra LiCd Lyra LiCdlt Lyra CdMd Lyra CdMdlt Lyra CdBd Lvra CdBdlt Lyra ExtnMd Lyra ExtnMdlt Lyra ExtnBdlt Lyra ExtnBd AntiqueOlv AntiqueOlv It **AntiqueOiv Bd** AntiqueOlv Cmpct

ABCDEFGHIJKLMNopgrstuvwxyz0123456789 ABCDEFGHIJKLMNopgrstuvwxyz0123456789 ABCDEFGHIJKLMNopgrstuvwxvz0123456789 ABCDEFGHIJKLMNopgrstuvwxyz0123456789 ABCDEFGHIJKLMNopqrstuvwxyz0123456789 ABCDEFGHIJKLMNopqrstuvwxyz0123456789 ABCDEFGHLJKLMNopgrstuvwxyz0123456789 ABCDEFGHIJKLMNopgrstuvwxyz0123456789 ABCDEFGHIJKLMNopgrstuvwxyz0123456789 ABCDEFGHIJKLMNopgrstuvwxyz0123456789 ABCDEFGHIJKLMNopgrstuvwxyz0123456789 ABCDEFGHIJKLMNopgrstuvwxyz0123456789 ABCDETGHIJKLMMoparstuwwxx20123456789 ABCDEFGHLJKLMNopgrstuvwxyz0123456789 ABCDEFGHIJKLMNopgrstuvwzvz0 ABCDEFGHIJKLMNopgrstuvwxyz0123456789 ABCDEFGHIJKLMNopgrstuvwxyz0123456789 ABCDEFGHIJKLMNopgrstuvwxyz0123456789 ABCDEFGHIJKLMNopgrstuvwxyz0123456789 ABCDEFGHIJKLMNopgrstuvwxyz0123456789 ABCDEFGHIJKLMNopgrstuvwxyz0123456789 ABCDEFGHIJKLMNopgrstuvwxyz0123456789 ABCDEFGHIJKLMNopgrstuvwxyz0123456789 ABCDEFGHIJKLMNeparstuvwxvz0123456789 ABCDEFGHIJKLMNepgrstuvwxyz0123456789 ABCDEFGHIJKLMNopgrstuvwxyz0123456789 ABCDEFGHIJKLMNopgrstuvwxyz0123456789 ABCDEFGHIJKLMNoparstuvwxvz0123456789 ABCDEFGHIJKLMNopgrstuvwxyz0123456789 ABCDEFGHIJKLMNopgrstuvwxyz0123456789 ABCDEFGHIJKLMNopgrstuvwxyz0123456789 ABCDEFGHIJKLMNopgrstuvwxyz0123456789 ABCDEFGHIJKLMNopqrstuvwxyz0123456789

Garamond Garamond Krsv Garamond Hf Garamond KrsvHf Mauritius Leos Md Leos Mdlt Leos Bd Leos ExBd Nimb Sans Nimb Sans It Nimb Sans Bd Nimb Sans Bdlt Nimb Sans Cd Nimb Sans Cdlt Nimb Sans CdBd Nimb Sans CdBdlt Nimb Roman Nimb Roman It Nimb Roman Bd Nimb Roman BdIt LetterGot75 LetterGot75 LetterGot75 Ιt Ēď LetterGot75 BdIt Aries Aries It Aries Bd Aries Bdlt Libra Libra It Libra Bd Libra **BdI**t EFBodoni No2 Bodoni No5 Bodoni No5 It Bodoni No5 Bd Bodoni No5 BdIt CooperBlk **CooperBik** It CentSchl CentSchl It CentSchl Bd CentSchl BdIt Clarendon Bk Clarendon Bd Saturn Saturn Bd Saturn Extn Saturn ExtnBd

ABCDEFGHIJKLMNopqrstuvwxyz0123456789 ABCDEFGHIJKLMNopgrstuvwxyz0123456789 ABCDEFGHIJKLMNopgrstuvwxyz0123456789 ABCDEFGHIJKLMNopgrstuvwxyz0123456789 ABCDEFGHIJKLMNopersterveryz0123456789 ABCDEFGHIJKLMNopgrstuvwxyz0123456789 ABCDEFGHI]KLMNopgrstuvwxyz0123456789 ABCDEFGHIJKLMNopgrstuvwxyz0123456789 ABCDEFGHI]KLMNopgrstuvwxyz0123456789 ABCDEFGHIJKLMNopgrstuvwxyz0123456789 ABCDEFGHIJKLMNopgrstuvwxyz0123456789 ABCDEFGHIJKLMNopgrstuvwxyz0123456789 ABCDEFGHIJKLMNopqrstuvwxyz0123456789 ABCDEFGHIJKLMNopqrstuvwxyz0123456789 ABCDEFGHIJKLMNopgrstuvwxyz0123456789 ABCDEFGHIJKLMNopgrstuvwxyz0123456789 ABCDEFGHIJKLMNopgrstuvwxyz0123456789 ABCDEFGHIJKLMNopgrstuvwxvz0123456789 ABCDEFGHIJKLMNopqrstuvwxyz0123456789 ABCDEFGHIJKLMNopqrstuvwxyz0123456789 ABCDEFGHIJKLMNopgrstuvwxyz0123456789 ABCDEFGHIJKLMNopgrstuvwxyz0123456789 ABCDEFGHIJKLMNopgrstuvwxyz0123456789 ABCDEFGHIJKLMNopgrstuvwxyz0123456789 ABCDEFGHIJKLMNopgrstuvwxyz0123456789 ABCDEFGHIJKLMNopqrstuvwxyz0123456789 ABCDEFGHIJKLMNoparstuvwxvz0123456789 ABCDEFGHIJKLMNopqrstuvwxyz0123456789 ABCDEFGHIJKLMNopqrstuvwxyz0123456789 ABCDEFGHIJKLMNopqrstuvwxyz0123456789 ABCDEFGHIJKLMNopgrstuvwxyz0123456789 ABCDEFGHIJKLMNopgrstuvwxyz0123456789 ABCDEFGHIJKLMNopqrstuvwxyz0123456789 ABCDEFGHIJKLMNopgrstuvwxyz9123456789 ABCDEFGHIJKLMNopgrstuvwxyz0123456789 ABCDEFGHIJKLMNopqrstuvwxyz0123456789 ABCDEFGHIJKLMNopgrstuvwxyz0123456789 ABCDEFGHLJKLMNopqrstuwwxyz0123456789 ABCDEFGHIJKLMNopgrstuvwxyz0123456789 ABCDEFGHIJKLMNopqrstuuwxyz0123456789 ABCDEFGHIJKLMNopgrstuvwxyz0123456789 ABCDEFGHIJKLMNopqrstuvwxyz0123456789 ABCDEFGHIJKLMNopqrstuvwxyz0123456789 ABCDEFGHIJKLMNopqrstuvwxyz0123456789 ABCDEFGHIJKLMNopqrstuvwxyz0123456789 ABCDEFGHIJKLMNopqrstuvwxyz0123456789 ABCDEFGHIJKLMNopgrstuvwxyz0123456789 ABCDEFGHIJKLMNopqrstuvwxyz0123456789 ABCDEFGHIJKLMNopqrstuvwxyz0123456789 ABCDEFGHIJKLMNopqrstuvwxyz0123456789

Dorado Li Dorado Lilt **Dorado Bd** Dorado Bdit Dorado Dorado It **Dorado ExBd** Dorado Cd Dorado CdBd GoudyOs GoudyOs It GoudvOs Bd GoudyOs BdIt GoudvOs ExBd EFGrandera EFGrandera It EFGrandera Bd EFGrandera BdIt Gemini Gemini It Gemini Bd Gemini BdIt EFRivero Bd Cassiopeia SaturnMono SaturnMono It SaturnMono Bd SaturnMono BdIt Dingbats Dingbats Dingbats Dingbats Dingbats Symbol Sorts

ABCDEFGHIIKLMNoparstuvwxyz0123456789 ABCDEFGHI/KLMNopgrstuwxyz0123456789 ABCDEFGHIIKLMNoparstuvwxyz0123456789 ABCDEFGHIJKLMNopgrstuvwxyz0123456789 ABCDEFGHIJKLMNopgrstuvwxyz0123456789 ABCDEFGHIJKLMNopgrstuvwxyz0123456789 ABCDEFGHIJKLMNopgrstuvwxyz0123456789 ABCDEFGHIIKLMNoparstuvwxyz0123456789 ABCDEFGHIIKLMNopgrstuvwxyz0123456789 ABCDEFGHIJKLMNopgrstuvwxyz0123456789 ABCDEFGHIJKLMNobarstuvwxyz0123456789 ABCDEFGHIIKLMNoparstuvwxvz0123456789 ABCDEFGHLJKLMNobarstuvwxvz0123456789 ABCDEFGHIJKLMNopgrstuvwxyz0123456789 ABCDEFGHIJKLMNopgrstuvwxyz0123456789 ABCDEFGHIJKLMNopgrstuvwxyz0123456789 ABCDEFGHIJKLMNopgrstuvwxyz0123456789 ABCDEFGHIJKLMNopqrstuvwxyz0123456789 ABCDEFGHIJKLMNopqrstuvwxyz0123456789 ABCDEFGHIJKLMNopgrstuvwxyz0123456789 ABCDEFGHIJKLMNopgrstuvwxyz0123456789 ABCDEFGHIJKLMNopgrstuvwxyz0123456789 ABCDEFGHIJKLMNopgrstuvwxyz0123456789 ABCDEFGHIJKLMNopqrstuvwxyz0123456789 ABCDEFGHIJKLMNopgrstuvwxyz0123456789 ABCDEFGHIJKLMNopgrstuvwxyz0123456789 ABCDEFGHIJKLMNopgrstuvwxyz0123456789 ABCDEFGHIJKLMNopqrstuvwxyz0123456789 ☆┼┼**┿**┿┿◇★☆Q★**★★★□□□**▲▼◆◆**)|||***⊘∞⊷√√*×**≵**⋡ ★→→→】→→→\*▶→↔↑←★☆△(┆★≠→┼━☆�❶①②③④⑤⑥⑦ \$ ♦ ♦ <>{\$D\$>++>+>++<®12346676 ΑΒΧΔΕΦΓΗΙθΚΛΜΝοπθρστυσωξψζ0123456789 ≝ZB®EE⊂`CX∆X+♦♦+□□□□+\*●⊗⊕©♥∮+▼~~?

# APPENDIX C PRINTER LOGO AND LABELS

PrintPartner 12V page printer

Back

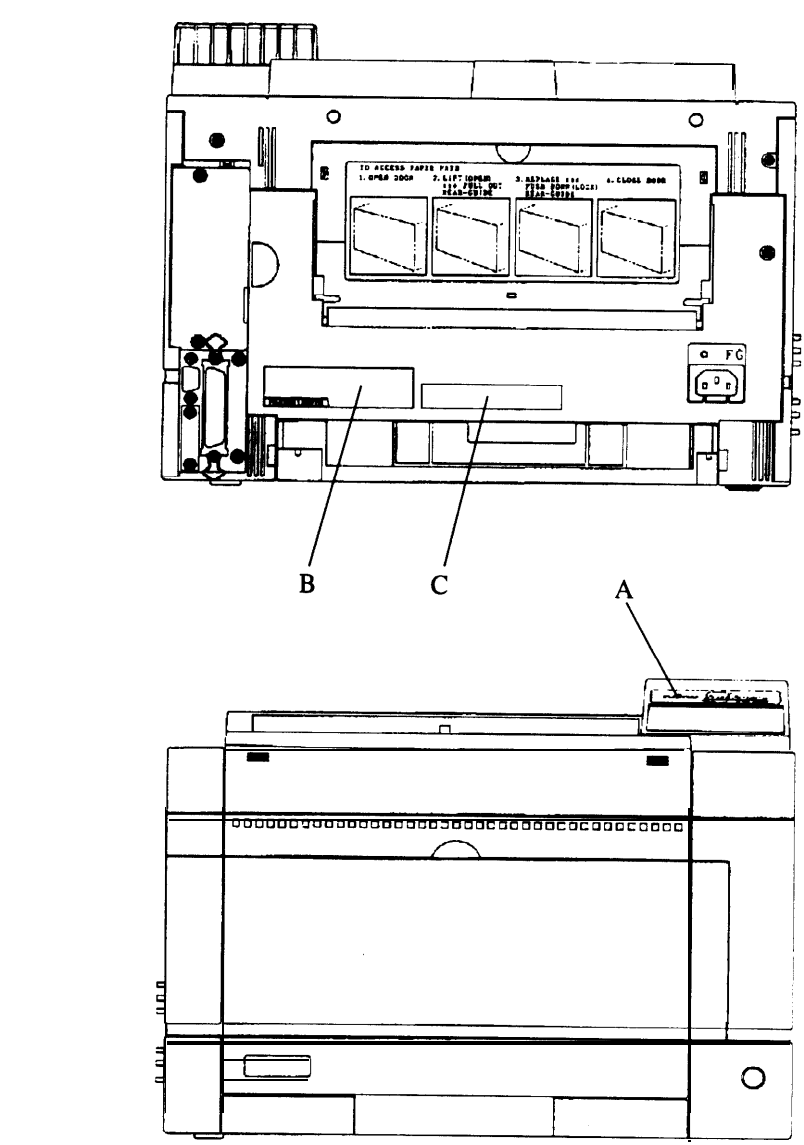

#### Logo and labels

| Logo or label                    | Position |
|----------------------------------|----------|
| Logo                             | А        |
| Regulation-approved label        | В        |
| Spec, number, and revision label | С        |

Front